# WKO4 User Guide

Version 2 | April 2015

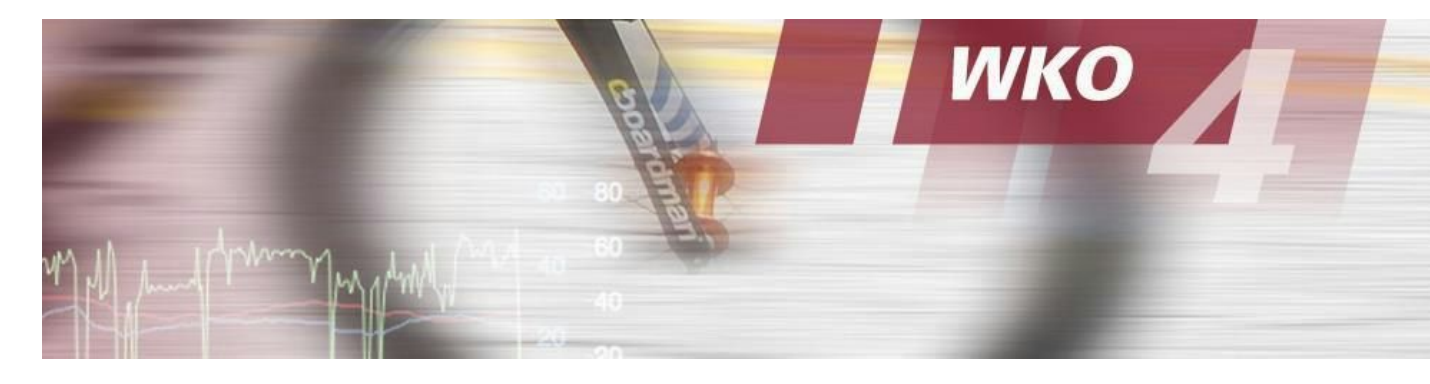

The User Manual contains all essential information for the user to make full use of WKO4. The Manual is divided into several sections, mainly accessible through the Table of Contents. Each section represents a group of functions or tasks and their details explanation.

| TABLE OF CONTENTS                            |    |
|----------------------------------------------|----|
| Initial Install and Sync                     | 3  |
| Copy and Save Data File on a Mac             |    |
| Installing WKO4                              |    |
| Upgrading to WKO4 from WKO+ 3.0              |    |
| TrainingPeaks Password Management            |    |
| Initial Athlete Syncing                      |    |
| Bulk Download                                |    |
| Garmin Auto Detection                        |    |
| Setting up Device Agent                      |    |
| Adding files from folder / Drag and Drop     |    |
| Navigation and Set-Up                        | 25 |
| Preference Setting                           |    |
| Base Navigation                              |    |
| Hero Bar Metrics Set up & Management         |    |
| Managing Athletes, Time and Data             | 31 |
| Creating New Athletes                        |    |
| Athlete Tagging and Filter                   |    |
| Athlete Details                              |    |
| Historical FTP Set up                        |    |
| Creating Ranges at Athlete Level             |    |
| Creating New Time Ranges at Workout Level    |    |
| Creating Tags Athlete Level                  |    |
| Creating a manual Workout                    |    |
| Managing Workouts, Time and Data             | 45 |
| Manual Workouts / Workout Details Management |    |
| Using Search Filters by Titles and Ranges    |    |
| Using Charts & Reports: Athlete Level        | 51 |
| Basic Chart Navigation System                |    |
| Launching and Navigating the Chart Picker    |    |

| Charts Explained<br>Chart Packs Explained<br>Access & Use of Chart Exchange<br>Chart Settings: Managing and Comparing Time Ranges |    |
|----------------------------------------------------------------------------------------------------|----|
| Using Charts & Reports: Workout Level                                                                                             | 7  |
| Chart Navigation System                                                                                                    |    |
| Launching and Navigating the Chart Picker                                                                                         |    |
| Default Athlete Charts                                                                                                    |    |
| Chart Packs                                                                                                    |    |
| Building Charts and Using Expressions                                                                                             | 85 |
| Building Charts                                                                                                    |    |
| Expression Guide                                                                                                    |    |
| Sharing and Exchanging Charts                                                                                                    | 92 |
| Exporting Chart / Exporting Chart Packs                                                                                           |    |
| Importing Chart / Importing Chart Packs                                                                                           |    |
| How-To Guides                                                                                                    | 84 |
| How to access and export your log                                                                                                 |    |
| How to fix bad data                                                                                                    |    |
| How to download your device                                                                                                    |    |
| How to adjust your FTP                                                                                                    |    |

# **Initial Install and Sync**

# Copying the WKO+ 3.0 Data Folder from Parallels (Windows) to Mac

# To complete the upgrade of WKO4 on Mac, you will need to copy your WKO+ 3.0 data files and store them on your MAC desktop:

- 1. Open Windows for Mac
- 2. Navigate to your WKO+ 3.0 Data File
  - a. Documents>TrainingPeaks>WKO>DATA
- 3. COPY the DATA file to memory stick or any storage device or system. DO NOT DELETE
- 4. Please ensure you copy the entire data folder, not individual athletes.

| Documents library |                                                                |  |
|-------------------|----------------------------------------------------------------|--|
|                   | COPY THE<br>ENTIRE DATA<br>FOLDER, NOT HE<br>ATHLETE<br>FOLDER |  |
|                   |                                                                |  |
|                   |                                                                |  |

- 5. Close Windows for Mac
- 6. Save the DATA file to your MAC Desktop or Documents (or other obvious location)

# Installation of WKO4 (Fresh Start)

4 ©2015 WKO, Inc. All Rights Reserved

#### Initial set-up process of WKO4 is dependent upon your current status:

- 1. Fresh Start You have not used WKO or TrainingPeaks and have training data stored in separate software or have not training data
- 2. Install using TrainingPeaks Data You are a TrainingPeaks account holder housing yours, and/or your athletes data
- 3. Upgrade from WKO+ 3.0 You are a current WKO+ 3.0 user upgrading to WKO4

This guide will cover: FRESH START

# The following Screenshots outline the install process:

- 1. Download the WKO4 from TrainingPeaks.com (link).
- 2. Locate the WKO4 downloaded file in your browser, and double click to launch.
- 3. Review and agree to EULA.
- 4. Save WKO4 to your computer by dragging the WKO4 Icon into your Applications folder.

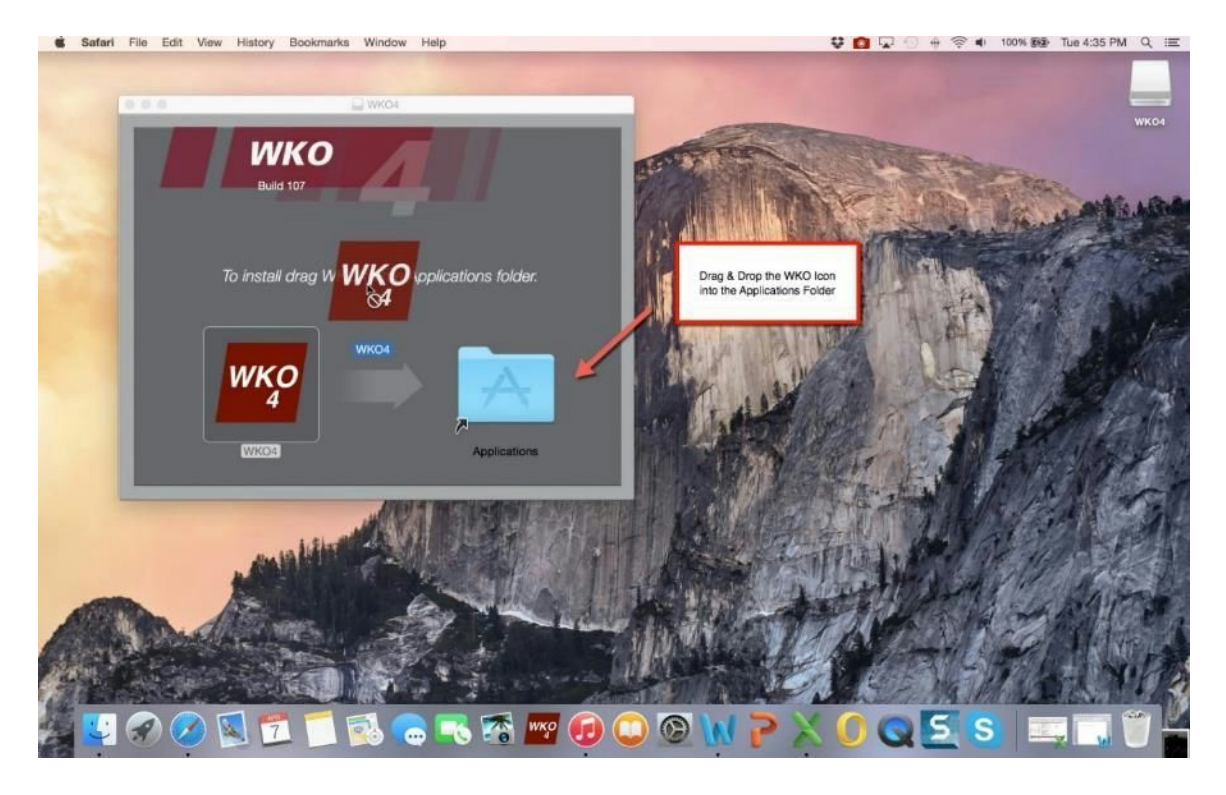

- 5. Launch the WKO4 Application from your Dock or Finder, this will launch the welcome page of the install wizard.
- 6. Select a location where you would like to store the WKO4 applications, we suggest accepting the default location in Documents. Please note, that the WKO4 application cannot be stored in online storage such as iCloud or Dropbox). Click NEXT when complete.

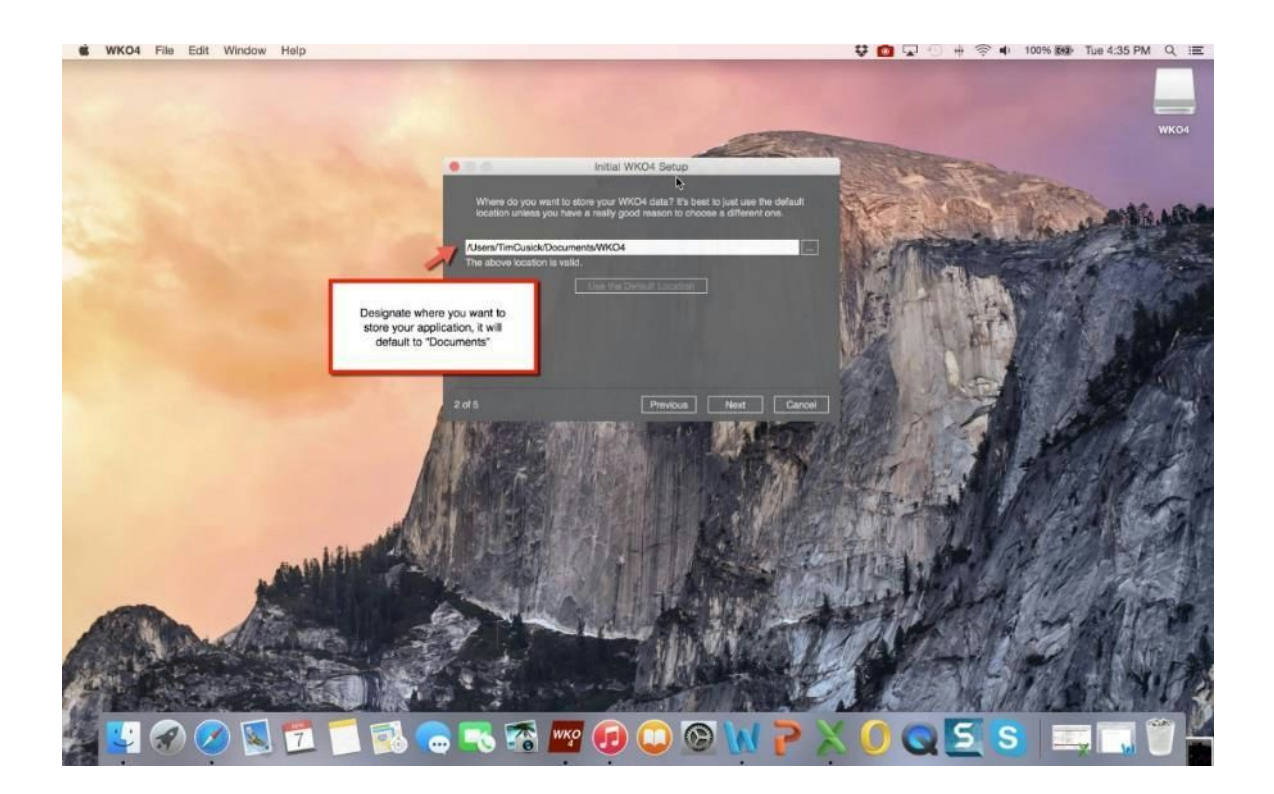

- 7. Customize your WKO4 application in by choosing color schemes and units, click NEXT when complete.
- 8. As a new user, select "Start Fresh" and complete your information as directed, click NEXT when complete. The data you need to enter depends on which athlete type you select.

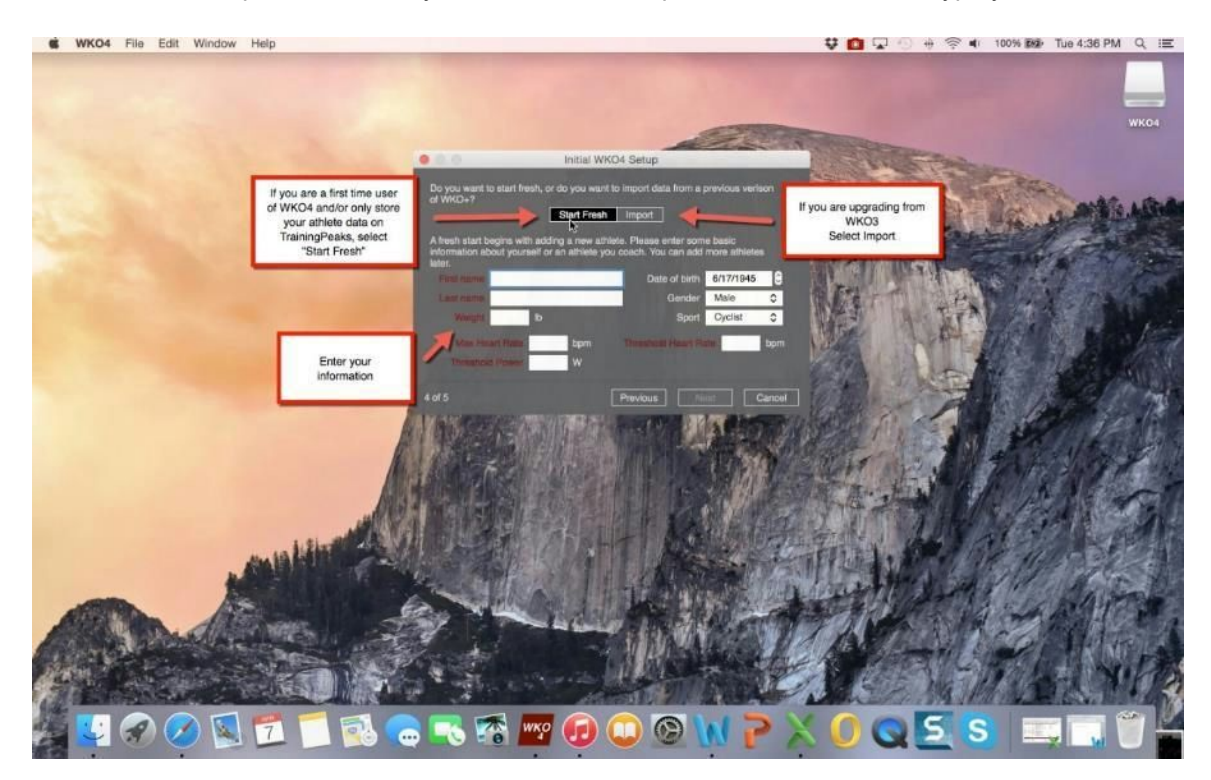

9. Activate (or continue to test) your WKO4 by entering your name and activation code as directed by the wizard.

| WKO4 File Edit Windo      | ow Help       | 🗮 alerra du dia ant dista. Tia du dai                                                                                                    | 🔽 🕙 🚸 奈 🔹 100% 준 Tue 4:37 PM Q :≡                                |
|---------------------------|---------------|----------------------------------------------------------------------------------------------------|------------------------------------------------------------------|
| Tim Cusick CTL ATL TS     | 18 -FAMPPMAXI | RCmFTP 300sFTP                                                                                                    |                                                                  |
| All Athletes              | lu V          |                                                                                                    | All Ranges v                                                     |
| Tim Cusick<br>            | -             | Activate WKO4                                                                                                    | This Week (0)<br>0:00:00 0 ft 0 TSS<br>Yesterday to 4/12/15      |
| 1m - W 20m - W 60m NP - W |               | 1. Click the Buy Now button to purchase a registration code.     2. Enter your mame and then enter or paste the regetration code below     3. Click the Activete button. | This Week and Next (0<br>0:00:00 0 ft 0 TSS<br>333/15 to 4/12/16 |
|                           |               | Your Name Tim Dusick Registration Code                                                                                                    | Last Week (0<br>0:00:00 0 ft 0 TSS<br>3:30/15 is 4/5/15          |
|                           |               | L Adivato                                                                                                    | Lant 30 days (0<br>0:00:00 0 ft 0 TSS<br>39/15 to Today          |
|                           |               | Enter Activation Code                                                                                                    | Last 90 days (0<br>0:00:00 0 ft 0 TSS<br>1/8/15 to Today         |
|                           |               |                                                                                                    | Past Workoults (0<br>0:00:00 0 ft 0 TSS<br>Today only            |
|                           |               |                                                                                                    | Future Workputs (0<br>0:00:00 0 ft 0 TSS<br>17oday anty          |
|                           |               |                                                                                                    | All Workouts (c<br>0:00:00 0 ft 0 TSS<br>Today only              |
| +-                        |               |                                                                                                    | + -                                                              |
| 🦉 😴 🔗 🚺                   | 1 🗂 🗂 💽       | 0 📈 🧲 📈 😳 💽 🐨 🕿 🔊                                                                                                    | Q 5 S                                                            |

# 10. Import data from your power meter device to begin using (guide link) your new WKO4.

# Installation of WKO4 (Upgrade from WKO+ 3.0)

#### Initial set-up process of WKO4 is dependent upon your current status:

- 1. Fresh Start You have not used WKO or TrainingPeaks and have training data stored in separate software or have not training data
- 2. Install using TrainingPeaks Data You are a TrainingPeaks account holder housing yours, and/or your athletes data
- 3. Upgrade from WKO+ 3.0 You are a current WKO+ 3.0 user upgrading to WKO4

This guide will cover: UPGRADING FROM WKO+ 3.0 FOR MAC

# To complete the upgrade of WKO4 on Mac, you will need a copy of your WKO+ 3.0 data files:

- 1. Start Microsoft Windows (on either your PC or Virtual Machine on your Mac)
- 2. Navigate to your WKO+ Data Folder
  - a. Documents>TrainingPeaks>WKO>data
- 3. COPY the DATA folder to a USB memory stick or another storage device of your choosing. DO NOT DELETE YOUR ORIGINAL WKO+ FILES.
- 4. You can shut down Windows now.

# The following Screenshots outline the install process:

- 1. Download the WKO4 from TrainingPeaks.com (link)
- 2. Locate the WKO4 downloaded file in your browser, and double click to launch
- 3. Review and agree to EULA
- 4. Save the installation to your computer by dragging the WKO4 Icon into your Applications folder

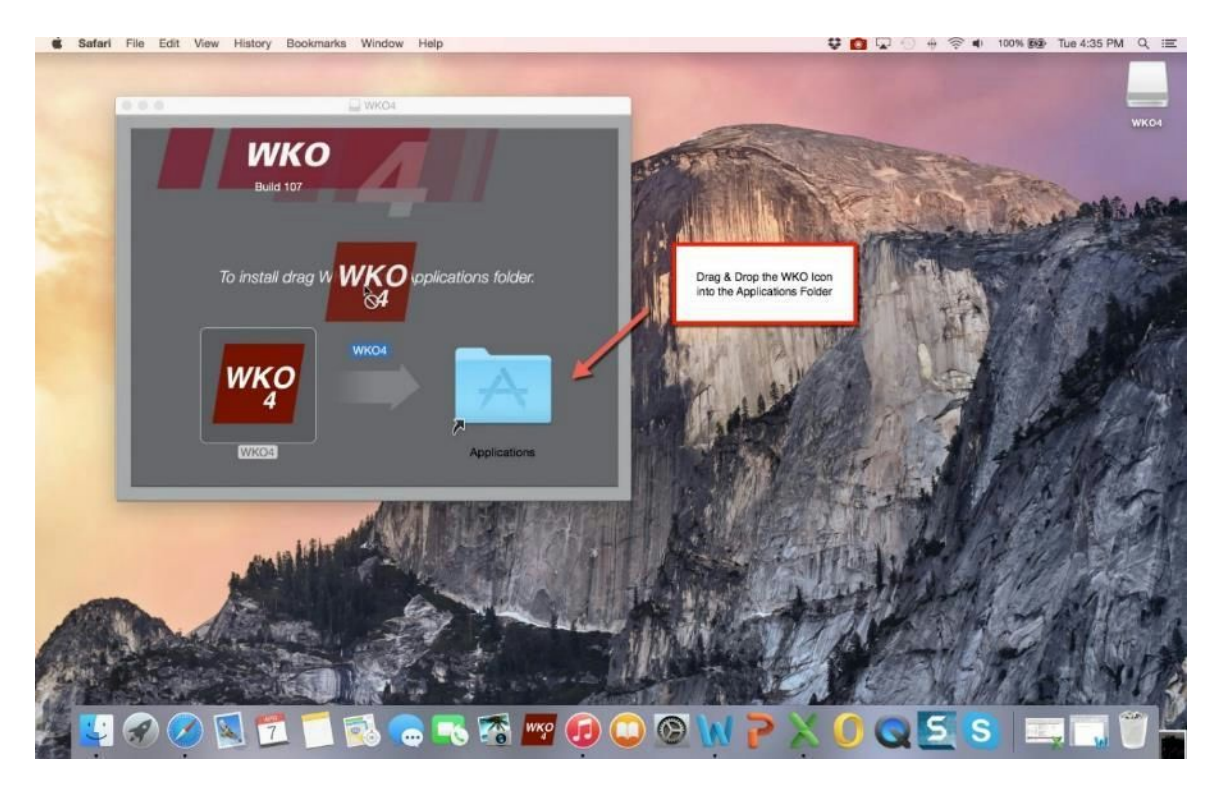

- 5. Launch the WKO4 Application from your Dock or Finder, this will launch the welcome page of the install wizard.
- Select a location where you would like to store the WKO4 applications, we suggest accepting the default location in Documents. Please note, that the WKO4 application cannot be stored in online storage such as iCloud or Dropbox). Click NEXT when complete.

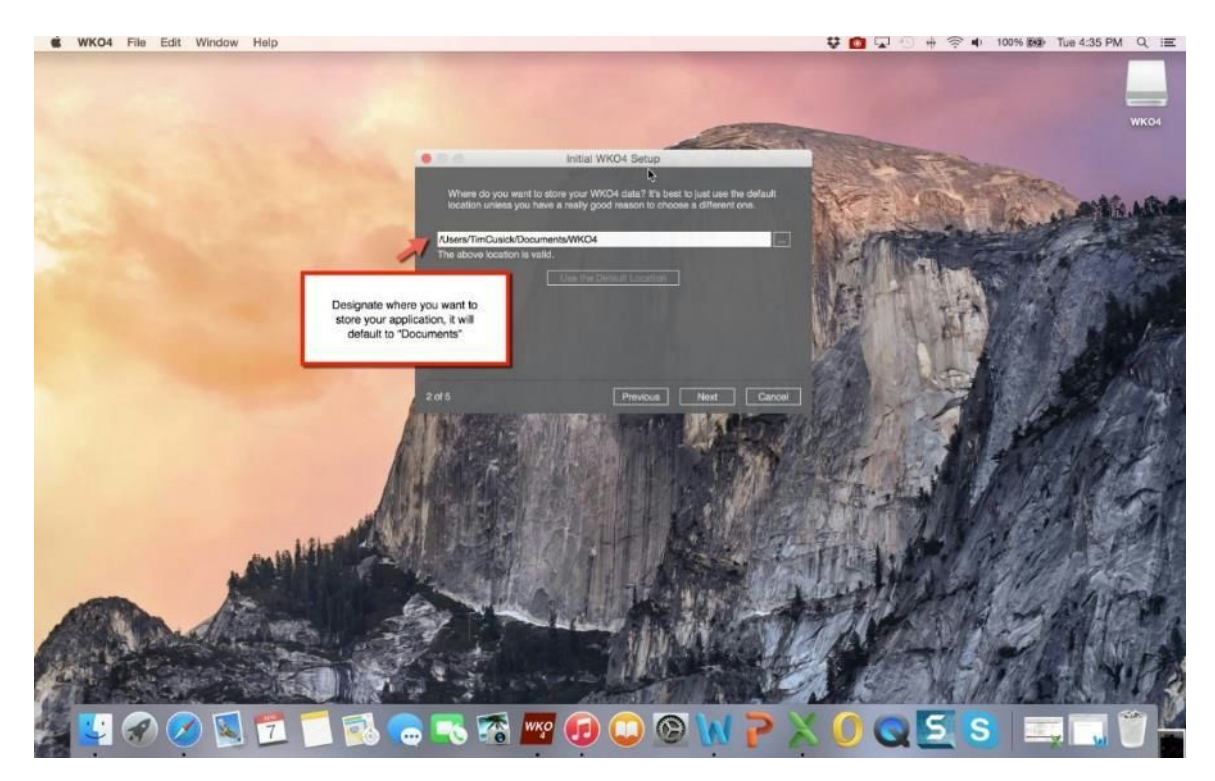

- 7. Customize your WKO4 application in by choosing color schemes and units, click NEXT when complete.
- 8. As a WKO+ 3.0 user select import and hit next.

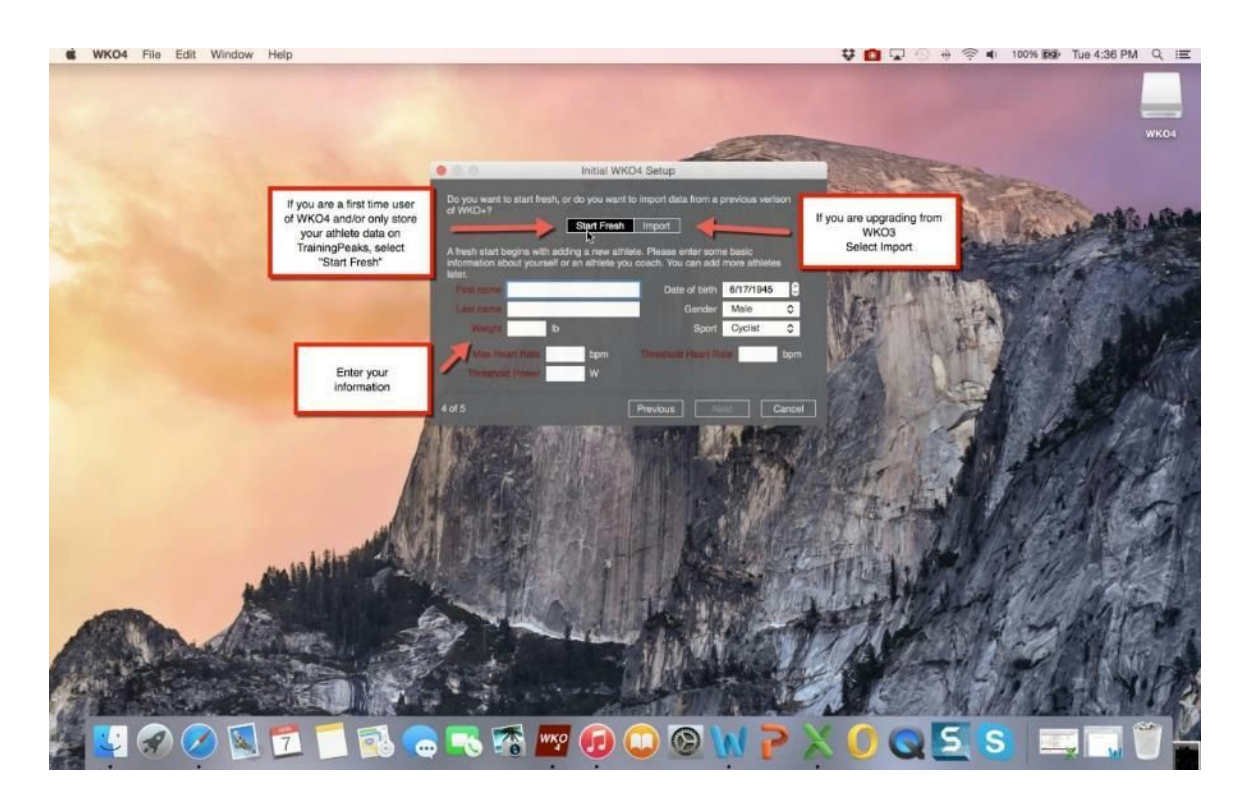

- 9. Navigate to the USB memory stick or other storage where you copied your WKO+ 3.0 Data folder. Once located, hit next.
- 10. WKO4 will import WKO+ 3.0 data and build your new WKO4 athlete list. This may take some time, please be patient.
- 11. To link your TrainingPeaks Coaching Account to your WKO4 by entering your COACHING ACCOUNT username and password, click on the athlete dropdown (will read "Do not sync" initially). This will display your TrainingPeaks athlete list.
- 12. Select an athlete from the list and select download only (single users get the option of upload and download, for coaches to access this feature, simply enter your personal account username and password for your account only).

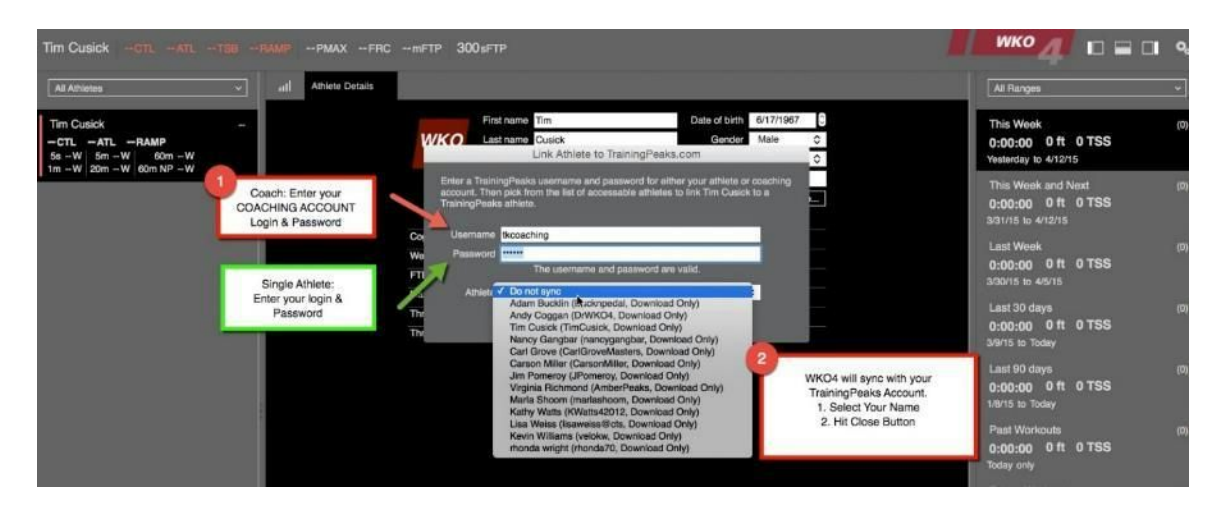

13. To set up the rest of your athletes, simply "associate" each athlete with their matching TrainingPeaks account by, clicking the CHANGE BUTTON to launch the athlete list, select desired athlete.

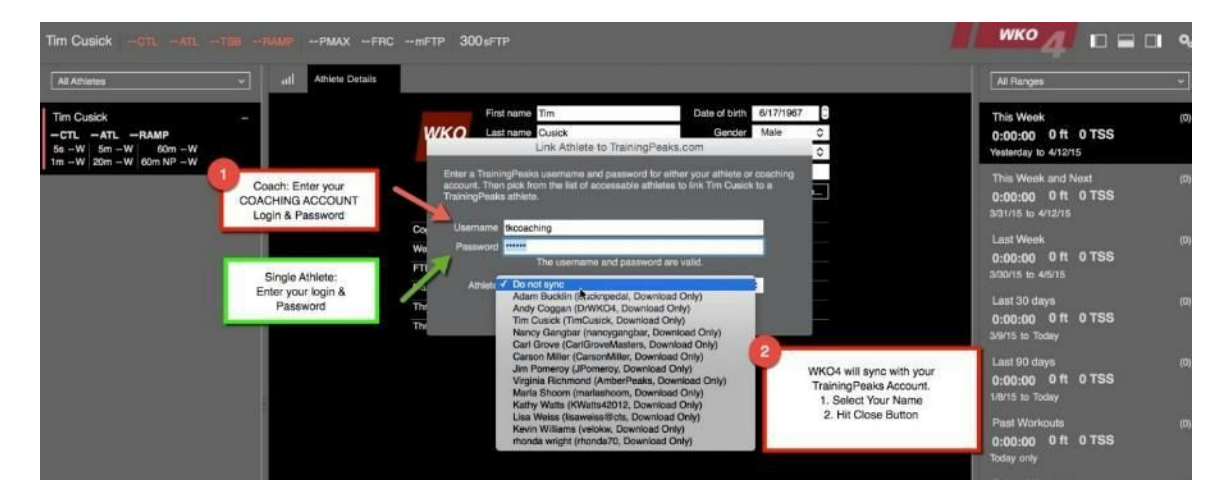

14. Begin using WKO4.

# Managing Your Password

#### Initial Login and Password SetUp for Mac:

- 1. Install WKO4 as per guide, if you are upgrading from WKO+ 3.0, your login and password will transfer automatically.
- 2. Navigate to the Athlete Details tab on the top navigation bar to access the Login and Password Wizard

# The following Screenshots outline the process:

1. In the Athlete Details Tab, click on the "Edit" button to the right of TrainingPeaks Athlete bar.

| utl | Athlete<br>Details Chart | WKO3 Cla<br>PMC Run | ssic Chart<br>Pack | PD Curve<br>Cycling Pack | WKO3 Clas<br>Chart PMC | isic Wi<br>Pack Sa | KO3 Classic<br>Imple Pack |   | FTP Cycling     Analysis Pack |     |
|-----|--------------------------|---------------------|--------------------|--------------------------|------------------------|--------------------|---------------------------|---|-------------------------------|-----|
|     |                          | All Marson          | First name Jo      | æ                        |                        | Date of birth      | 8/ 1/1962                 | 8 |                               |     |
|     |                          |                     | Last name Ri       | ider                     |                        | Gender             | Male                      | 0 |                               |     |
|     |                          | den t               | Tags               | Test                     |                        |                    |                           |   |                               | - 1 |
|     |                          | TrainingP           | eaks Athlete Jir   | m Pomeroy (via tk        | coaching, Downloa      | ad Only)           | Edit                      |   |                               | - 1 |
|     |                          |                     |                    |                          |                        |                    |                           |   | Click the Ed                  | lit |
|     |                          | Coggan Individ      | ualized Power L    | evols                    |                        |                    |                           |   | Button to laur<br>Login and   | hch |
|     |                          | Weight 154.3 It     | <b>b</b>           |                          |                        |                    |                           |   | Password Wiz                  | ard |
|     |                          | FTP 250W            |                    |                          |                        |                    |                           |   |                               | - 1 |
|     |                          | 4/7/15              | 250 W              |                          |                        |                    | FTP                       |   |                               |     |
|     |                          | 4/1/12              | 250 W              |                          |                        |                    |                           | _ |                               |     |
|     |                          | 11/2/11             | 206 W              |                          |                        |                    |                           | _ |                               |     |
|     |                          | 6/30/11<br>4/2/11   | 255 W<br>250 W     | 200-                     |                        |                    |                           |   |                               |     |

- 2. Enter your Coaching Account Login and Password to access all athletes in your account.
- 3. Enter your personal/single account Login & Password to access personal account.

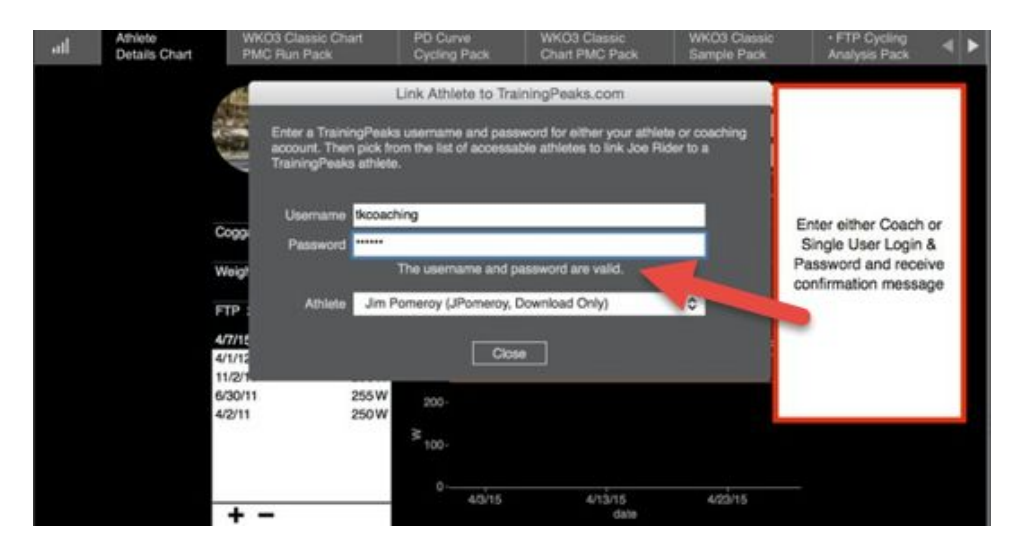

4. WKO4 will confirm your Login and Password in advance of use, check the message just below Password.

| atl Athlete<br>Details Chart | WKO3 Classic Chart<br>PMC Run Pack                       | PD Curve<br>Cycling Pack                                           | WK03 Classic<br>Chart PMC Pack                            | WKO3 Classic<br>Sample Pack | FTP Cycling     Analysis Pack      | < Þ |
|------------------------------|----------------------------------------------------------|--------------------------------------------------------------------|-----------------------------------------------------------|-----------------------------|------------------------------------|-----|
|                              |                                                          | Link Athlete to Tra                                                | iningPeaks.com                                            |                             |                                    |     |
|                              | Enter a Training<br>account. Then pi<br>TrainingPeaks at | Peaks username and pass<br>ick from the list of accessa<br>thiete. | word for either your athle<br>ble athletes to link Joe Ri | te or coachi<br>ider to a   |                                    |     |
|                              | Username 🕏                                               | coaching                                                           |                                                           | If Past<br>incom            | sword or Login<br>ect, highlighted |     |
|                              | Cogg Password ***                                        |                                                                    |                                                           | messa                       | ge will alert you                  |     |
|                              | Weig <sup>e</sup> U                                      | inable to log in. Check the                                        | usemame and paseword                                      | Delone                      | sync                               |     |
|                              | FTP Albiete                                              | Jim Pomeroy (JPomeroy)                                             |                                                           | 0                           |                                    |     |
|                              | 4/7/12                                                   | La ma                                                              |                                                           |                             |                                    |     |
|                              | 4/1/12                                                   | Ciel                                                               | <u>.</u>                                                  |                             |                                    |     |
|                              | 6/30/11 25                                               | 5W 200-                                                            |                                                           |                             |                                    |     |
|                              | 4011 D                                                   | ≥ 100.                                                             |                                                           |                             |                                    |     |
|                              |                                                          | 4/3/15                                                             | 4/13/15                                                   | 423/15                      |                                    |     |
|                              | + -                                                      |                                                                    | date                                                      |                             |                                    |     |
|                              | Max Heart Rate 180 bpm                                   |                                                                    |                                                           |                             |                                    |     |
|                              | Threshold Heart Rate 160                                 | 0 bpm                                                              |                                                           |                             |                                    |     |

5. For coaching accounts, once your Login and Password are correct, you can access all the athletes listed in your TrainingPeaks.com account by clicking on the Athlete Box and launching dropdown window.

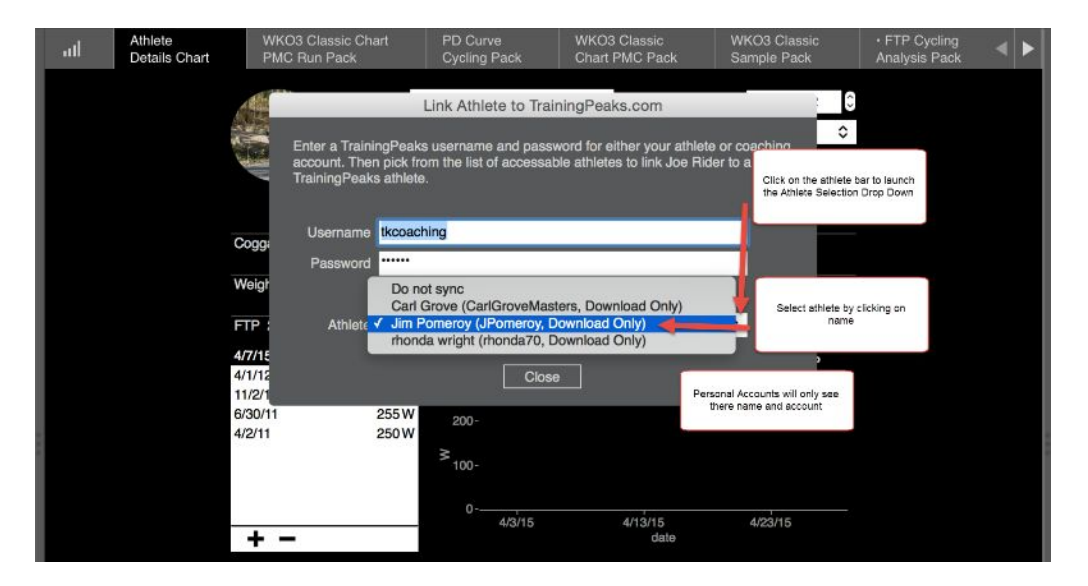

# Syncing data to TrainingPeaks and pulling down your data from TrainingPeaks

When you first start using WKO4, it's not necessary to do the "Bulk import" of files from TrainingPeaks, as long as you have your data stored in your account on the TrainingPeaks website. By allowing WKO4 to download the data automatically, it will take a little more time to sync up your data in WKO4, and depending on the amount of data stored in TrainingPeaks, it could take a few hours.

# Access your ATHLETE SETTINGS options by:

- 1. Open WKO4
- 2. Select Athlete Details from the Chart / Report Navigation bar
- 3. Review athlete information
- 4. Note: WKO will auto-sync with TrainingPeaks as long as you supply account information and sync settings as below.

# How to View settings and choose how you want to sync:

- 1. Click on TrainingPeaks athlete range bar, open drop down of all athletes
- 2. Review or select desired athlete (if you are a coach) or your name as an athlete, set syncing to on or off.
- 3. Choose "Download Only", which will only pull down the data from TrainingPeaks. If you choose "Download and Upload" then your data will work both ways, both pushing up to TrainingPeaks and also downloading from TrainingPeaks.

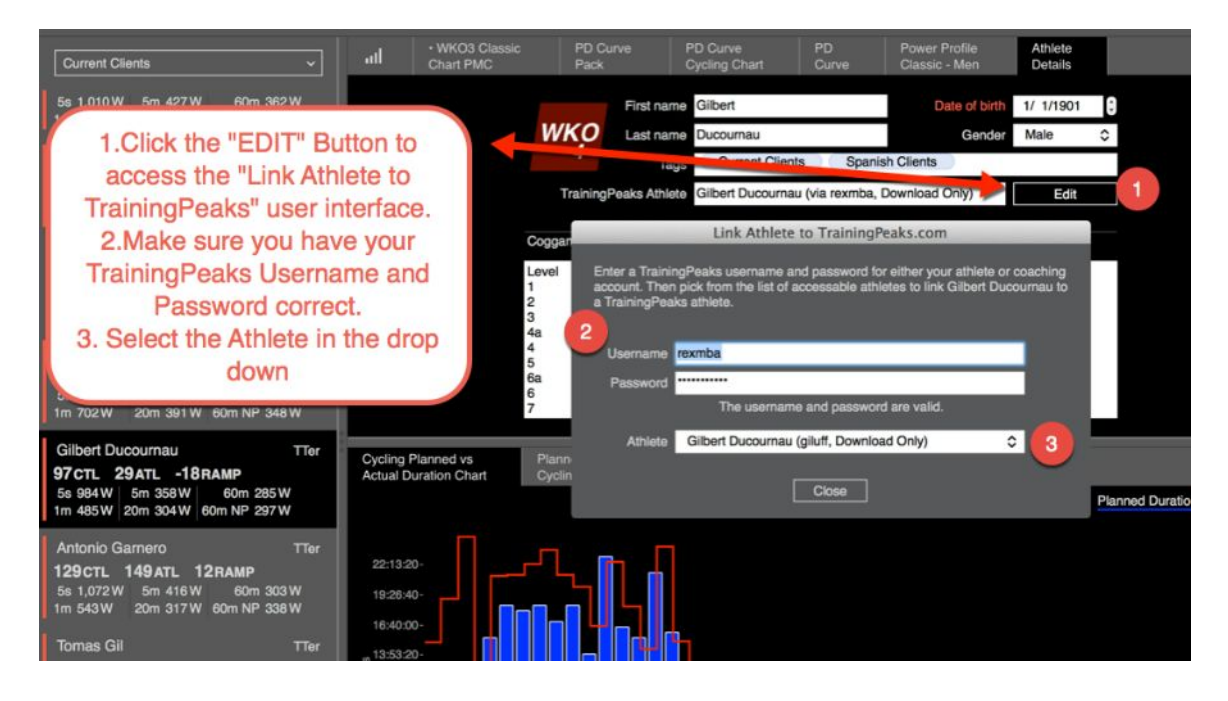

# Downloading Data from TrainingPeaks.com and Importing into WKO4.

#### To Download Data from your TrainingPeaks.com account:

- Log into your TrainingPeaks.com account
- Click your name in the upper right and choose Settings.
- Click on Export Data on the left side.
- Change your date range to include all of your dates that have data.
- Click the **Export** button to download a zipped data file. It might take a few minutes depending on how much data you have stored in your account.

| fields below to download ;<br>out Files | your workout or metrics d | ata to your computer. Exported files                                                       | will be contained in a ZIP file      |
|-----------------------------------------|---------------------------|--------------------------------------------------------------------------------------------|--------------------------------------|
| out Files                               |                           |                                                                                            |                                      |
|                                         |                           |                                                                                            |                                      |
| From                                    | Τα                        | Format GZIP                                                                                | Export                               |
| out Summary                             |                           |                                                                                            |                                      |
| From                                    | То                        | Format CSV                                                                                 | Export                               |
| - Madalan (                             |                           |                                                                                            |                                      |
| m metrics (weight, blood                | pressure, sleep, etc.)    |                                                                                            |                                      |
|                                         | out Summary<br>From       | out Summary<br>From To To momentation To mom Metrics (weight, blood pressure, sleep, etc.) | out Summary<br>From To To Format CSV |

#### To Import your data into WKO4:

- 1. Open TRAININGPEAKS DEVICE AGENT.
- 2. Find your downloaded data in your Dock.
- 3. Click on it to open the folder

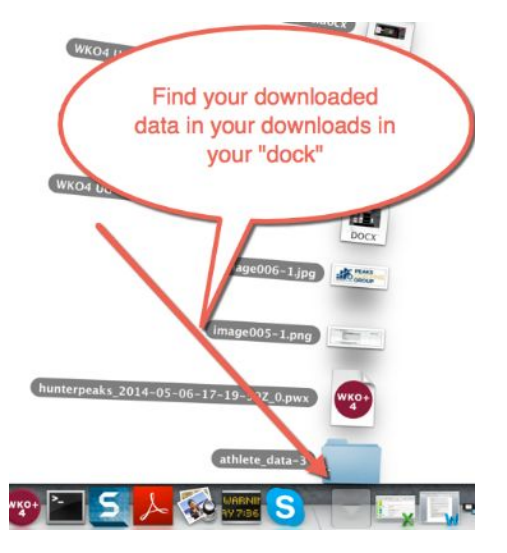

- 4. Select all the data in that folder. "Command+A" will "Select All".
- 5. "DRAG" all that data ONTO the DEVICE AGENT and then "DROP" it.

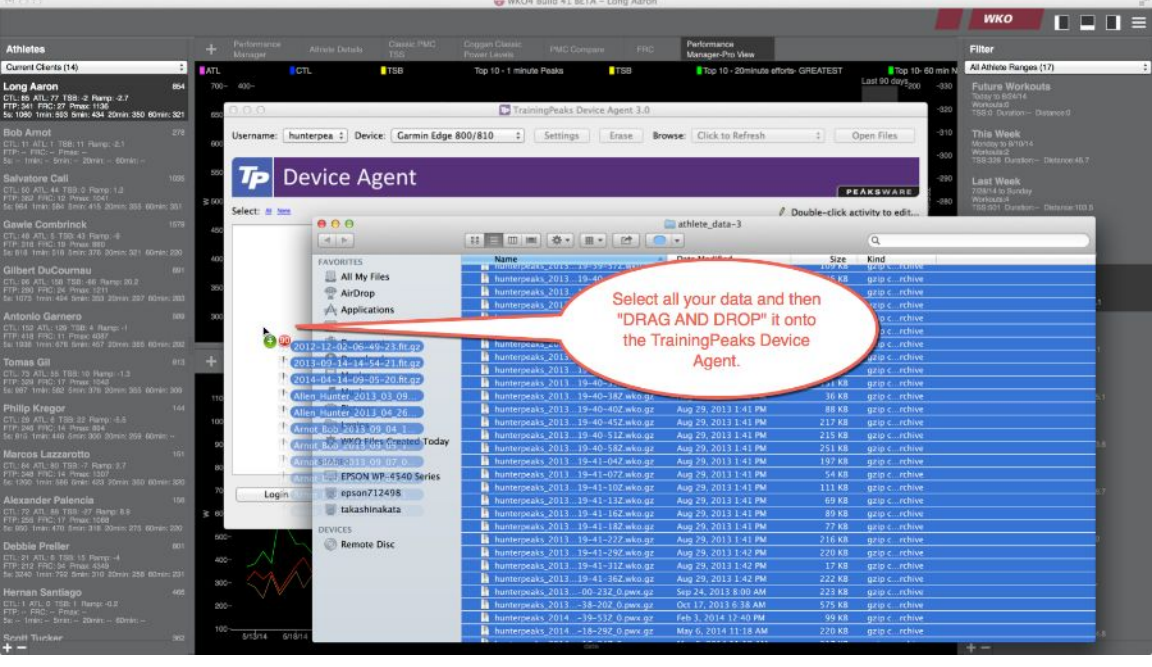

6. Now Click "SAVE" in the bottom right hand corner.

|      | 0       |             |                       | TrainingP        | eaks Device /  | Agent 3.0   |                |                                                       |
|------|---------|-------------|-----------------------|------------------|----------------|-------------|----------------|-------------------------------------------------------|
| User | name:   | hunterpea   | Device: Garmin Edge 8 | 00/810 ‡ Se      | ttings         | Erase Brows | e: Click to Re | fresh 🗧 Open Files                                    |
| 7    | P       | Devic       | e Agent               |                  |                |             |                | PEÅKSWARE                                             |
| Sele | ct: 😃 🛛 | None        |                       |                  |                |             |                | Double-click activity to edit                         |
| 100  |         | Save To Use | ername Device         | Date and Time    | Duration       | Sport       | Channels       | Comment                                               |
| 0    |         | -           | Garmin EDGE800        | 12/2/12 6:49 AM  | 00:56:06       | Bike        | PHCSADGTB      | Garmin EDGE800                                        |
| 0    |         | -           | Garmin EDGE800        | 9/14/13 2:54 PM  | 02-00-35       |             | PHCSADGT       | Garmin EDGE800                                        |
| 0    |         | -           | Garmin EDGE800        | 4/14/14 9:05     |                |             | OGT            | Garmin EDGE800                                        |
|      | 1       | -           | WKO+                  | 3/9/13 2         |                |             |                | WKO+ Garmin EDGE800                                   |
|      |         | -           | WKO+                  | A1251            |                |             |                | STAGES , ride with Dana Hoffer<br>WKO+ Garmin EDGE800 |
|      | 0       | -           | WKOŦ                  | 4/20/            | Now click SAVE |             |                | LAST DAY AT CAMP. Felt decent<br>WKO+ Carmin EDGE510  |
|      |         |             | WKO+                  | 9/4/1            |                |             |                | WKO - Carmin EDCEE10                                  |
|      |         |             | WKO+                  | 9/5/13           |                |             |                | WKO+ Garmin EDGES10                                   |
|      |         | 8           | WKO+                  | 9/7/13 12:0      |                |             | <              | WKO+ Garmin EDGE510                                   |
|      |         | -           | WKO+                  | 9/8/13 12:00 AM  | - Non          |             | ~              | WKO+ On 09/16/2013, Bob Arn                           |
|      |         | -           | WKO+                  | 9/9/13 12:00 AM  | 01:09:24       | Swim        |                | On 09/16/2013 1:35:1                                  |
|      | -       |             |                       |                  |                |             |                | WKO+ (16/2013 1:35:1<br>WKO+ (16/2013, Bob Arn        |
|      |         |             | WKO+                  | 9/15/13 12:00 AM | 01:09:27       | Swim        |                | [Downloaded 6/2013 1:35:1                             |
|      |         |             | WKO+                  | 11/3/12 12:00 AM | 01-06-02       | Rike        |                | WKO+ Garmin ED 100                                    |
|      | Log     | gin         |                       |                  |                |             |                | Clear Save                                            |

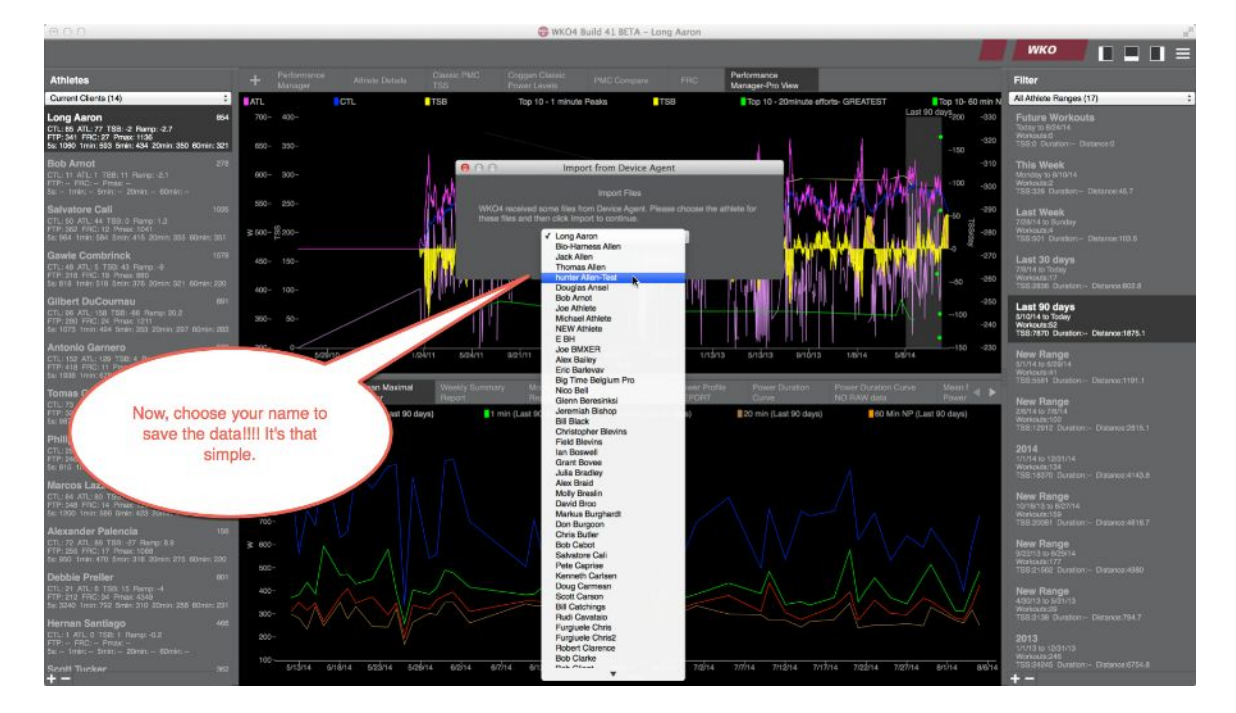

- 7. After Clicking save, you will want to click "YES" to the question of "overwriting Data or not".
- 8. Now, select the correct athlete and "IMPORT" the data into your WKO4.

9. It might take a few minutes to import that data set depending on how much data you are importing. Just be patient and soon you'll be up and using WKO4.

# **Downloading from a Garmin Device**

#### To download your data from Garmin:

- 1. Open WKO4
- 2. Plug in your Garmin device.
- 3. After a few seconds, an "Import from Garmin" box will open.
- 4. Choose the correct name to import that data into their account.
- 5. Click "Import".
- 6. The box will disappear and your data will be downloaded from Garmin and put into your data folder.

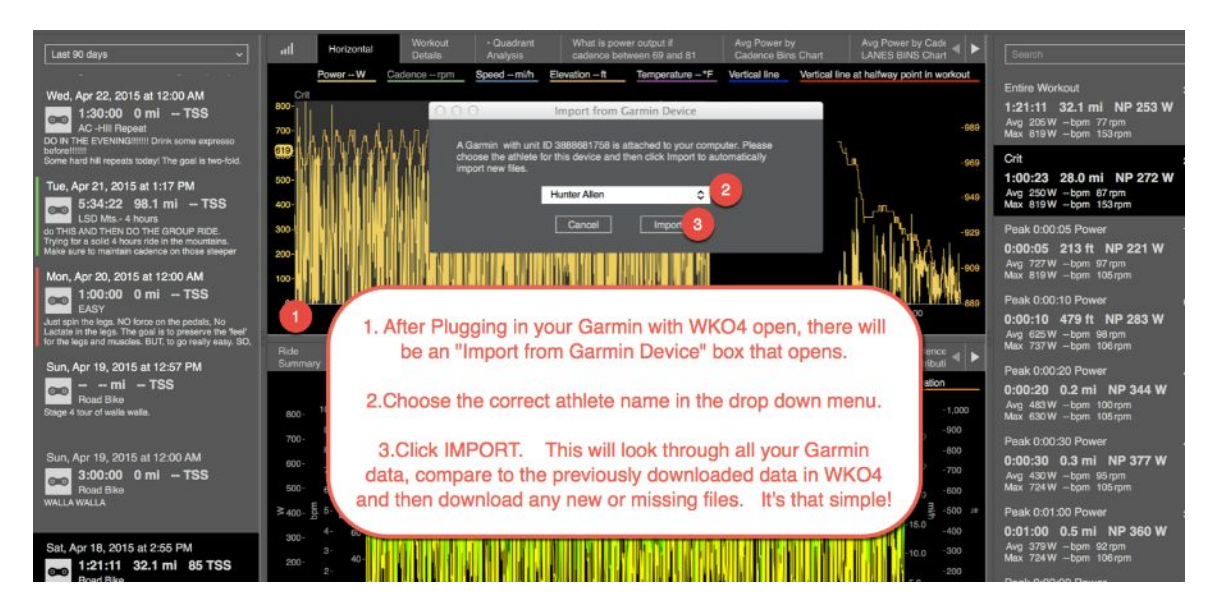

# Setting Up Device Agent for Download to WKO4

# You can send device data files to the following places from Device Agent v3.0:

- TrainingPeaks.com online account
- WKO+ 3.0 or WKO4
- Disk (i.e., your computer's hard drive)

After you download from your training device, there will be a column called "Save to". Click on the icon for each workout and you will have an option to select where the file should go. You set the default location (file...options...save to...), but locations can be changed per workout.

Please note, regardless of what your default "save to" setting is, if you open the Device Agent from WKO+, all your files will default to be saved to WKO+. You can still manually change the "save to" location as mentioned above.

Device Agent v3.0 always will "save to disk" despite your "save to" settings, the files are stored in the following file path locations, depending on what version of Windows you are using.

- Vista or Windows 7: C:\Users\[Windows user]\TrainingPeaks\Device Agent\saved\[username]
- XP or earlier: C:\Documents and Settings\[Windows user]\My Documents\TrainingPeaks\Device Agent\saved\[username]

If you want to save your data to both WKO+ and TrainingPeaks.com, we suggest that you first save your data to WKO+. From within WKO+ you can edit the data and add comments, <u>then upload the file to your TrainingPeaks.com account</u>. If you are a Premium Edition TrainingPeaks.com user, you can do the reverse process of: first saving your data to TrainingPeaks.com and then <u>batch downloading the file(s) to WKO+</u>.

| TrainingPeaks Device Agent 3.0                                                                                                    |                               |
|----------------------------------------------------------------------------------------------------|-------------------------------|
| File Help                                                                                                    |                               |
| Username: [tester40coached *] Device: [Garmin Edge 500/510 *] Settings Erase Browse: [E:/                                                                                                    | Open Files                    |
| TRAININGPEAKS Device Agent                                                                                                    |                               |
| Select: Al None                                                                                                    | Double-click activity to edit |
| Save To Username Device Date and Time Duration Sport Channels                                                                                                    | Comment                       |
| Garmin EDGE500 8/4/2013 11:03:04 AM 01:14:12 Bike HSADGT Garmin EDGE500                                                                                                    |                               |
| Image: Stand Stand |                               |
| If saving to<br>TrainingPeaks.com,<br>select account from<br>this drop-down box                                                                                                    |                               |
| Click Here<br>and select<br>WKO4                                                                                                    |                               |
| Login Clear                                                                                                    | Save                          |

# Adding a Workout File to Device Agent:

You can add a file to the Device Agent, and then either upload it to TrainingPeaks or into WKO+. This works the same way as saving with a workout that came from a Device. The only difference is how you get it into Device Agent.

- 1. Open the Device Agent. Make the window small on your screen.
- 2. Open a Window Explorer window.
- 3. Go to the folder where you have the file you want to add located.
- 4. Make that Window Explorer small, so that you can see both windows on your screen at the same time.
- 5. Drag-and-drop the file from the folder location onto the Device Agent.
- 6. Now you have the file added and can be saved to WKO+ or TrainingPeaks.com at this point.

# Adding files from a folder/ Drag and Drop

# To add a workout file from a folder or from an email:

- 1. Save the workout file on your computer where you can access it easily. We suggest you save the workout file on your "Desktop".
- 2. Open WKO4
- 3. Open DEVICE Agent. Device agent is opened by clicking the WKO Menu in the upper Left hand corner.

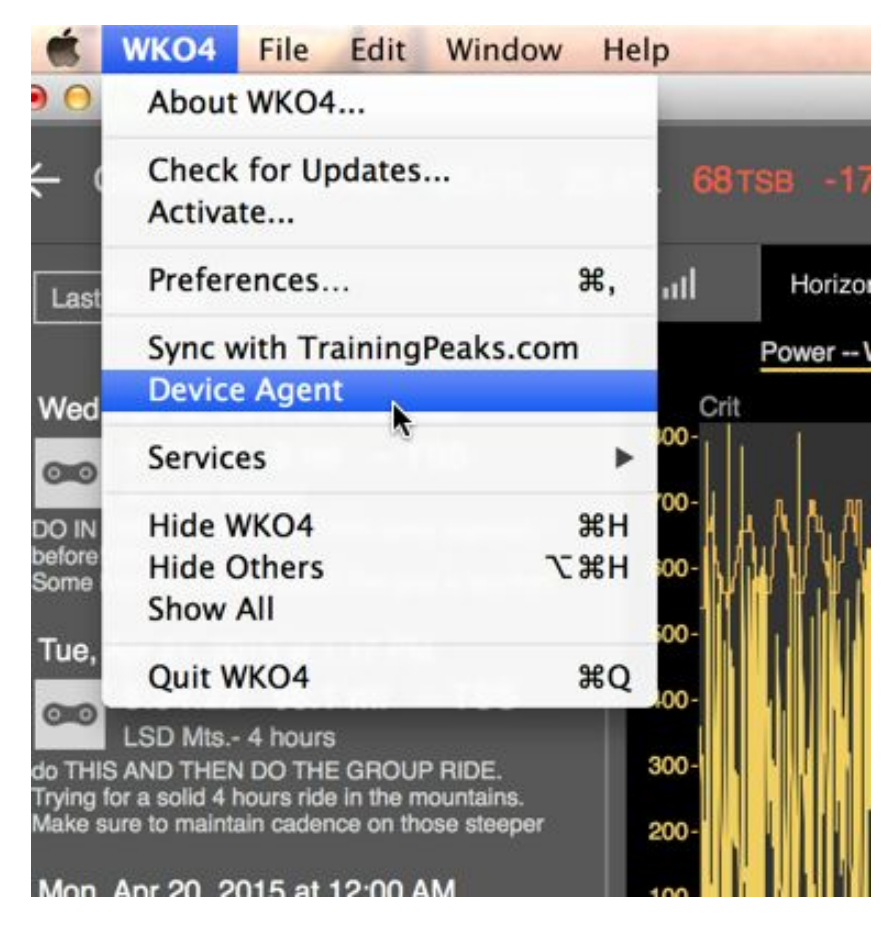

- 4. Open "FINDER" in your Mac or "Windows Explorer" in your PC.
- 5. Navigate to the "DESKTOP" and locate your file.
- 6. With WKO4 in the background and visible, left click on the file and hold down the left click.

# WKO4 User Guide

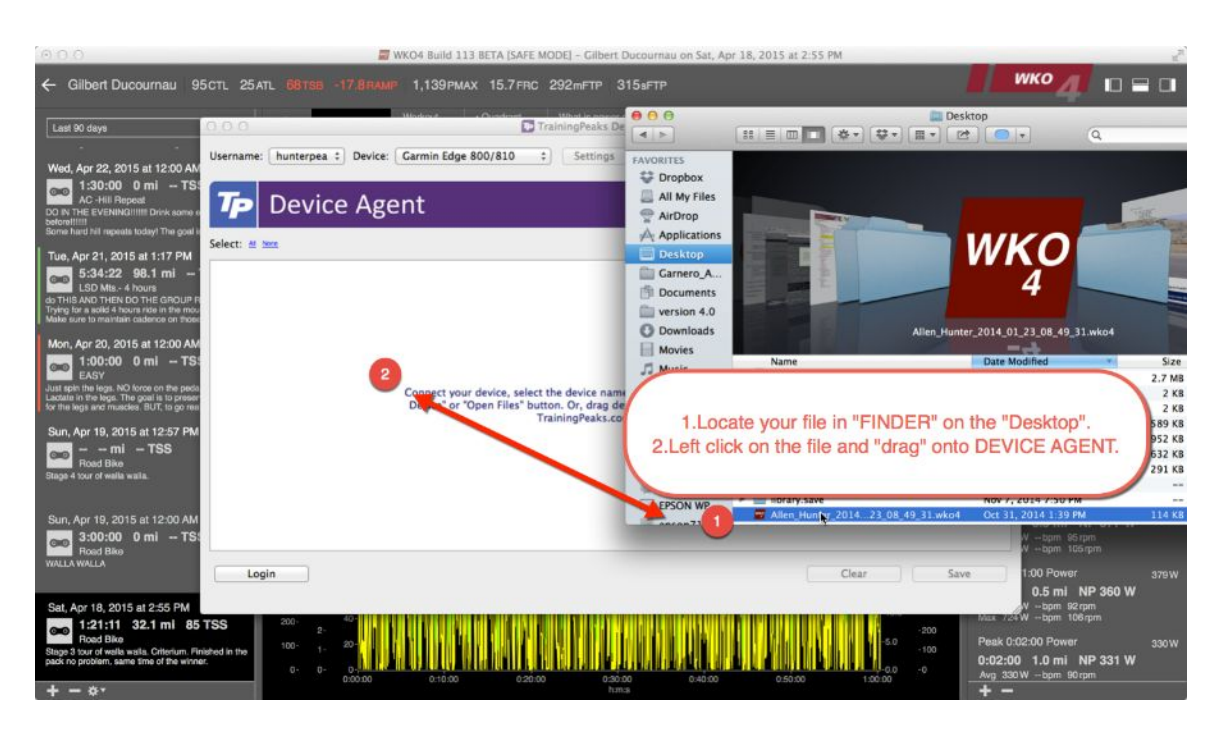

- 7. "DRAG" the file onto the open DEVICE AGENT.
- 8. Release the left click and "DROP" the file onto DEVICE AGENT.

| 000            | TrainingPeaks Device Agent 3.0                                                                                                    |
|----------------|----------------------------------------------------------------------------------------------------|
| Username: hunt | erpea  Device: Garmin Edge 800/810  Settings Erase Browse: /Volumes/GARMIN  Open Files                                                                                        |
| <b>Tp</b> De   | vice Agent                                                                                                    |
| Select: M None | Ø Double-click activity to edit                                                                                                    |
| Save T         | b Username Device Date and Time Duration Sport Channels Comment<br>WKO+ 4/19/15 2:14 AM 05:07:17 Bike WKO+ Garmin EDGE810<br>After dropping onto Device Agent.<br>Click SAVE. |
| Login          | Clear                                                                                                    |

- 9. After a few seconds, an "Import from "Device Agent" box will open.
- 10. Choose the correct name to import that data into their account.

- 11. Click "Import".
- 12. The box will disappear and your data will be imported and put into your data folder.

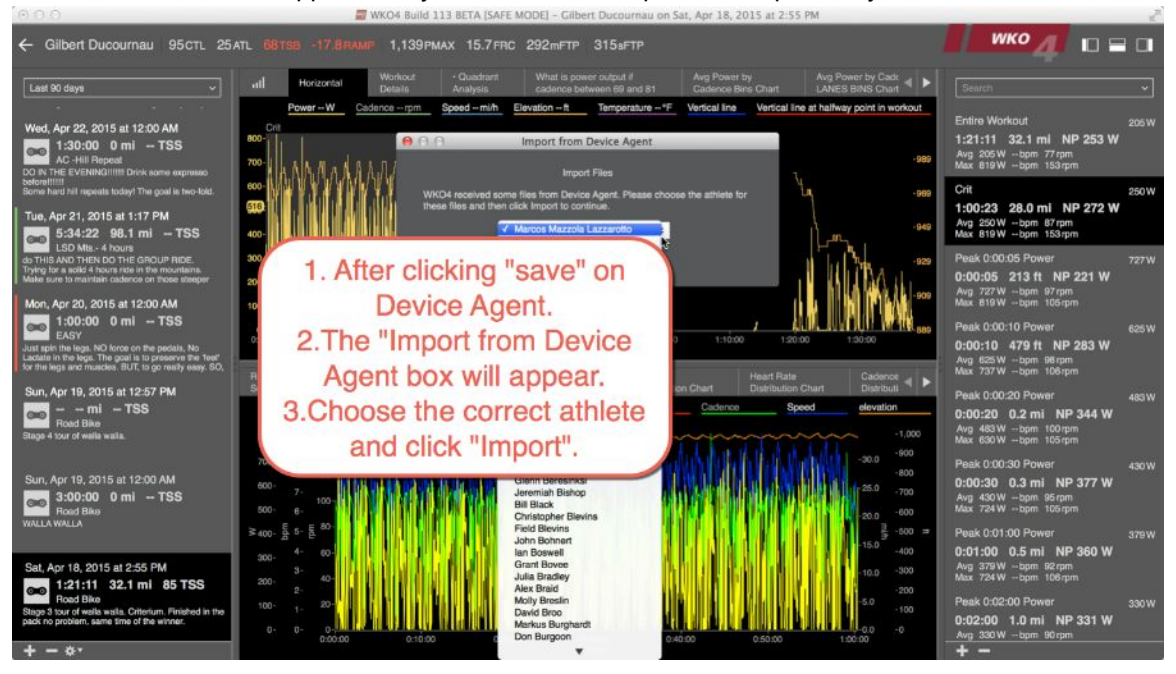

# **Navigation and Set-Up**

# Setting Preferences & Linking TrainingPeaks Account

# How to access your account preferences:

- 1. Open WKO4
- 2. Click the WKO4 name is the Mac program bar
- 3. Select "Preferences"

#### From here you can:

- Select Appearance of Dark or Light
- Select Units Metric or English
- Enter TrainingPeaks Account Information
- Change start Week Setting
- Save

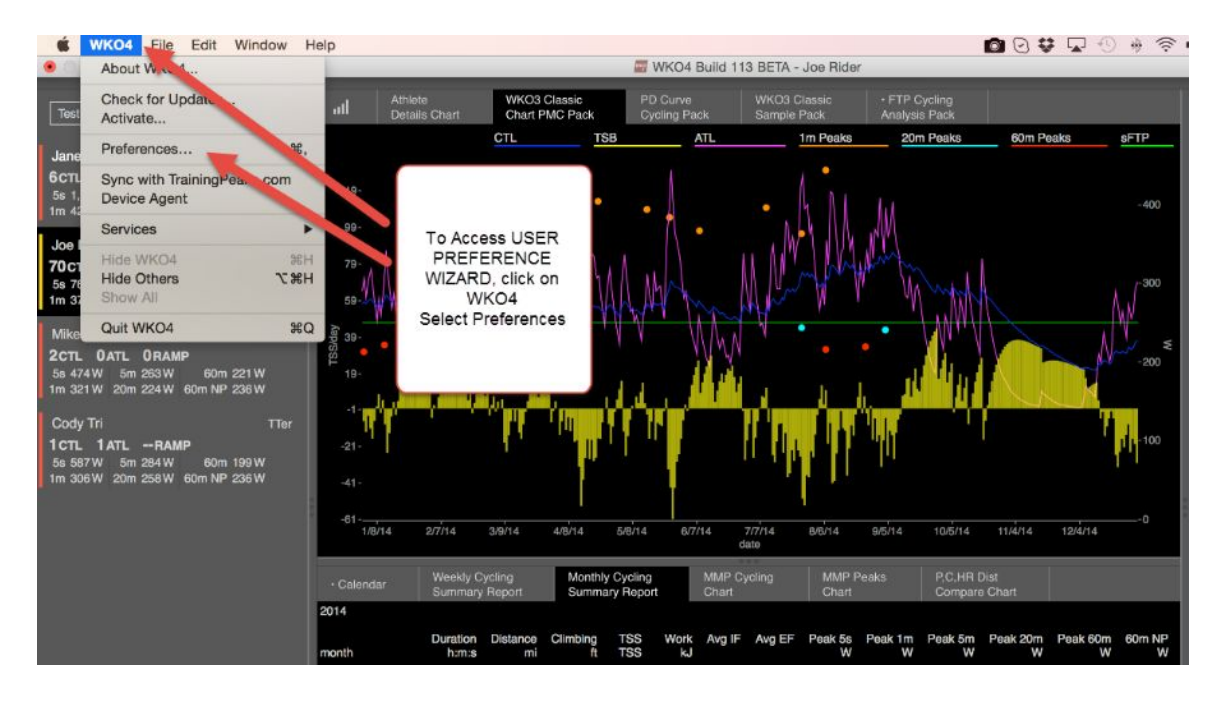

Set preferences / syncing from wizard:

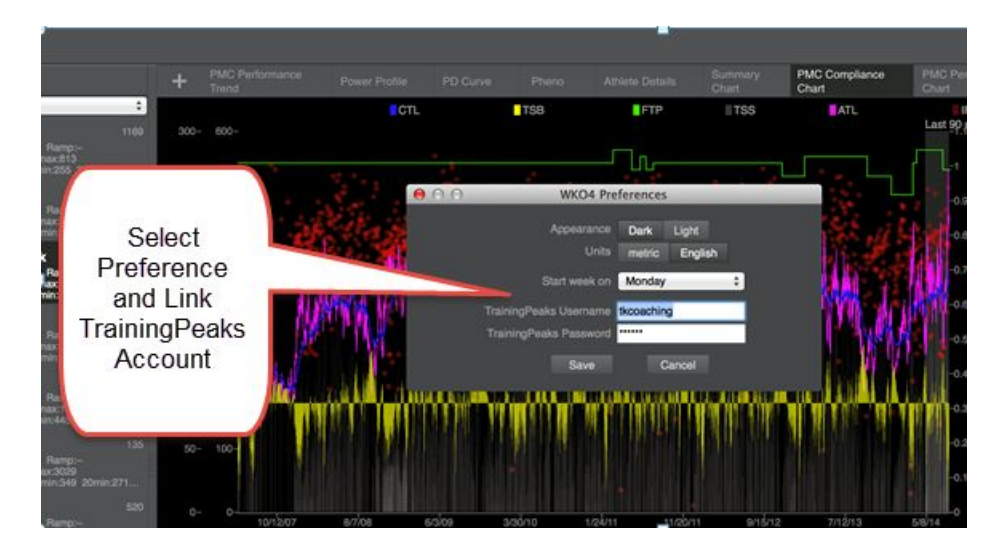

# **Base Navigation in WKO4**

#### **Base Navigation in WKO4: Athlete Level**

- 1. Click on various elements to navigate through WKO4
- 2. Dark items are "selected"

# Athlete Level:

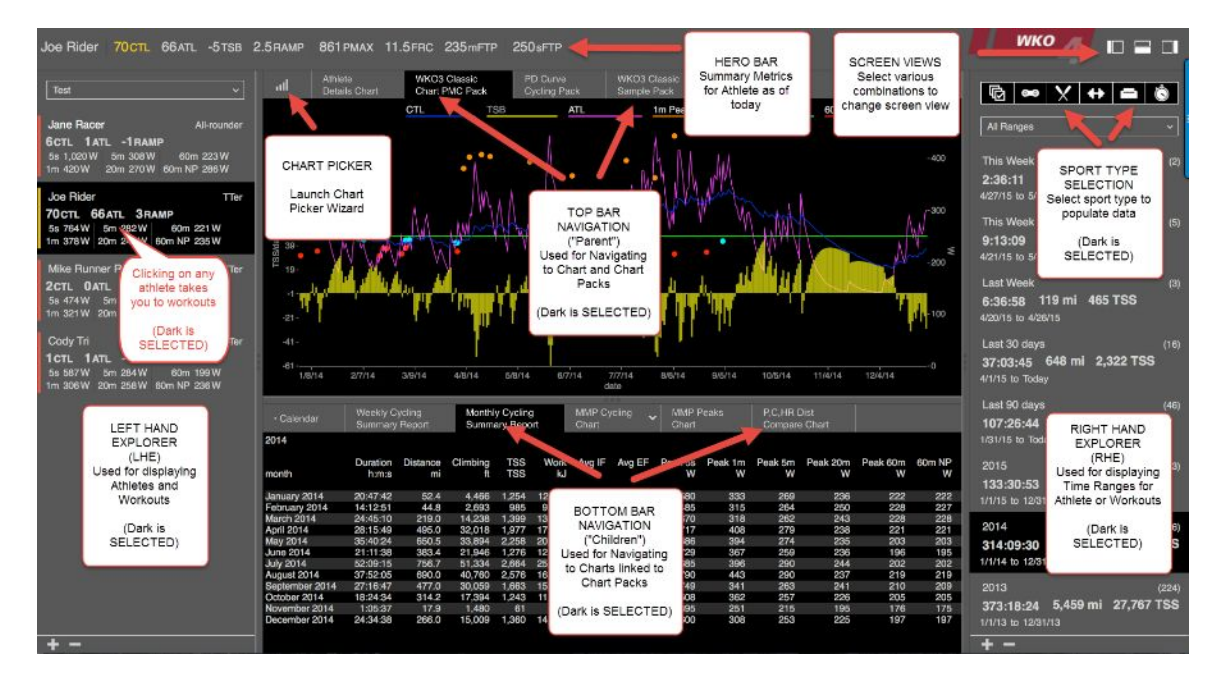

# Base Navigation in WKO4: Workout Level:

- 1. Click on various elements to navigate through WKO4
- 2. Dark items are "selected"
- 3. Top right corner BACK arrow returns you to Athlete Level

# Workout Level:

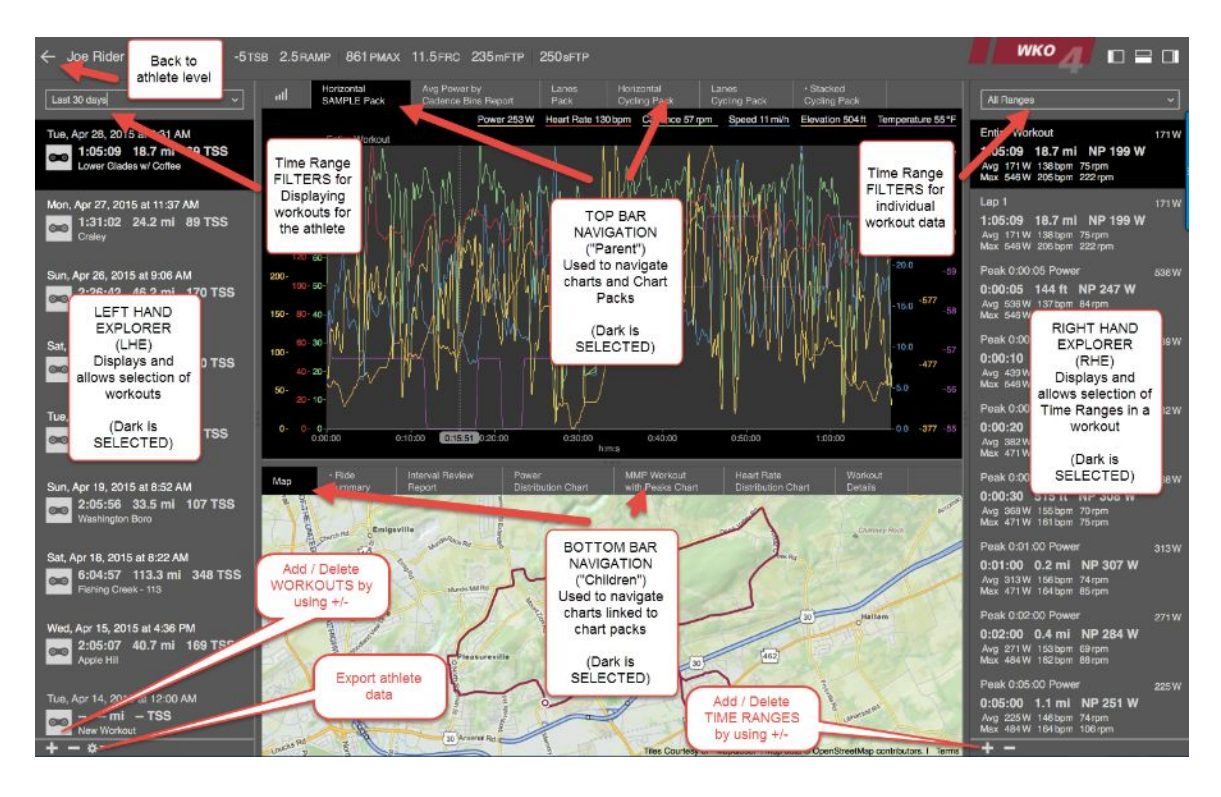

#### Athlete Details:

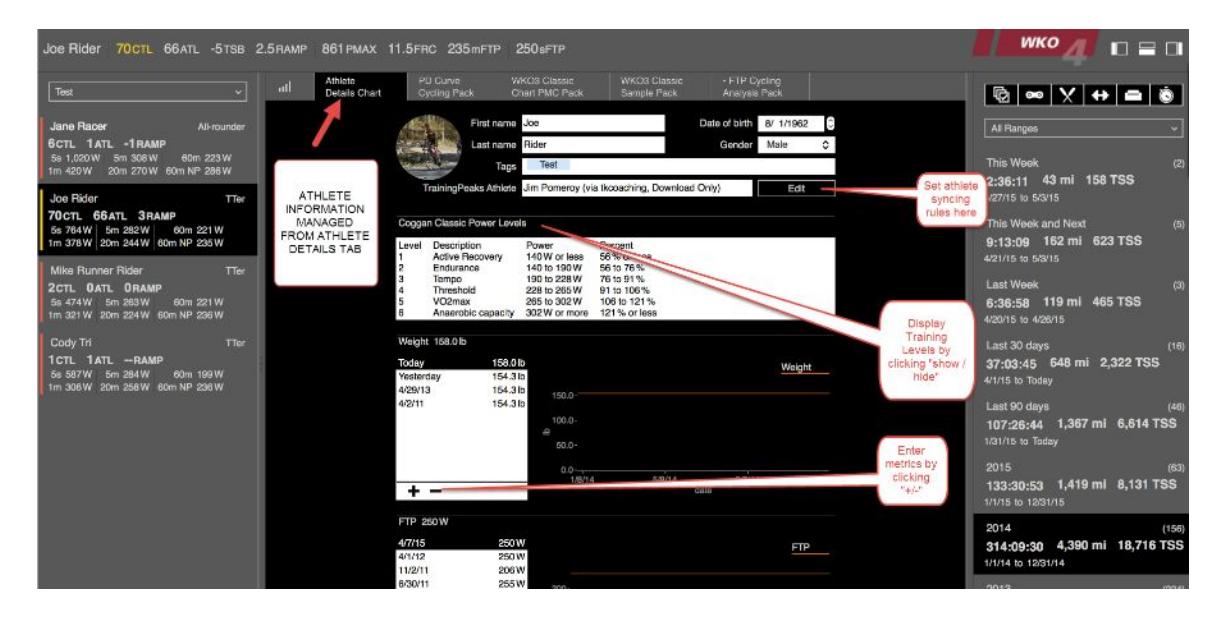

# Hero Bar Metrics Setup and Management

# Setting up and managing your "Hero Bar" metrics:

- 1. Navigate to hero bar
- 2. Select one of the configurable metrics
  - a. CTL = Chronic Training Load
    - b. ATL = Acute Training Load
    - c. Ramp Rate = Rate of increase of CTL over specific time period
- 3. Click on the metric to launch the settings wizard (wizard can be access from both athlete and workout levels)
- 4. Enter desired data, close to save

| Joe Rider 70CTL 66ATL -5                                                                                                    | TSB 2.5RAMP 8                              | 361 PMAX 11.             | 5FRC 235mFTP                 | 250sFTP                                       |                                     |                                    |   |
|----------------------------------------------------------------------------------------------------|--------------------------------------------|--------------------------|------------------------------|-----------------------------------------------|-------------------------------------|------------------------------------|---|
| Test                                                                                                    | V /                                        | Athlete<br>Details Chart | PD Curve<br>Cycling Pack     | WKO3 Classic<br>Chart PMC Pack                | WKO3 Classic<br>Sample Pack         | FTP Cycling     Analysis Pack      |   |
| Jane Racer         All-row           6CTL         1ATL         -1RAMP           5s 1,020 W         5m 308 W         60m 2           1m 420 W         20m 270 W         60m NP 2                                               | Click on each Perform<br>Management Metric | mance<br>to set          | First na<br>Last n           | me Joe<br>CTL Pre<br>CTL Constant 42          | Da                                  | te of birth 8/ 1/1962<br>nder Male | 0 |
| Joe Rider           70 CTL         66 ATL         3 RAMP           5s         764 W         5m         282 W         60m         22           1m         378 W         20m         244 W         60m         NP         235 W | Constants and aler<br>CTL<br>ATL<br>RAMP   | rts for<br>C             | oggan Individualized I       | Alert if less than 25<br>Warn if less than 40 | or more than 145<br>or more than 55 | Edit                               |   |
| Mike Runner Rider<br>2CTL 0ATL 0RAMP<br>5s 474W 5m 263W 60m 221W<br>1m 321W 20m 224W 60m NP 236W                                                                                                    | TTer                                       | F<br>4/<br>4/            | TP 250W<br>7/15 2<br>1/1/2 2 | 50 W<br>50 W                                  |                                     | FTP                                |   |
| Cody Tri<br>1 CTL 1 ATL RAMP<br>5s 587 W 5m 284 W 60m 199 W<br>1m 306 W 20m 258 W 60m NP 236 W                                                                                                    | TTer<br>/                                  | 6/                       | 30/11 2<br>2/11 2            | 55 ₩ 200-<br>50 ₩<br>≥ 100-<br>1/8/14         | 5/8/14                              | 9/5/14                             |   |
|                                                                                                    |                                            |                          | + -                          |                                               | date                                |                                    |   |

# Managing Athletes, Time, and Data

# **Creating a New Athlete**

# To create a new athlete:

- 1. Open WKO4
- 2. In the LHE (left hand explorer), make sure the filter is set on "ALL ATHLETES".
- 3. Click the "+" button at the bottom of the Left hand Explorer.
- 4. A "New Athlete" will appear at the top of the Left hand explorer.
- 5. Fill out the Athlete Details in the "Upper Pane".

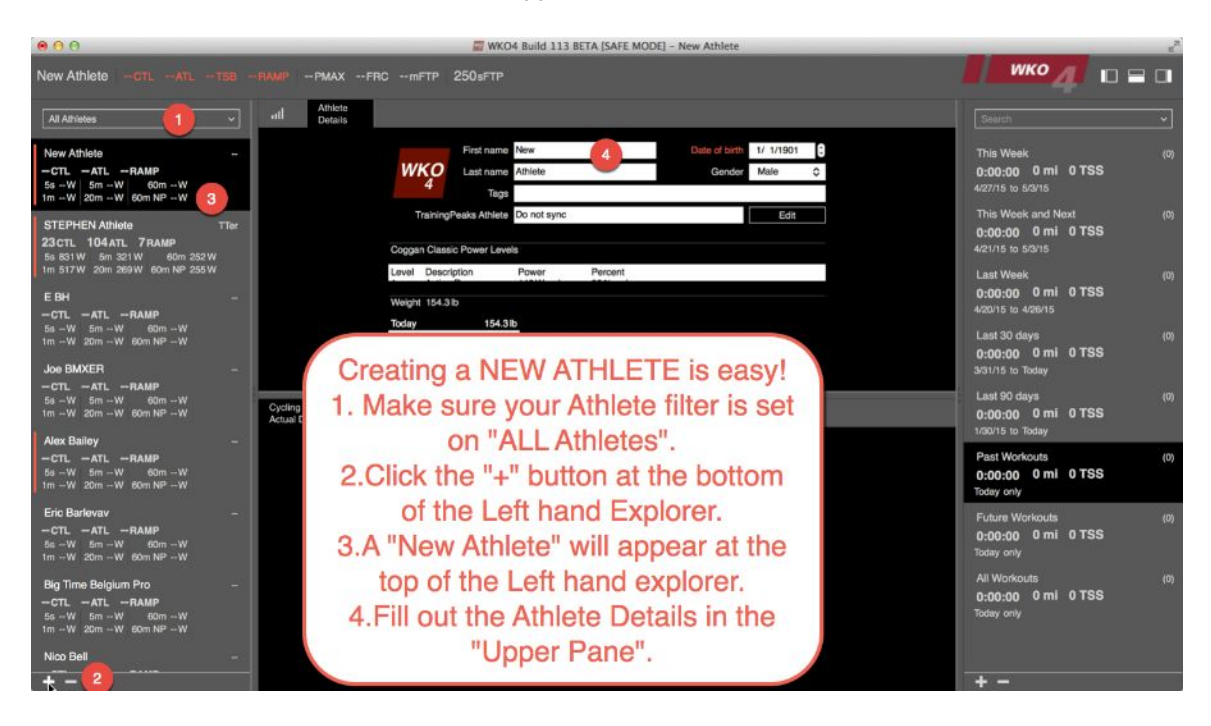

# **Athlete Tagging**

#### Access your ATHLETE SETTINGS options by:

- 1. Open WKO4
- 2. Select Athlete Details from the Chart / Report Navigation bar
- 3. Review athlete information

#### How to View settings:

- 1. Click on TAGS Bar and enter custom tags
- 2. Each tag you enter, will auto save to your ranges so you can access in the Athlete Range Bar
- 3. Click range bar to select tagged groups

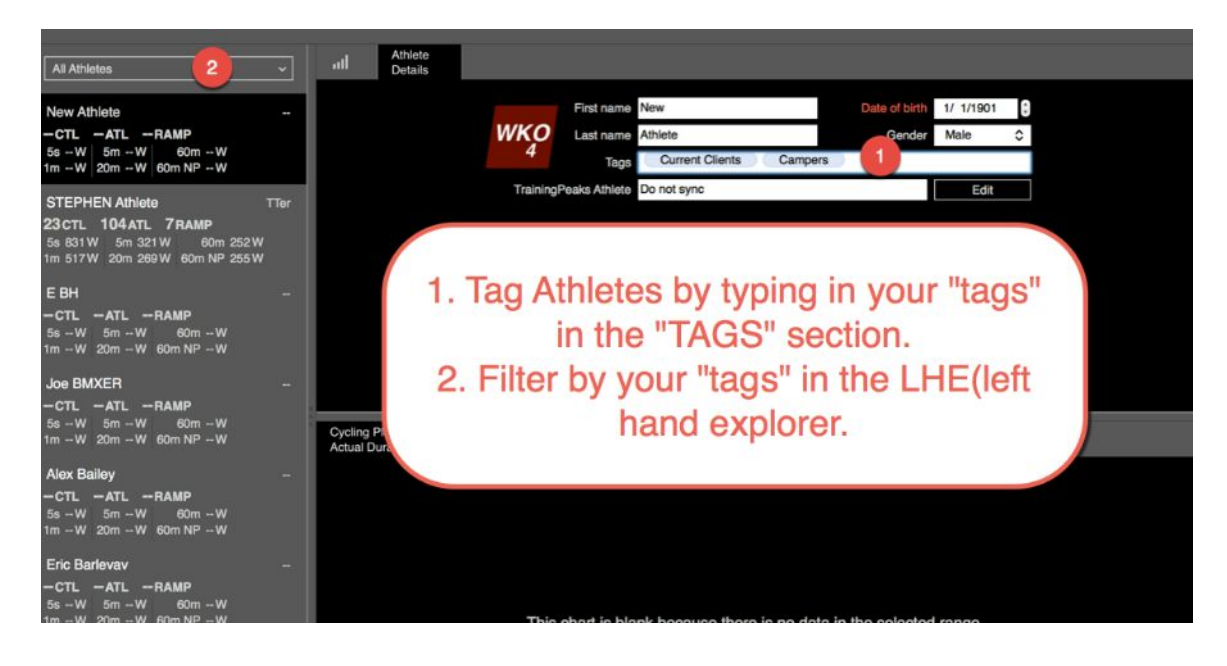

# Setting Up the Athlete Details Page

# Access your ATHLETE SETTINGS options by:

- 1. Open WKO4
- 2. Select Athlete Details from the Chart / Report Top Navigation bar
- 3. Scroll up and down as needed

# How to View Training Levels settings:

- 1. Select desired training level process (Coggan, Friel....)
- 2. View in the zone viewer
- 3. Update when systems in

| Joe Rider 70CTL 66ATL -5TSB 2.5RAMP                                                                                                    | • 861 PMAX 11.5 FRC 235 mFTP 2                                                                                                    | 250sftp                                                                                                    |                       |
|----------------------------------------------------------------------------------------------------|----------------------------------------------------------------------------------------------------|----------------------------------------------------------------------------------------------------|-----------------------|
| Test vil                                                                                                    | Athlete PD Curve Wi<br>Details Chart Cycling Pack Ch                                                                                                    | KO3 Classic WKO3 Classic • FTP Cyc<br>hart PMC Pack Sample Pack Analysis f                                             | sling<br>Pack         |
| Jane Racer         All-rounder           6CTL         1ATL         -1RAMP           5s         1,020 W         5m         308 W         60m         223 W           1m         420 W         20m         270 W         60m         NP         288 W         Ope | First name<br>Last name<br>In and Select                                                                                                    | Joe Date of birth<br>Rider Gender                                                                                      | 8/ 1/1962 C<br>Male ≎ |
| Joe Rider         TTer         Dy           70 CTL         66 ATL         3 RAMP         the           5s 784 W         5m 282 W         60m 221 W         to           1m 378 W         20m 244 W         60m NP 235 W         drop                            | ining Levels Caining Peaks Athlete<br>clicking on<br>Down Arrow<br>launch the Level Description<br>datuing Athlete Description                                     | Jim Pomeroy (via tkooaching, Download Only)<br>Coggan Individualized Power Levels<br>Pow ✓ Coggan Classic Power Levels | Edit                  |
| Mike Runner Rider         TTer         diffe           2CTL         0ATL         0RAMP         lev           5s 474 W         5m 263 W         60m 221 W         lev           1m 321 W         20m 224 W         60m NP 236 W         lev                      | rent training<br>rent training<br>rels system<br>5 VO2max<br>6 Anaerobic capacity                                                                                  | Coggan Heart Rate Levels     Friel Heart Rate Levels     USA Cycling Heart Rate Levels     BCF Heart Rate Levels       |                       |
| Cody Tri TTer<br>1 CTL 1 ATLRAMP<br>5s 587W Sm 254W 60m 199W<br>1m 306W 20m 258W 60m NP 236W                                                                                                    | Weight         158.0 lb           Today         158.0 lb           Yesterday         154.3 lb           4/29/13         154.3 lb           4/2/11         154.3 lb | PZI Pace Levels<br>Friel Pace Levels<br>Hide Training Levels                                                           | Weight                |
|                                                                                                    |                                                                                                    | 100.0-<br>≙<br>50.0-                                                                                                   |                       |

#### How To Set FTP:

- 1. Scroll down as needed
- 2. Click the + / button to add a new FTP setting / Delete an FTP setting
- 3. Click on new FTP number to edit FTP
- 4. Click on new date "Today" to edit date

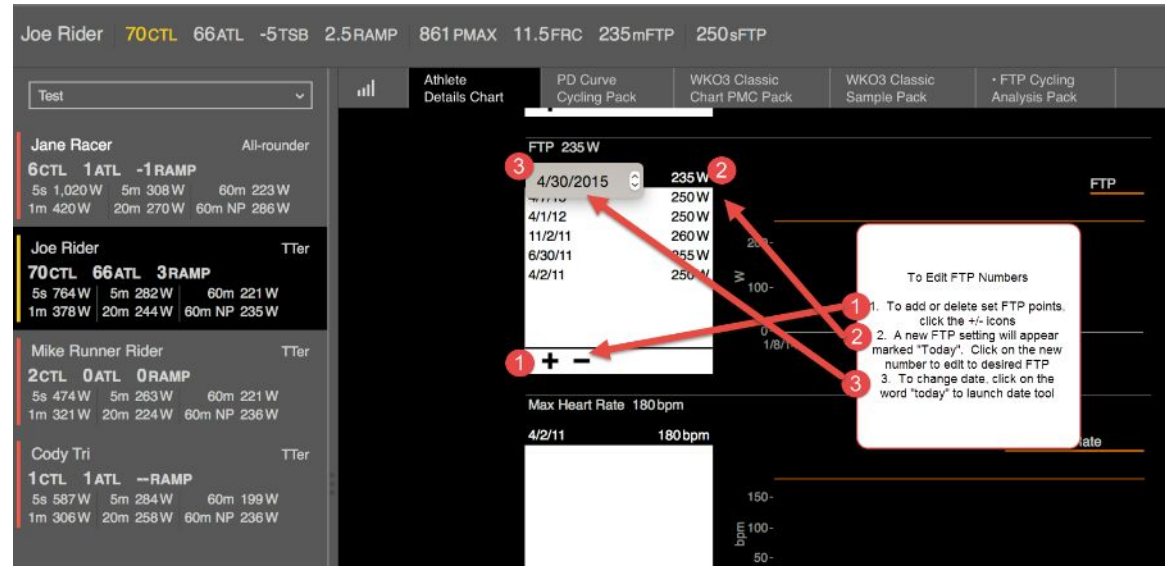

#### How To Set HR / Pace / Other Metrics:

- 1. Scroll down as needed
- 2. Click the + / button to add a new FTP setting / Delete an FTP setting
- 3. Click on new number to edit
- 4. Click on new date "Today" to edit date

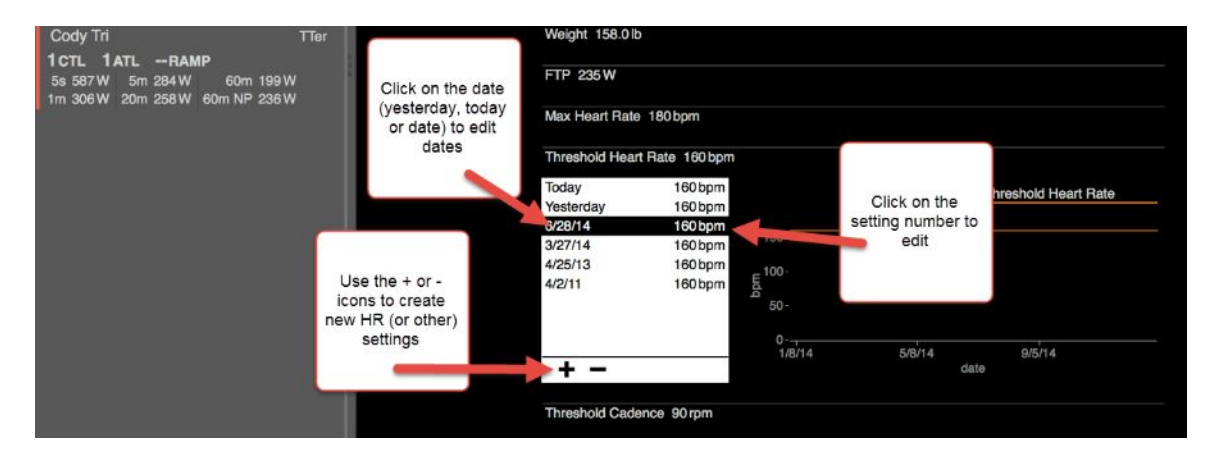

# **Historical FTP Set up**

#### Access your ATHLETE SETTINGS options by:

- 4. Open WKO4
- 5. Select Athlete Details from the Chart / Report Top Navigation bar
- 6. Scroll up and down as needed

# How To Set FTP:

- 1. Scroll down as needed
- 2. Click the + / button to add a new FTP setting / Delete an FTP setting
- 3. Click on new FTP number to edit FTP
- 4. Click on new date "Today" to edit date

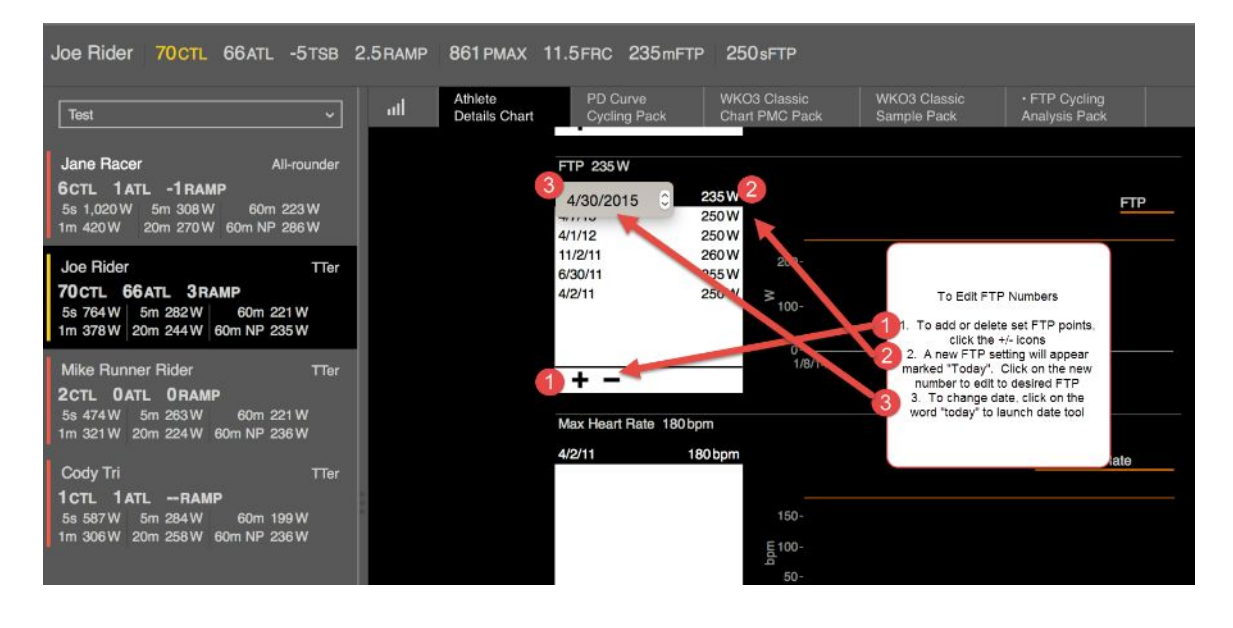
### How To Historical FTP Using the Power Duration Model:

- 1. Scroll down as needed
- 2. Click the + / button to add a new FTP setting / Delete an FTP setting
- 3. Click on new FTP number to edit FTP
- 4. Click on new date "Today" to edit date

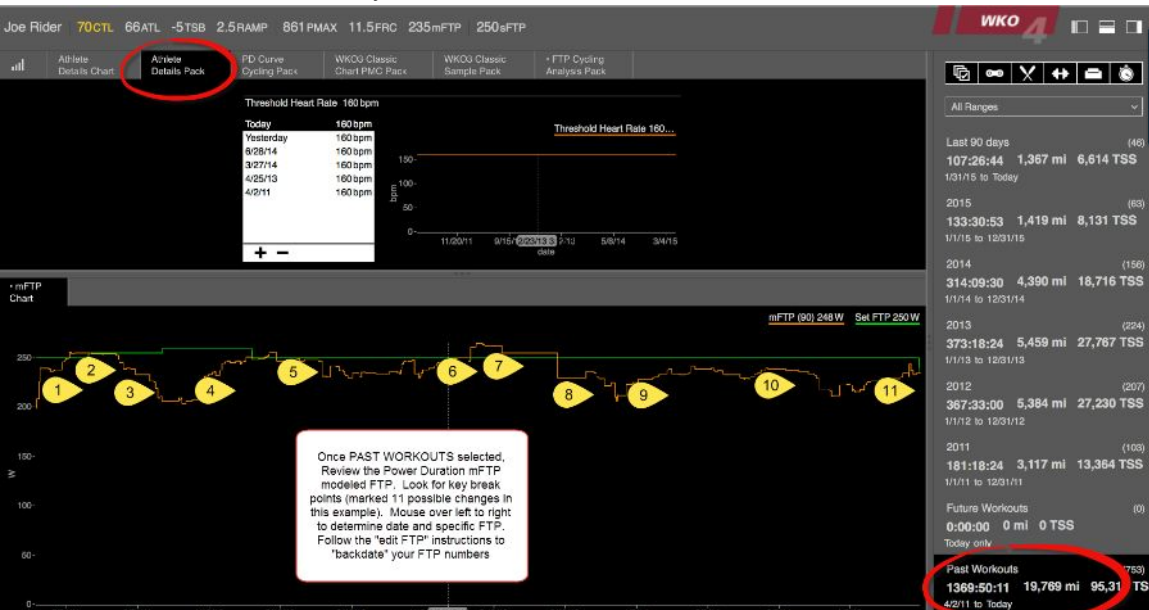

# **Creating Ranges at ATHLETE levels**

A "range" is a period of time or area of interest that you would like to examine further, or to save for a future time when you want to review it again. At the ATHLETE level, you might want to make a range across two specific months of your training, in order to better examine that area or view the metrics for just those months.

#### To Create Ranges (date/time) around your Charts at the ATHLETE level:

- 1. Open WKO4.
- 2. Select a chart, in the UPPER Window Pane, for example, the PMC Classic Chart.
- 3. To create a "range" at the ATHLETE level, first you need to make sure your CHART SETTINGS has the RANGES set to "HIGHLIGHT".
- 4. Click CONFIGURE on the Chart (small down arrow beside chart button).
- 5. Click CHART SETTINGS
- 6. Click HIGHLIGHT under the "RANGES" setting.
- 7. Close the CONFIGURE BOX

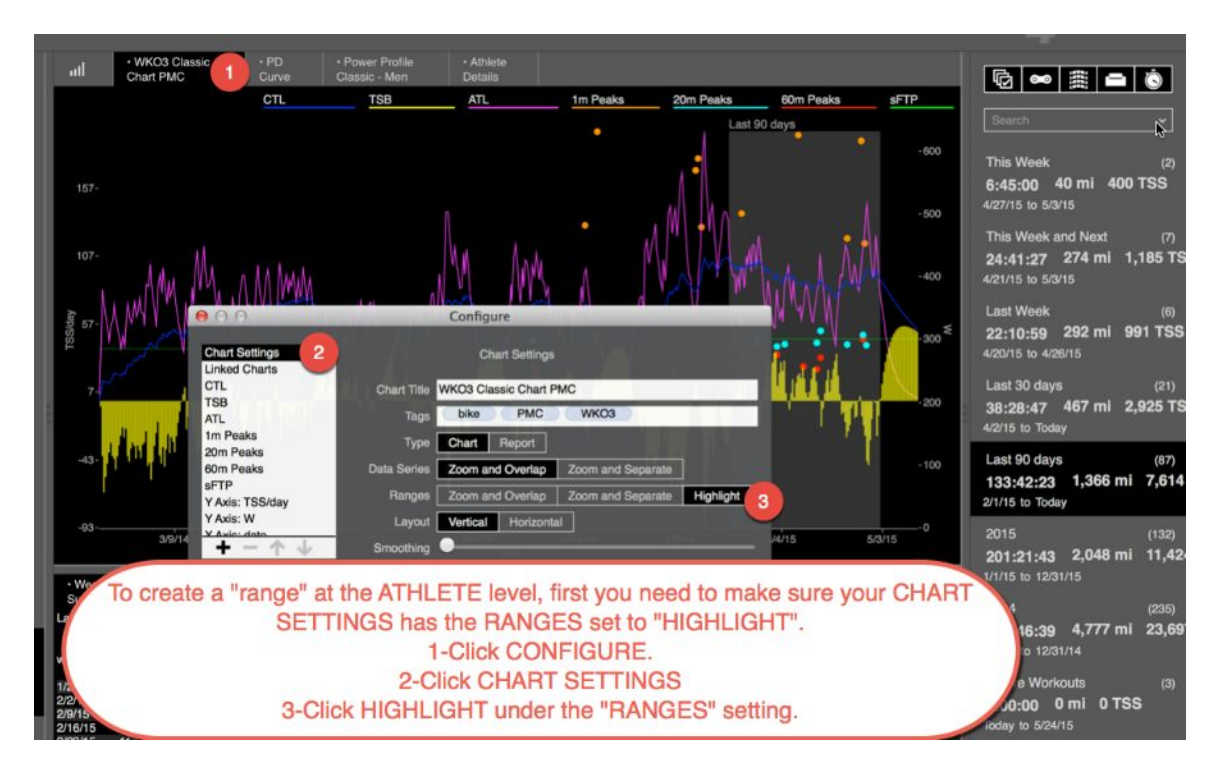

- 8. LEFT click (or just click if on MAC) on the chart and DRAG the pointer to right across the area you want.
- 9. Release the click and at the top of the chart, there will be the word "SELECTION" displayed.
- 10. Click on the word "Selection" and then choose "SAVE SELECTION"

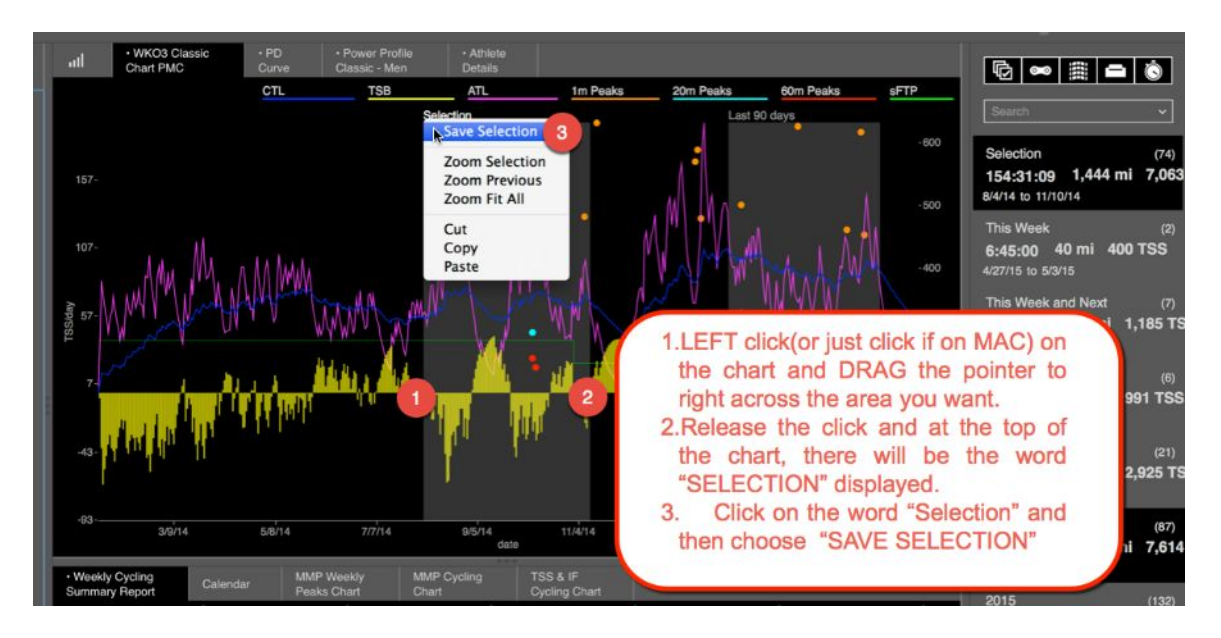

- 11. Name your selection, for example, "August 1, 2014 to Nov. 15, 2014" and then click CLOSE.
- 12. Note: you can move the selection very precisely by using the up and down arrows on the "time" dialogue if you want to refine it.

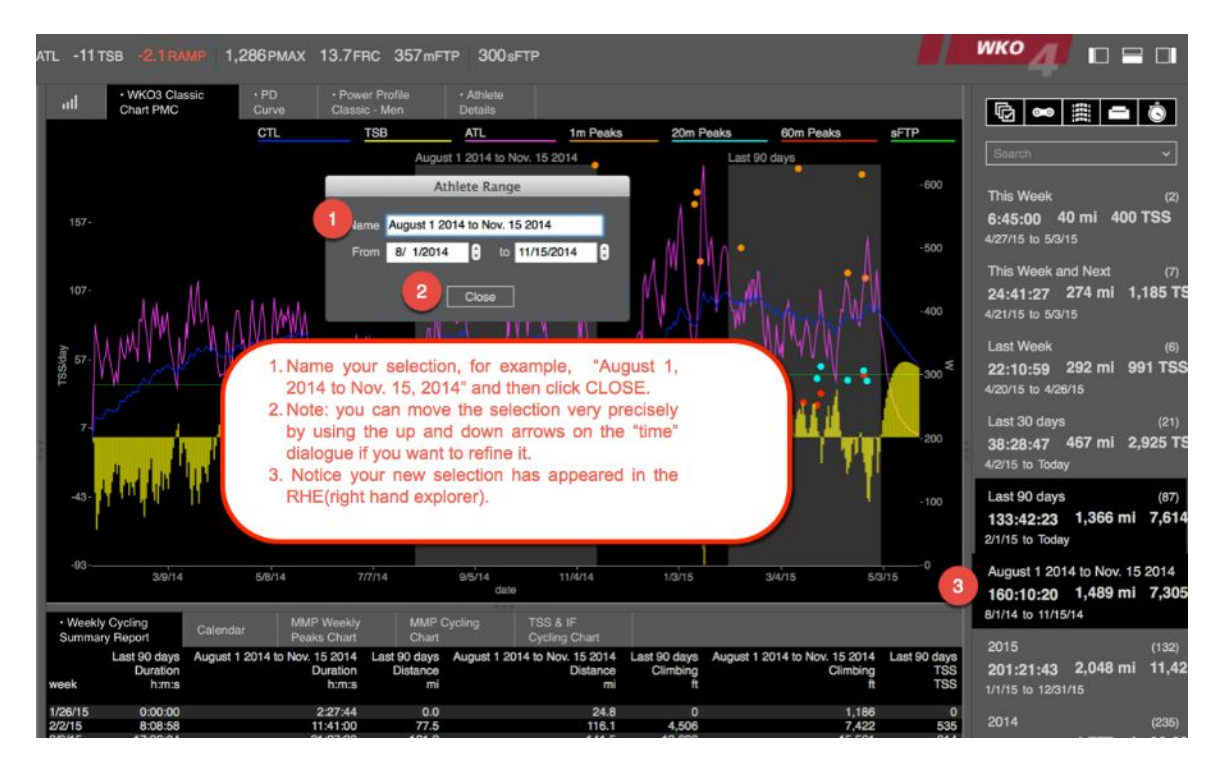

# **Creating Ranges at WORKOUT levels**

A "range" is a period of time or area of interest that you would like to examine further, or to save for a future time when you want to review it again. At the ATHLETE level, you might want to make a range across two specific months of your training, in order to better examine that area or view the metrics for just those months.

#### To Create Ranges (date/time) around your Charts at the WORKOUT level:

- 1. Open WKO4.
- 2. Navigate to your workouts, by double clicking on your NAME in the LHE (left hand explorer).
- 3. Find the workout you would like to "Mark up".
- 4. Select the HORIZONTAL, or LANES, or STACKED View.
- 5. LEFT click (or just click if on MAC) on the chart and DRAG the pointer to right across the area you want.
- 6. Release the click and at the top of the chart, there will be the word "SELECTION" displayed.
- 7. Click on the word "Selection" and then choose "SAVE SELECTION"

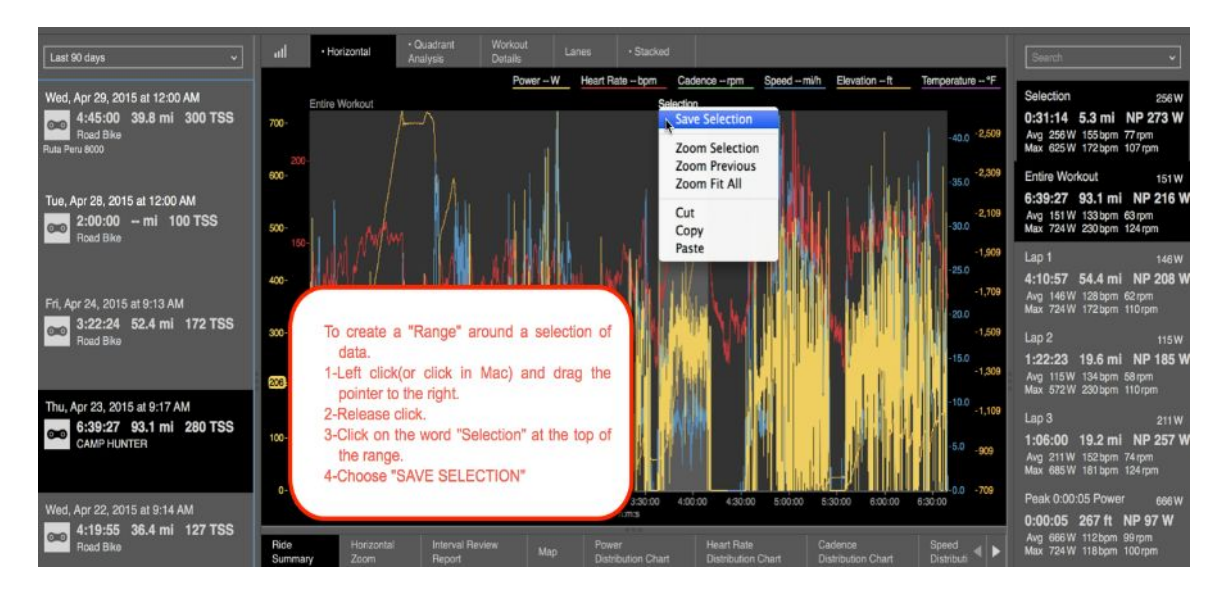

- 8. Name your selection, for example, "Buena Vista Climb" and then click CLOSE.
- 9. Note: you can move the selection very precisely by using the up and down arrows on the "time" dialogue if you want to refine it.

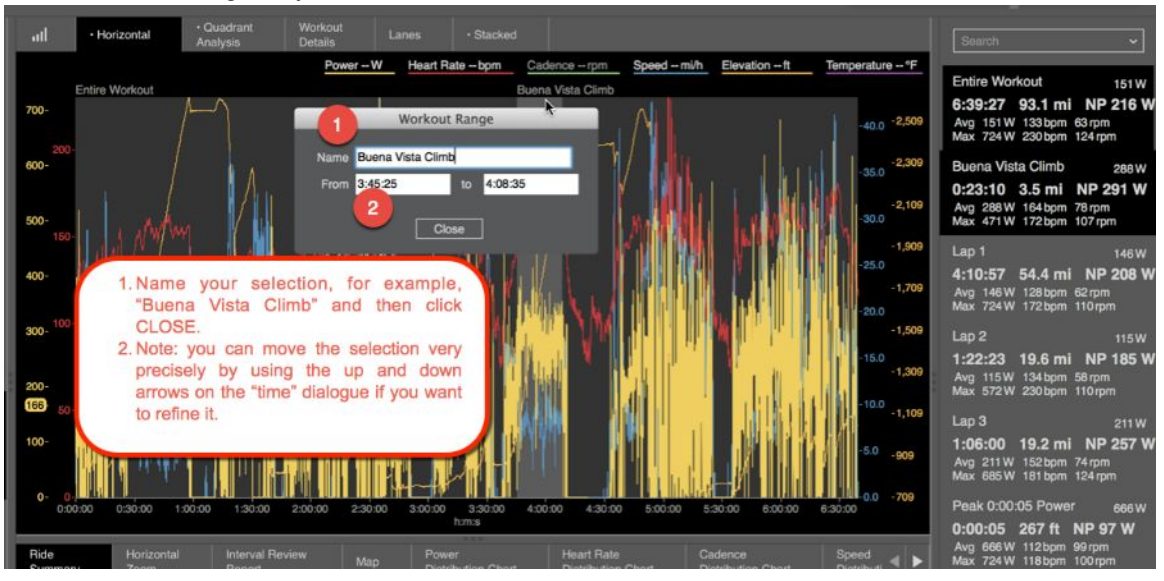

# Creating Tags to Better review your data at the ATHLETE LEVEL

#### From the Athlete LEVEL itself:

- 1. Click on the Athlete you want to view.
- 2. Click on the Chart you would like to make a "Range" or "Tag" for.
- 3. Follow the instructions in on "How to create a Range Athlete Level".
- 4. After creating a range, in the RHE(right hand explorer)

#### From here you can:

- 1. Type in the FILTER box at the TOP of the RHE and type in the names of your Ranges.
- 2. For example, create a Range around all the BASE time Periods, then Filter by these periods.
- 3. Command + Click on each of these Ranges and you will be able to view the data in the charts for these periods alone.

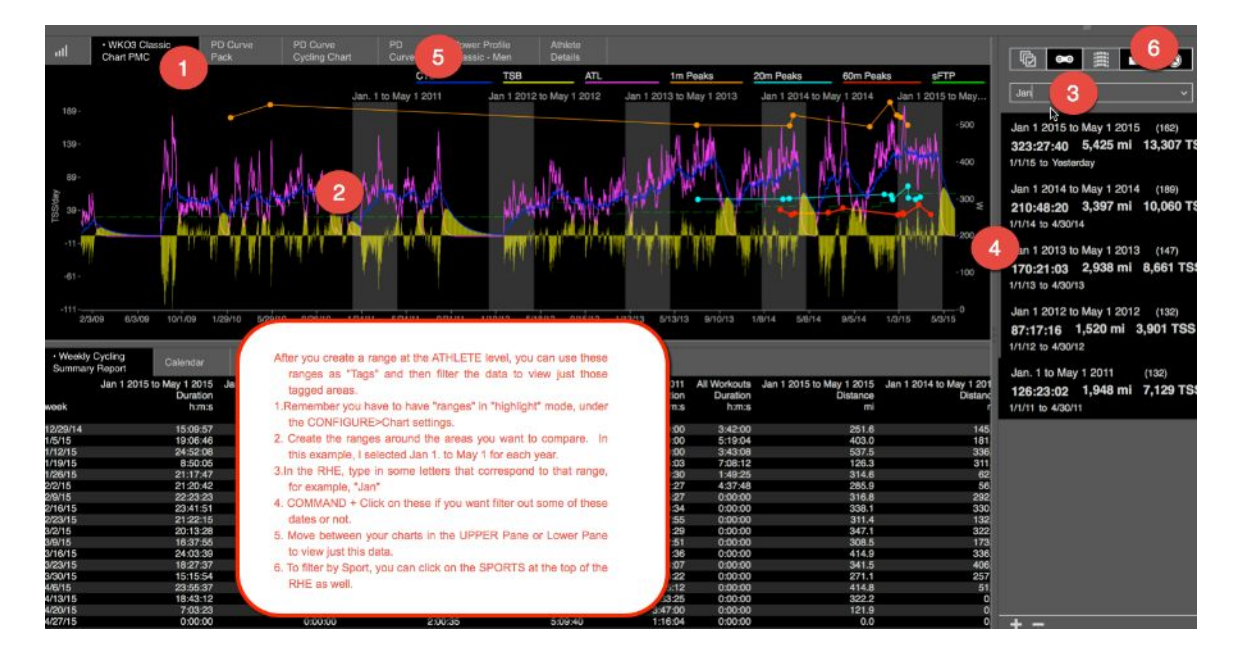

# Creating a MANUAL WORKOUT

There might be a time when you want to create a MANUAL workout. Maybe your device died during your workout, or you forgot to bring your head unit, or some other reason. If this is the case, you can still create a workout, write in your WORKOUT DESCRIPTION and POST WORKOUT NOTES, along with filling out some basic metrics regarding your workout like TSS, Distance, Duration, etc.

#### To Create a MANUAL WORKOUT:

- 1. Open WKO4.
- 2. Navigate to your workouts (WORKOUT LEVEL), by double clicking on your NAME in the LHE (left hand explorer).
- 3. At the TOP of the LHE, choose "ALL WORKOUTS"
- 4. At the bottom of the LHE, click on the "+" button.
- 5. Your NEW WORKOUT will appear at the TOP of the workout list.

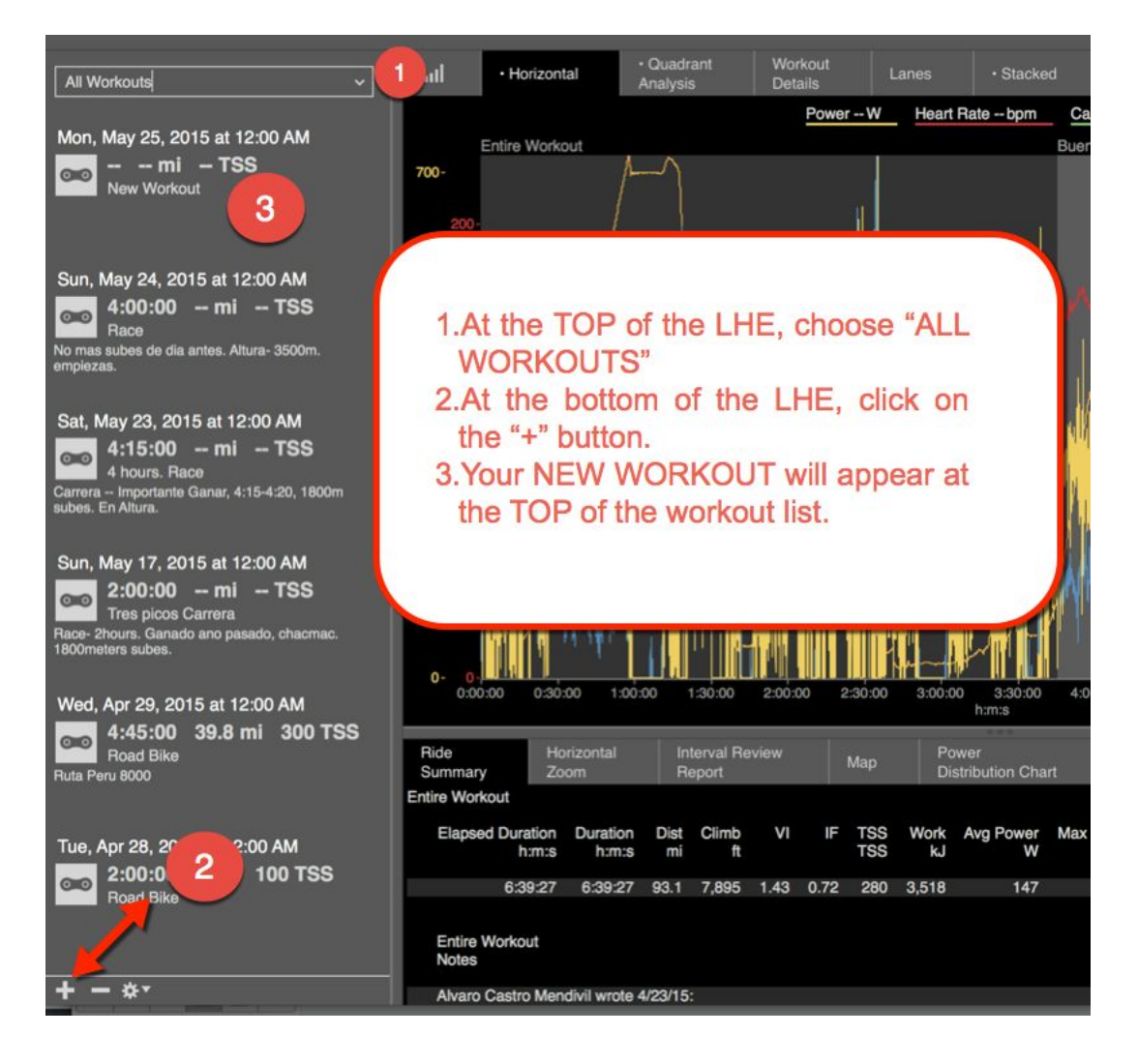

- 6. Click on the "New Workout" at the top of the page
- 7. Click on "WORKOUT DETAILS" chart.
- 8. Fill in details you want to fill in.

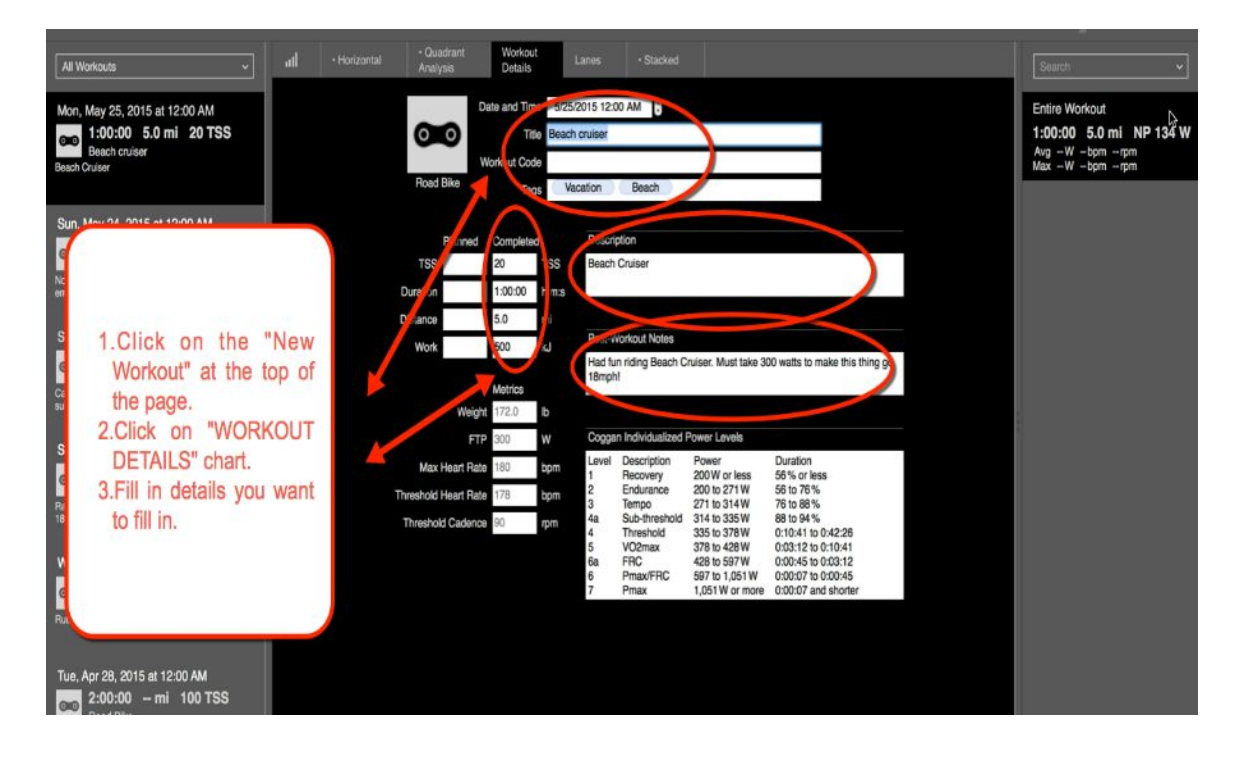

# Managing Workouts, Time, and Data

# **Creating a Manual Entry**

Sometimes you would like to create a manual entry because your data wasn't recorded for some reason.

#### How to access the workout list:

- 1. Open WKO4
- 2. Single Click on desired athlete.
- 3. Single Click a second time on the desired athlete to access the list of workouts in the LHE (left hand explorer)
- 4. At the bottom of the LHE, click on the "+" button.

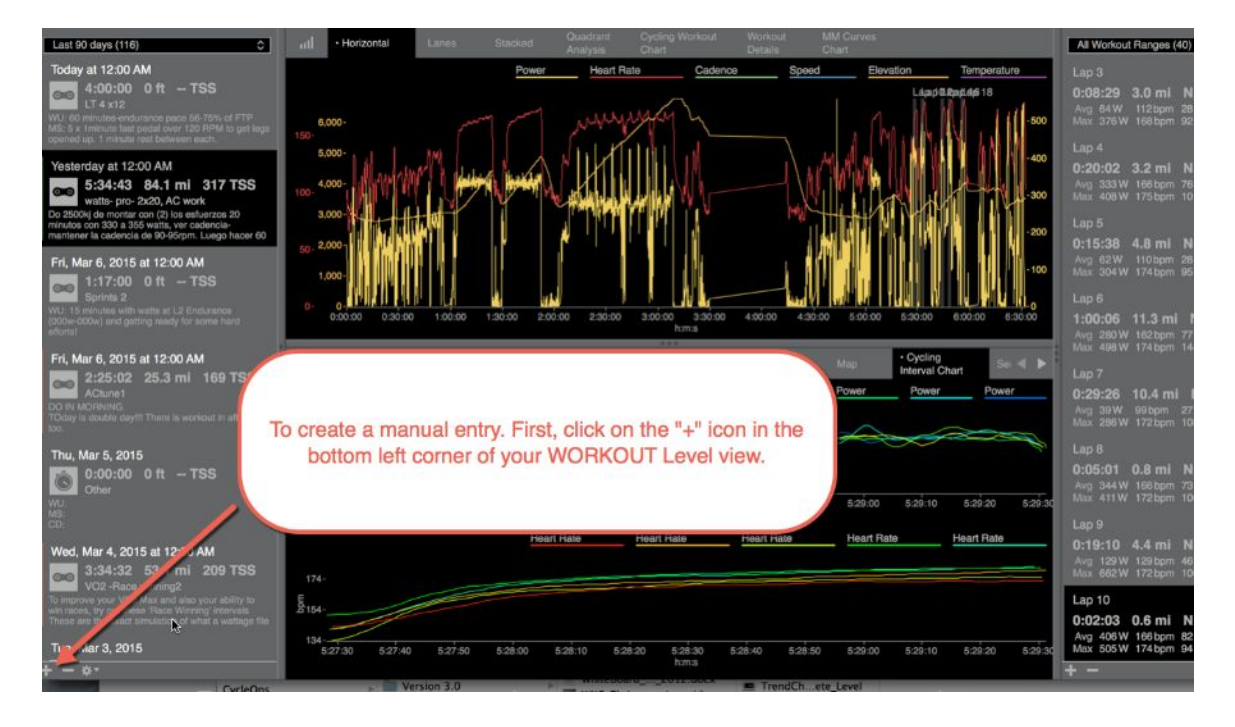

#### How to add data to your manual entry:

- 1. Click on the WORKOUTS at the top of the LHE.
- 2. Click on the WORKOUT DETAILS button.
- 3. Add data to this chart, including TSS, Duration, Post workout notes and be sure to CHANGE THE DATE at the top of the workout details page to the correct date.

| ← Road Workout Default 1 Tomas                                                                   |                                                      | B 4.5 RAMP 1,124 P                                                          |                                                                  |                              |             | wко 4 🛛                    |
|--------------------------------------------------------------------------------------------------|------------------------------------------------------|-----------------------------------------------------------------------------|------------------------------------------------------------------|------------------------------|-------------|----------------------------|
| Future Workcuts (58)                                                                             | all + Honzontal Lanes                                | Stacked Oundrant<br>Analysis                                                | Cycling Workout Wor<br>Chart Det                                 | kout MM Gurves<br>ails Chart |             | All Workout Ranges (0)     |
| Now Workout                                                                                      | 000                                                  | Date and Time 5/ 4/2015<br>Title New Workou<br>Workout Code<br>Tags         | 12:00 AM 3                                                       |                              |             |                            |
| After clicking the "+<br>select "FUTURE"<br>workouts at the TOF<br>the Workout list in t<br>LHE. | Planne<br>Durston<br>Dof<br>Net                      | d Completed TSS<br>hms<br>mi<br>kJ Po<br>Click on "WOR<br>you can fill in t | acription<br>at-Workout Notes<br>KOUT DETAILS<br>the information | S" and then                  |             |                            |
| Fri, May 1, 2015 at 12:00 AM<br>3:00:00 0 ft TSS<br>Vuette A Funkey                              | Max F<br>Threshold F<br>Threshold                    | ike, about your<br>can CHANGE<br>would like ar                              | "Manual Entry"<br>the date to the<br>d also input a 1            | date you<br>TSS, etc.        |             | There are no workout range |
| Thu, Apr 30, 2015 at 12:00 AM<br>3:00:00 0 ft TSS<br>Other<br>Vuelta A Turkey                    |                                                      |                                                                             | ₽                                                                |                              |             |                            |
|                                                                                                  | ull Cycling Workout Interval<br>Review Report Report | REview Power<br>Distribution                                                | Cadence HR Distri<br>Distribution                                | ibution Map Int              | arval Chart |                            |
| Wed, Apr 29, 2015 at 12:00 AM<br>3:00:00 0 ft TSS<br>Wetts A Turkey                              | This chart is bla                                    | ink because no range is                                                     | selected. Select a rang                                          | ge using the right side ex   | plorer.     |                            |
| Tue, Apr 28, 2015 at 12:00 AM                                                                    |                                                      |                                                                             |                                                                  |                              |             |                            |

### How to add Tags, Codes and Metrics to your manual entry:

- 1. Click on the WORKOUTS at the top of the LHE.
- 2. Click on the WORKOUT DETAILS button.
- 3. Add data to this chart, including workout codes, tags and description.

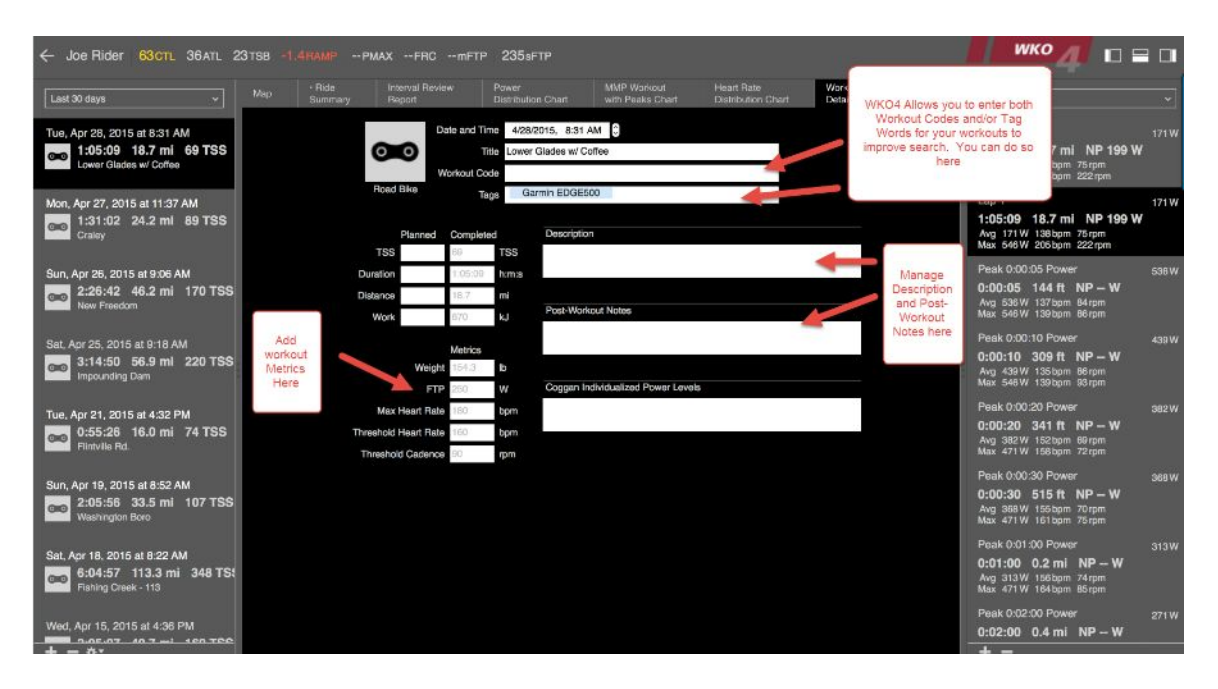

# **Using Search Filters by Titles and Ranges**

To filter workouts but ranges and/or filter time ranges within a workout, follow this process.

#### How to access the workout list:

- 1. Open WKO4
- 2. Single Click on desired athlete.
- 3. Single Click a second time on the desired athlete to access the list of workouts in the LHE (left hand explorer)

#### Base Filter Navigation:

1. WKO4 Features search filters at the top of both the Left Hand Explorer (LHE) and the Right Hand Explorer (RHE).

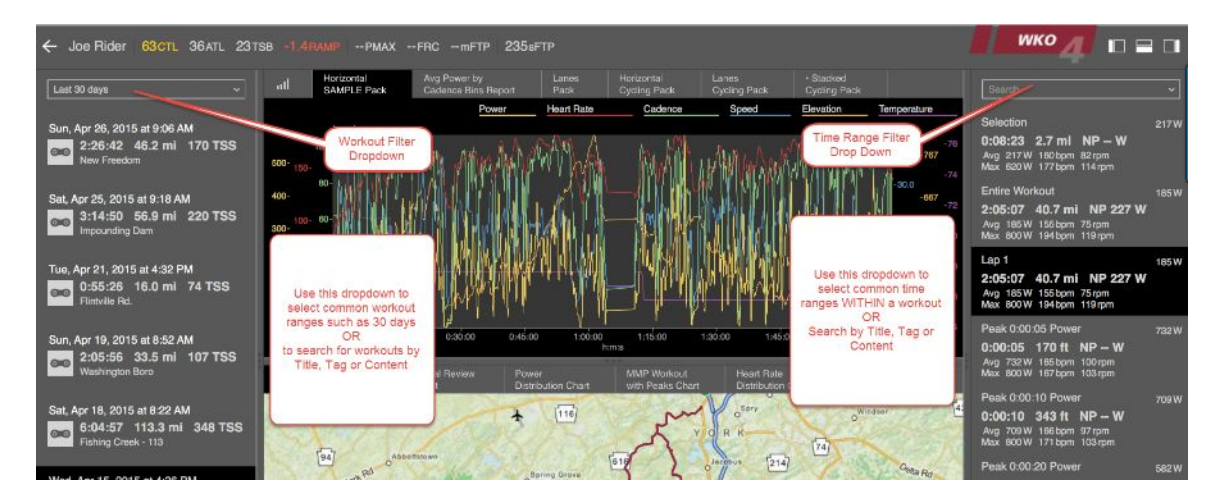

#### Filter Workouts by Name, tag, title or content:

1. Enter search term in the workout filter on the top of the LHE

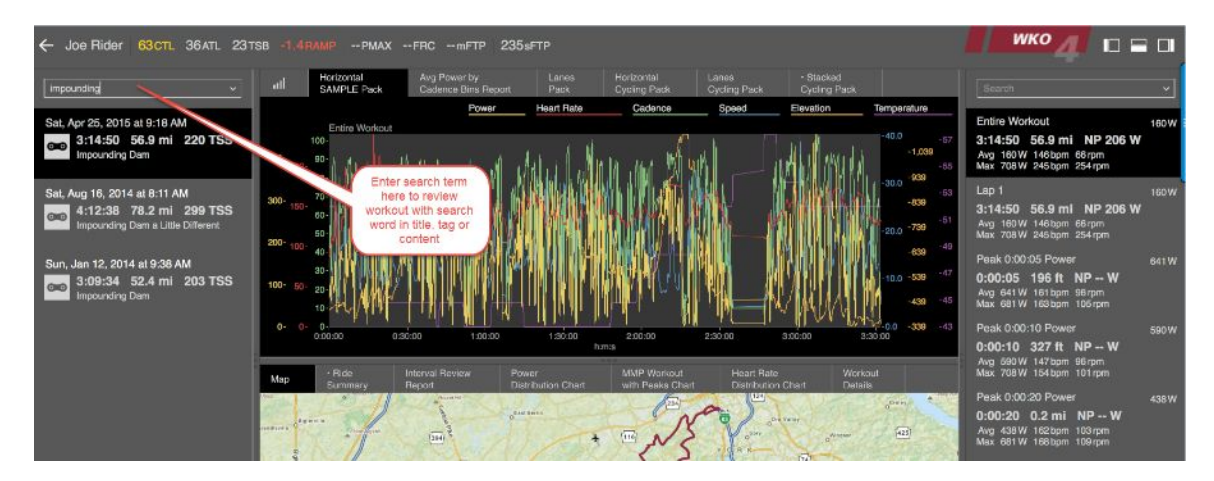

Filter Time Ranges within a workout by Title or tag:1. Enter search term in the workout filter on the top of the RHE

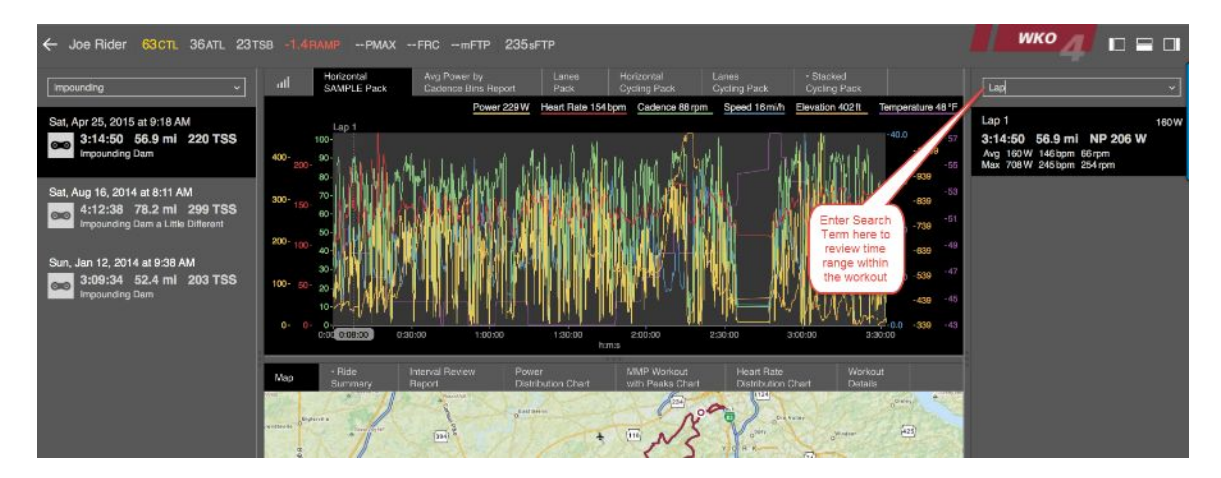

# Using Charts & Reports: Athlete Level

# **Basic Chart Navigation ATHLETE LEVEL**

#### **Basic Chart navigation:**

- 1. Across the top of the UPPER PANE, you have chart buttons. You can also change your charts in the LOWER PANE, by clicking on each one.
- 2. Click on each one to change to that chart.
- 3. Hover over the button to view the "Down Arrow".
- 4. Click on "Down Arrow" to access the chart CONFIGURE and settings.

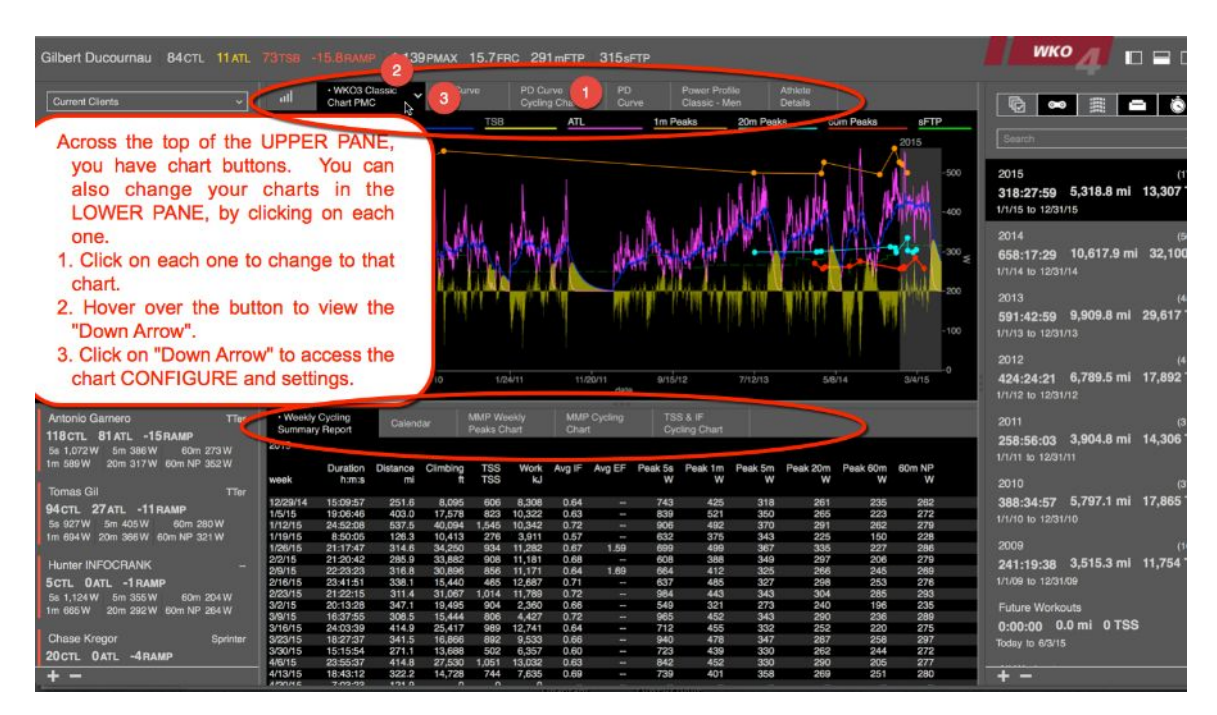

#### How to change the settings inside each the Chart:

- 1. By clicking the "Down Arrow" you can access the adjustments inside each chart.
- 2. CONFIGURE: Change all the main settings for chart.
- 3. EXPORT: Export this chart and send to a friend.
- 4. MAKE A COPY: Make a copy and then make some adjustments for a custom version.
- 5. COPY TO CLIPBOARD: Copy this chart to the clipboard and then paste into an email or document.
- 6. SAVE CHART TO LIBRARY: Save this chart to your "Chart Picker" library to use with other athletes or for future use. NOTE: The small "."(dot) beside the title words of the chart. This means that this chart has changes that have NOT been saved in the library of charts.

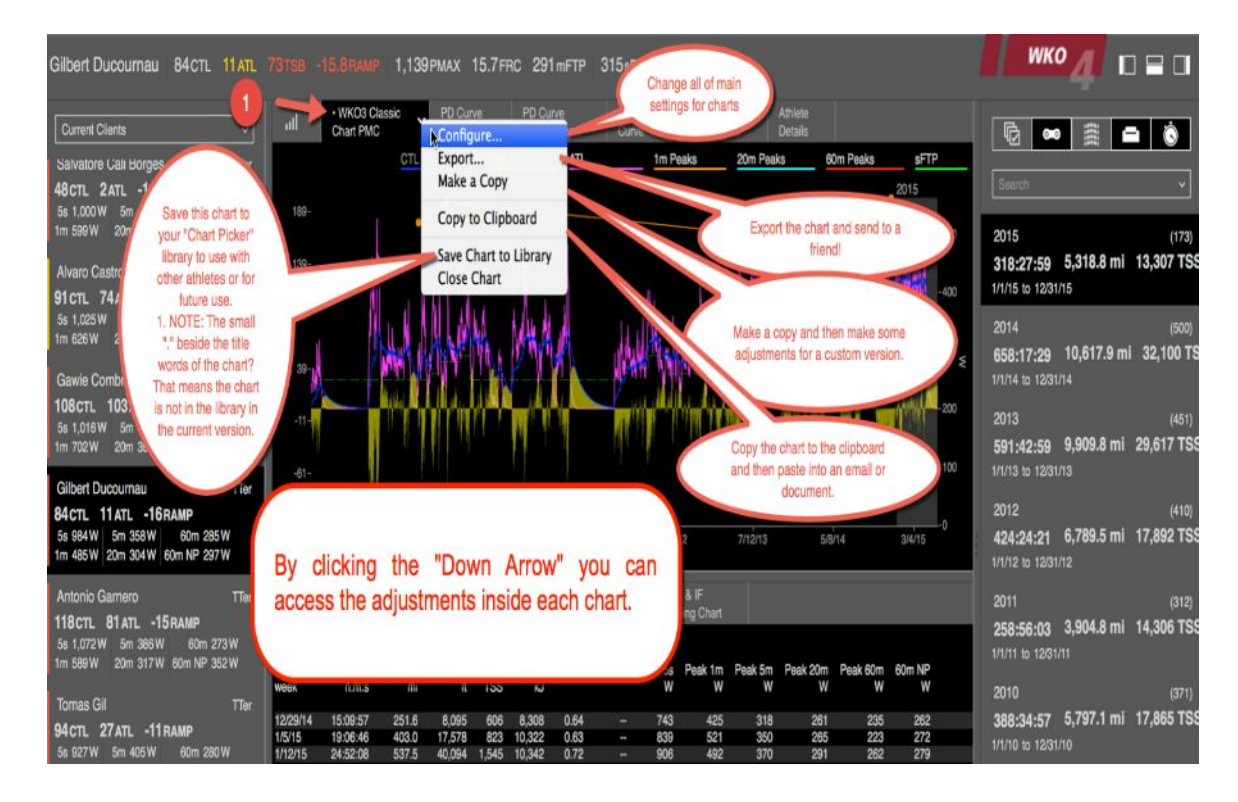

# Chart Picker: Launching and Navigating at ATHLETE level

The Chart Picker is where your library of charts is located. There are many charts inside your library, along with being able to locate new charts from the "Chart Exchange" website. When you build a new chart and save it to your library, WKO4 will take a small screenshot of the chart and place it in your chart picker for future use.

#### To Open a new chart from the Chart Picker: from the Athlete LEVEL itself:

- 1. Click on the Athlete you want to view.
- 2. Double Click on the Chart Picker icon in either the upper pane. Or if you "hover" over the icon, you can single click on the down arrow that appears and then choose "Chart Picker".

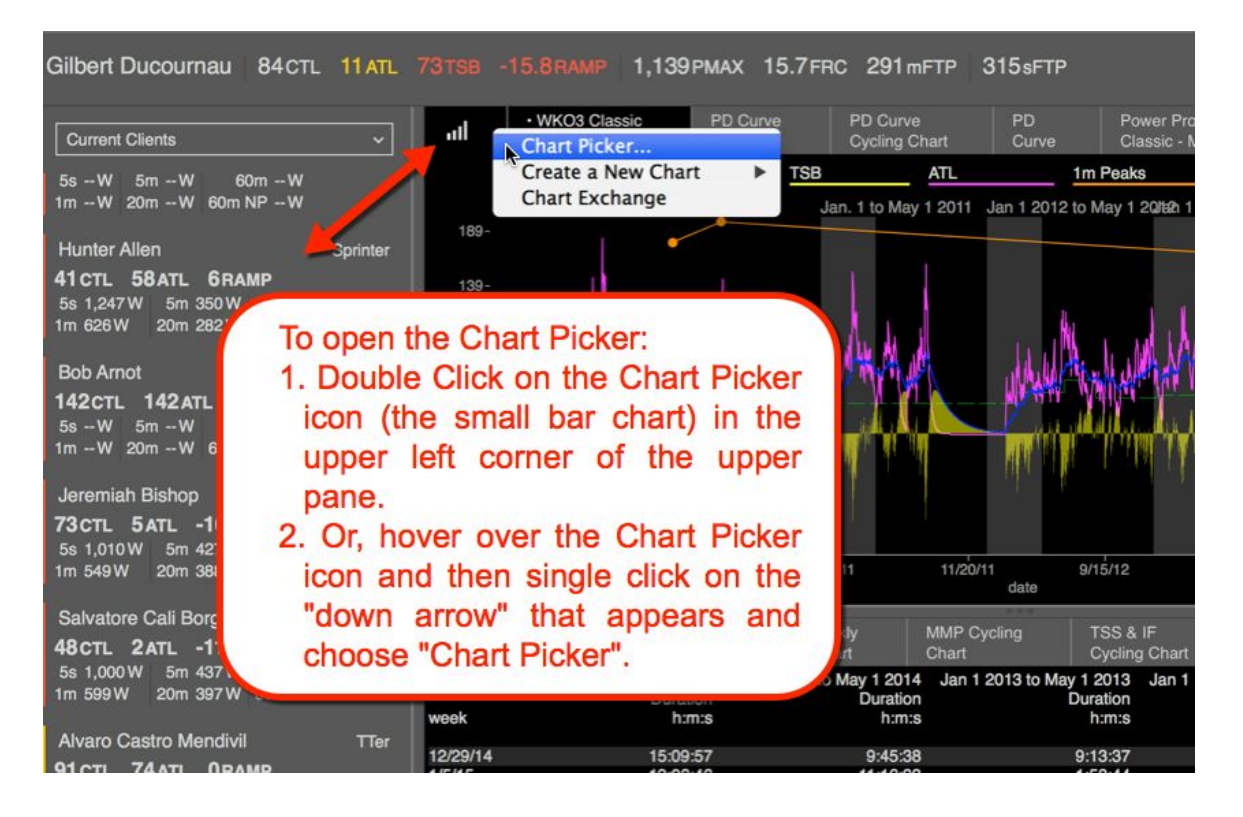

#### From here you can:

- 1. SEARCH for a chart using a Keyword, for example: PMC, or Mean Max, Power Profile, Etc.
- 2. You can SORT your charts by "Most Used", "Recently Used" and "Alphabetical".
- 3. SCROLL and DOUBLE CLICK on the chart you want to use. Scroll using your mouse or double fingers on your keypad to find the chart you want and then DOUBLE CLICK on the chart to select and open it.

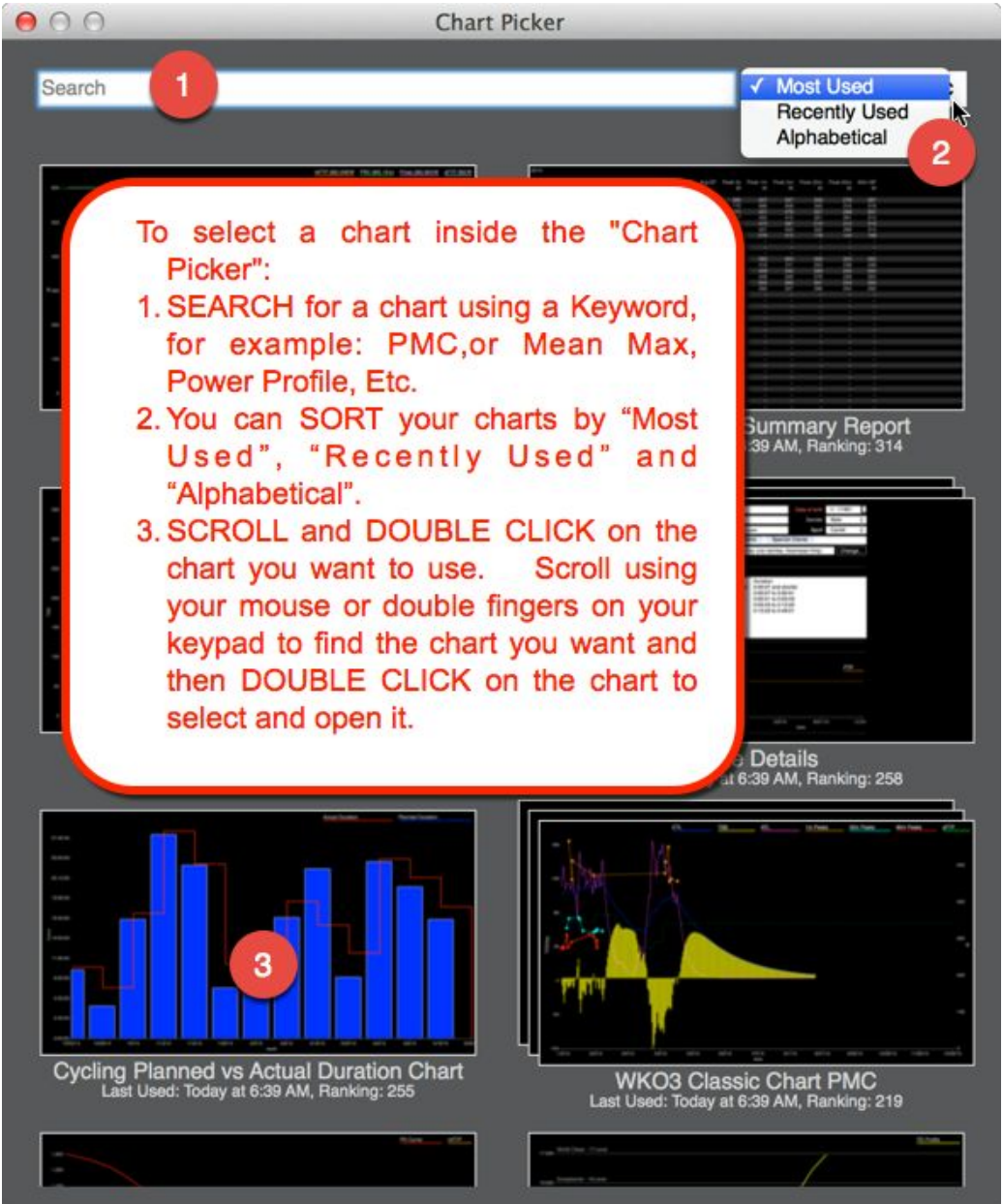

# What do the default ATHLETE CHARTS mean?

In WKO4, at the ATHLETE level, your charts will display your data over periods of time. These charts are where you can easily see if you have been improving over time. There are hundreds of charts to pick from depending on what data you might like to view. Let's examine your default Athlete Charts and explain a little about each one to better help you analyze your data.

#### WKO+ 3.0 Performance Manager Classic:

- 3. This chart is probably a familiar chart to you, if you have been using TrainingPeaks WKO+ 3.0 for some time. This is the Performance Manager chart.
- 4. This chart will help you understand your CTL (chronic training load), ATL (acute training load), TSB (training stress balance) and also your "Peaks".
- 5. The Blue CTL line tells you how much training you have done over the time range and in general the bigger your CTL number, the fitter you are.
- 6. The Pink ATL line tells you how fatigued you are currently, so if you feel fatigued now, then you would expect a big peak of ATL just in the previous week or two.
- 7. The TSB tells you how fresh you are, and a positive TSB means that you are fresh and a negative TSB will mean you are fatigued. The higher the positive number, the fresher you are, and conversely the more negative the number, the more fatigued you are feeling.
- 8. The "Peaks" that are charted in the PMC are your 10 best peak wattages for 1minute, 20 minutes and 60 minutes Normalized Power. Plotting the peak wattages inside the PMC allows you to correlate your best performances with how fatigued or fresh you were.

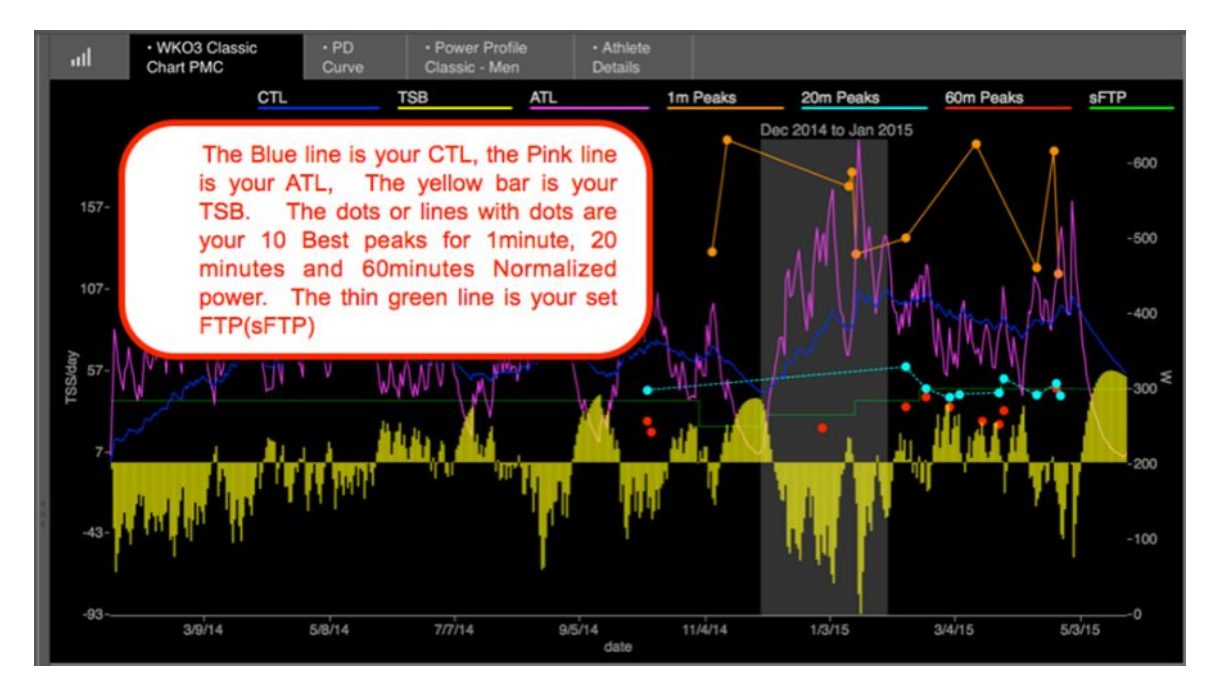

#### Power Duration (PD) Curve:

- 1. This chart is charting all of your Peak wattages for every time period from 1 second to 47 seconds to 5 minutes 12 seconds out to your longest ride. It captures your best average wattage output for every time period that you have achieved.
- 2. The Yellow line is your actual peaks, and this line is also called the "Mean Maximal Power" line.
- 3. The red line is the actual Power Duration (PD) line and is created using a proprietary algorithm within WKO4.
- 4. This chart is used for many other calculations internally inside WKO4, including helping to determine your "Phenotype" (Sprinter, TTer, Pursuiter, All-arounder).
- 5. There are many ways you can use this data:
  - a. Determine interval wattages
  - b. Determine what is "possible" for a given duration.
  - c. Compare multiple time periods together by COMMAND + "Click" in the RHE.

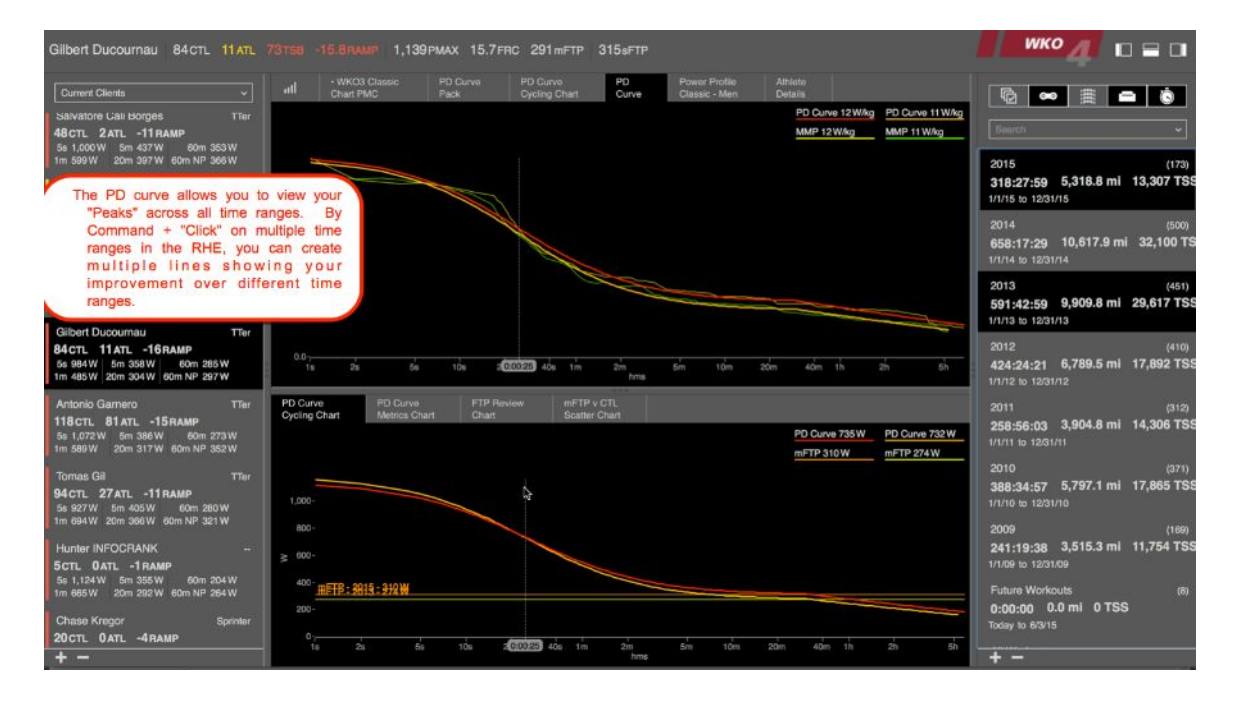

#### POWER PROFILE CLASSIC and PD CURVE PROFILE

The Power Profile chart is a comparison of your Peak 5 seconds, 1 minute, 5 minutes and 60 minutes with the standards in the Power Profile chart. You can compare multiple time ranges by using the COMMAND + "Click" in the RHE.

The PD Curve Profile is new for WKO4. This displays your Peaks across all durations, just like the PD curve, but places this data within the confines of the Power Profile categories. This can reveal new areas of strengths and weaknesses. A big "dip" in the curve will represent a weakness at that time period, and a hump will result in a strength.

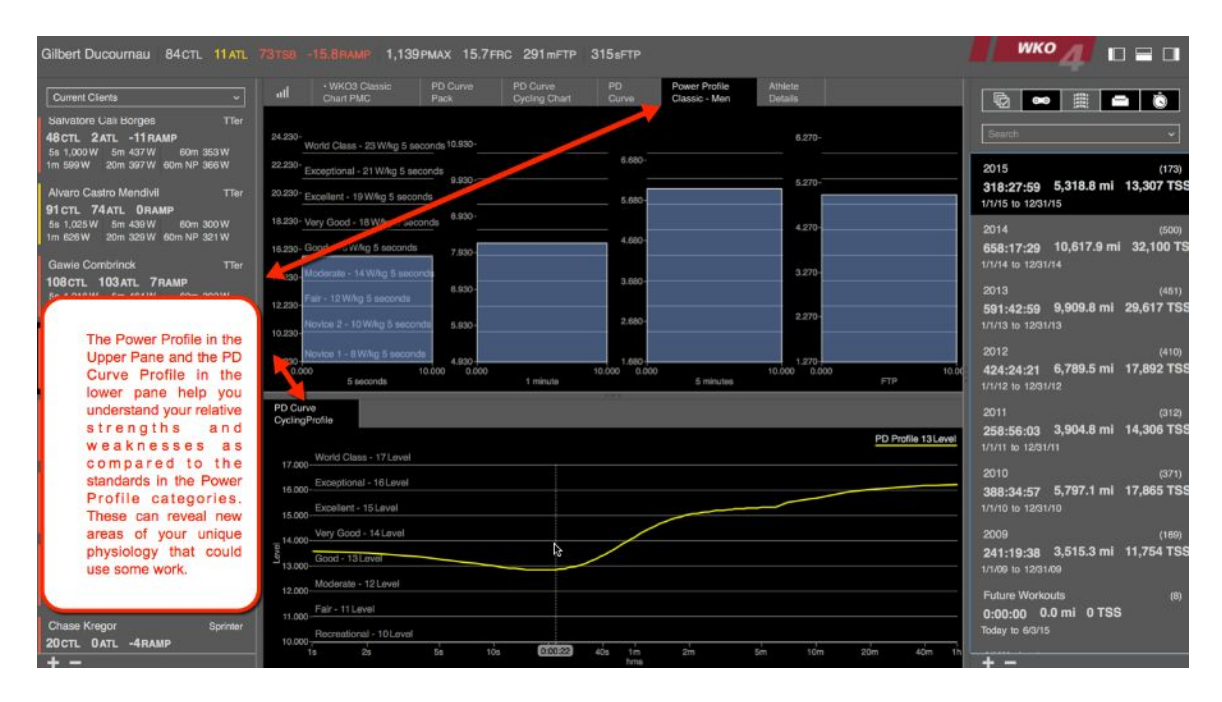

#### ATHLETE DETAILS

The ATHLETE DETAILS chart is really not a chart, but it's where your personal metrics are displayed. This is a critical area where you can manage details about your TrainingPeaks Sync, Weight, FTP, Training Zones, Threshold Heart Rate and Threshold Pace. This is an important area for you to update as needed.

| Gilbert Duccumau 84CTL 11ATL 73138 -15.8RAMP 1,139PMAX 15.7FRC 291mFTP 315sFTP                                                                                                    | ико 👖 🗆 🖬 🖬                                                         |
|----------------------------------------------------------------------------------------------------|---------------------------------------------------------------------|
| Current Clients v and Classic PD Curve PD Curve PD Curve Classic Ameter<br>Chart PLBC Plack Cycling Chart Curve Classic Men. Details                                                                                                    | <b>N m m m</b>                                                      |
| First nume Gibert Date of birth 5/15/1990 B                                                                                                    | [Search ~                                                           |
| The Athlete Details Chart Taxa Current Dients Beartsh Cierts Beartsh Cierts Course (Green Cierts Cierts Cierts) Course (Green Cierts Cierts) Cierts Cierts C | 2015 (173)<br>318:27:59 5,318.8 ml 13,307 TS3<br>1/1/15 to 12/31/15 |
| s critical information like Cogun tetedefaits for the Cogun tetedefaits for the Cogun tetedeaits for the Cogun tetedeaits for the Cogun tetedeaits for t | 2014 (500)<br>658:17:29 10,617.9 ml 32,100 TS<br>1/1/14 to 1231/14  |
| 101     21     524     524     524     524     524     524     524     524     524     524     524     524     524     524     524     524     524     524     524     524     524     524     524     524     524     524     524     524     524     524     524     524     524     524     524     524     524     524     524     524     524     524     524     524     524     524     524     524     524     524     524     524     524     524     524     524     524     524     524     524     524     524     524     524     524     524     524     524     524     524     524     524     524     524     524     524     524     524     524     524     524     524     524     524     524     524     524     524     524     524     524     524     524     524     524                                                                                                    | 2013 (451)<br>591:42:59 9,909.8 ml 29,617 TS3<br>1/1/15 to 1201/13  |
| 4. MidA ITIN 6. PinacPEC 327 to 984 W 0000 W to 0005 W   5. Threshold HR 7 PinacPEC 327 to 984 W 0000 W to 0005 W   6. Threshold Pace Weylst 152.05 2                                                                                                    | 2012 (410)<br>424:24:21 6,789.5 ml 17,892 TS<br>17/12 to 12/31/12   |
| And     FTP 315W     3       1186.     315013     315W     FTP     FTP                                                                                                    | C 2011 (312)<br>258:56:03 3,904.8 ml 14,306 TS1<br>17/11 to 1231/11 |
| Tomas Gill     Ther     1024/14     289 W     50       94C7L     27 ATL     11 RAMP     6/15/14     22.5 W     2/0-       54 G7TV     6/10 SW     5/14     22.5 W     2/0-       54 G7TV     5/14     20.6 W     5/14     20.6 W       10 G80 W     7/1/14     20.0 W     1/0-       10 G4W 2010 SM0 00 hP 22 W     6/25/14     24.5 W                                                                                                    | 2010 (371)<br>388:34:57 5,797.1 mi 17,865 TS:<br>1/1/10 te 1931/10  |
| Hummer INFOCRANK     520114     200 W     0<br>1013     50hs     6stins     120W       Some     Some     Hern     Max     Hern     Some     Some </td <td>2009 (189)<br/>241:19:38 3,515.3 ml 11,754 TS3<br/>1/109 to 120109</td>                                                                                                    | 2009 (189)<br>241:19:38 3,515.3 ml 11,754 TS3<br>1/109 to 120109    |
| 11 Soare Ansgor John Feel John Max Heel Max Heel | 0:00:00 0.0 mi 0 TSS<br>Today to 65/15                              |
| + - 150                                                                                                    | + -                                                                 |

# Chart Packs and linking of upper and lower panes. ATHLETE AND WORKOUT levels

A chart pack is "Parent" chart in the upper pane that has linked "child" charts in the lower panes. The charts in the upper pane generally have a more global view on the data, with the linked charts in the lower pane, being a more detailed view. There are default chart packs that come pre-installed in WKO4 and then you can choose additional ones in the Chart Picker. It is also easy to link charts to parent chart and add more charts to your "Pack" or even create new Packs. This works exactly the same in the ATHLETE level and in the WORKOUT LEVEL.

#### How to access a Chart Pack and navigate them:

- 1. Across the top of the UPPER PANE, you have chart buttons.
- 2. Click on each one to change to that chart or chart pack.
- 3. Note that the bottom charts change as bottom charts are linked to the upper pane.

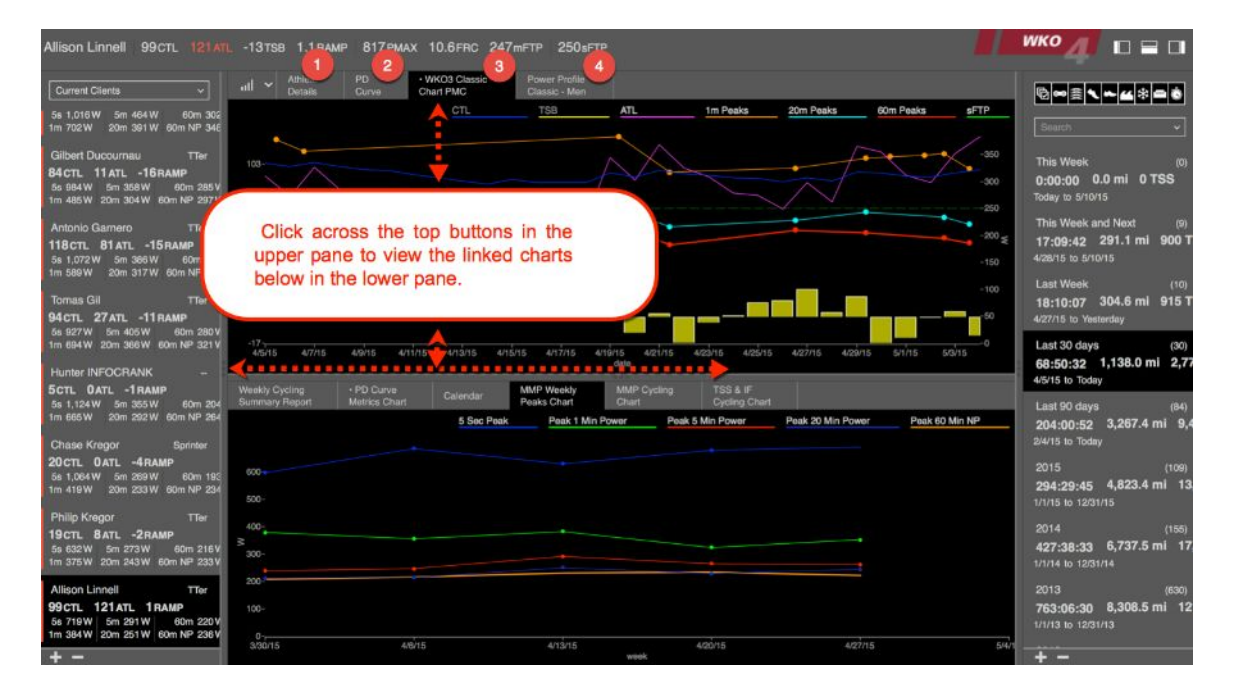

#### Identifying Chart Packs inside the Chart Picker and picking a Chart Pack:

- 1. When you click on the "Chart Picker" Icon, the chart picker box will appear.
- 2. Chart Packs will be identified as having multiple "layers" of charts behind the chart being shown.
- 3. Double Click on the Chart pack you want to view at the Athlete Level.

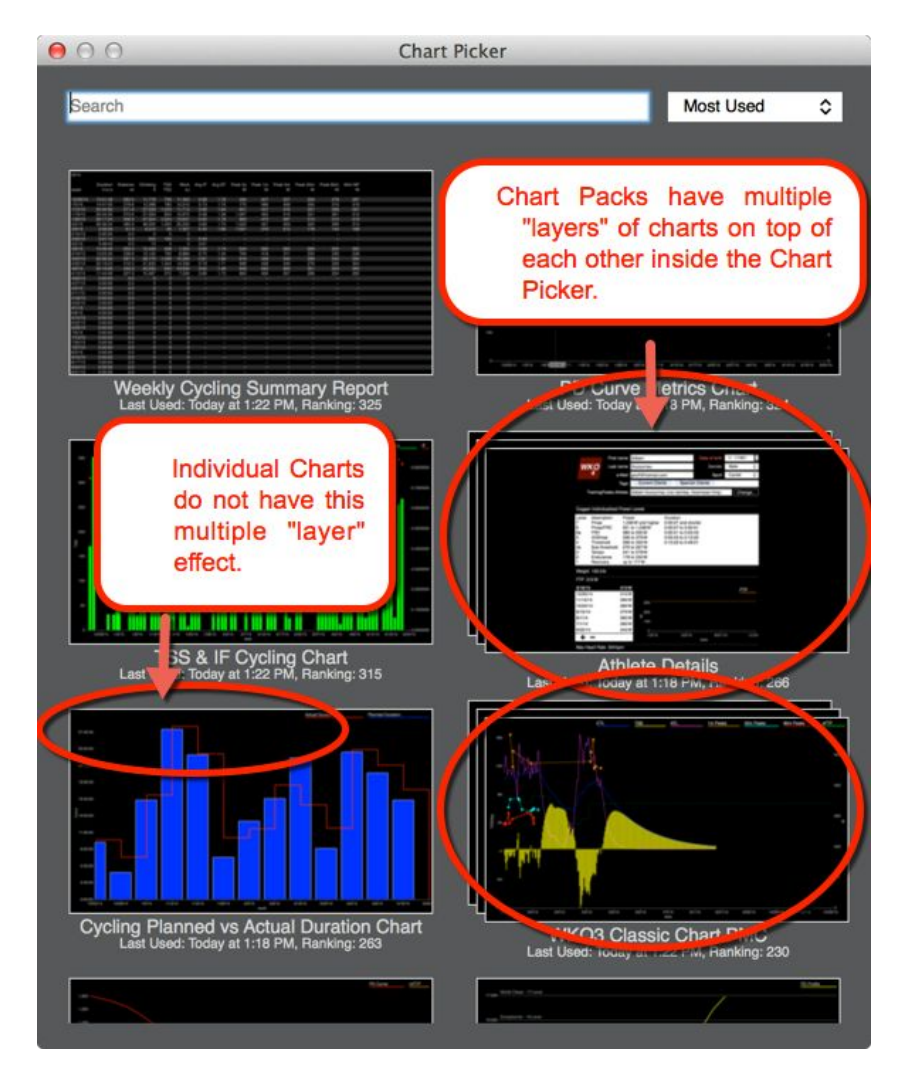

#### How to Link "Child" Charts to the "Parent" Chart:

- 1. By clicking the "Down Arrow" you can access the adjustments inside each chart.
- 2. Choose CONFIGURE: Change all the main settings for chart.
- 3. Click on "LINKED CHARTS".
- 4. Click on the "+" button at the bottom of the smaller window on the right to open the "Chart Picker"

| ull 🗸 Athle        | le PD<br>Is Curve         | WKO3 Classic<br>Chart PMC            | 1 2 ofile<br>1 1 2 Men                            |                                |          |                   |                 |      |
|--------------------|---------------------------|--------------------------------------|---------------------------------------------------|--------------------------------|----------|-------------------|-----------------|------|
|                    |                           | CTL                                  | TSB                                               | ATL                            | 1m Peaks | 20m Peaks         | 60m Peaks       | sFTP |
| 103-               | 0                         | 0                                    | Configur                                          | re                             |          | - F               | × · ·×          | -350 |
| 83-                | Cha                       | rt Settings                          |                                                   | Linked Charts                  |          | $\sim$            |                 | -300 |
| S/day              |                           | ed Charts                            | Weekly Cycling Sun<br>PD Curve Metrics C          | nmary Report<br>hart           |          |                   |                 |      |
| SL 43-             | ATL<br>1m<br>20m          | Peaks<br>Peaks                       | Calendar<br>MMP Weekly Peaks<br>MMP Cycling Chart | Chart                          |          |                   |                 | -150 |
| 3-                 | 60m<br>sFT                | Peaks<br>P                           | TSS & IF Cycling Ch                               | nart                           |          |                   |                 | -100 |
| -17-r<br>4/5/15 4/ | 7/15 4/9/1t <b>+</b>      | kis: TSS/day                         |                                                   |                                |          | 4/27/15 4/29/18   | 5 5/1/15 5/3/15 | 0    |
| Weekly Cycling     | (                         |                                      |                                                   |                                | S & IF   |                   |                 |      |
|                    | 1. By c<br>adjus          | licking the "Dow<br>stments inside e | wn Arrow" you c<br>each chart.                    | an access the                  | wer      | Peak 20 Min Power | Peak 60 Min     | NP   |
| 600                | 2. Choo<br>settir         | ose CONFIGU                          | IRE: Change                                       | all the main                   |          |                   |                 |      |
|                    | 3. Click                  | on "LINKED C                         | HARTS".                                           |                                |          |                   |                 |      |
| 500-<br>400-<br>≥  | 4. Click<br>smal<br>Picke | on the "+" t<br>ler window on<br>er" | outton at the t<br>the right to op                | oottom of the<br>en the "Chart |          | •                 |                 |      |
| 200-               |                           |                                      |                                                   |                                |          |                   |                 |      |

#### Select a Chart to Link to the Parent and SAVE the new Pack:

- 1. After you have clicked on the "+" button, the "Chart Picker" will open.
- 2. To Save this chart to the Pack, then be sure to click on the "Parent" chart Configure down arrow again and then choose "Save to Library".

### Charts: How to access and use the CHART EXCHANGE

The chart exchange is a web-based location where you can find WKO4 charts to add to your library and also upload your own charts when you create a unique one. This is an excellent resource for all users of WKO4 and allows easy and convenient exchange of charts between users.

#### How to access Chart Exchange:

- 1. HOVER over the CHART PICKER icon at either the ATHLETE OR WORKOUT LEVEL.
- 2. Click on the down arrow in the CHART PICKER icon.
- 3. Choose "CHART EXCHANGE".

| Clients ~                                                                                                    | 1 al                                                | 2 VKO3 C<br>Chart Pi                  | cker                                       | Pheno                                 | otype                  | MMF<br>Peak          | P Cycling<br>ks Chart | •                   | PD<br>Surve         | Power I Classic -   | Profile<br>Men        |
|----------------------------------------------------------------------------------------------------|-----------------------------------------------------|---------------------------------------|--------------------------------------------|---------------------------------------|------------------------|----------------------|-----------------------|---------------------|---------------------|---------------------|-----------------------|
| Mazzola Lazzarotto     TTer       97ATL     -3RAMP       3W     5m 385 W     60m 282 W       V     20m 320 W     60m NP. 204 W  | 196-                                                | Create a                              | t New Ch<br>kchange                        | 3                                     |                        | ATL                  |                       | <u>1m Pe</u>        |                     | 20m Pea             | ks 60                 |
| Allen 1.HOV<br>-ATLRAN PICKI<br>5mW 1<br>20mW 60m ATHL<br>Allen LEVEL<br>30ATL 5R/<br>7W 5m 350W<br>V 20m 282W CHAR<br>3.Choose | ER o<br>ER ico<br>ETE<br>on the<br>TPICk<br>se "CH/ | on a<br>OR<br>down<br>(ER id<br>ART E | the<br>teit<br>WO<br>narro<br>con.<br>EXCH | CHA<br>her t<br>RKO<br>w in t<br>ANGE | RT<br>the<br>UT<br>the | зел                  | 5 3/14/19             | 5 3/19/15<br>da     | 3/24/15 3/2         | 29/15 4/3/18        | 4/8/15 4/13           |
| . 09AIL 3HAI.<br>5mW 60mW<br>20mW 60m. NPW<br>ah Bishop TTer                                                                    | Weekly C<br>Summary<br>Last 90 day                  | ycling<br>Report<br>s                 | PD C<br>Metric                             | urve<br>cs Chart                      | Cal                    | endar                | MMF<br>Peal           | P Weekly<br>s Chart | MM<br>Ch            | IP Cycling<br>art   | TSS &<br>Cyclin       |
| 4ATL -16RAMP<br>DW 5m 427W 60m 362W<br>V 20m 388W 60m NP 381W                                                                   | week<br>2/2/15                                      | Duration<br>h:m:s                     | Distance<br>mi<br>297.4                    | Climbing<br>ft<br>29,418              | TSS<br>TSS<br>760      | Work<br>kJ<br>12,405 | Avg IF<br>0.67        | Avg EF              | Peak 5s<br>W<br>977 | Peak 1m<br>W<br>428 | Peak 5m F<br>W<br>385 |
| re Cali Borges TTer                                                                                                    | 2/16/15                                             | 0:00:00                               | 0.0                                        | 0,315                                 | 0                      | 0                    | 0.45                  |                     |                     |                     |                       |

- 4. A web browser will launch and take you to the Chart exchange website.
- 5. On the Chart exchange site, you can easily search for charts by using keywords, categories, users, or date.
- 6. Once you have found the chart you would like, just double click on it and it will automatically install in your WKO4 software.
- 7. Note: IF you select an ATHLETE level chart and are at the WORKOUT level in WKO4, then WKO4 will change you to the ATHLETE level or vice versa.

### Main Chart settings for both ATHLETE and WORKOUT level

Inside each chart there are multiple settings in which allows you to display the data in different ways. These settings are the same for ATHLETE and WORKOUT levels.

#### How to access a Chart settings inside each chart:

- 1. Across the top of the UPPER PANE, you have chart buttons. You can also change your charts in the LOWER PANE, by clicking on each one.
- 2. Click on each one to change to that chart.
- 3. Hover over the button to view the "Down Arrow".
- 4. Click on "Down Arrow" to access the chart CONFIGURE and settings.

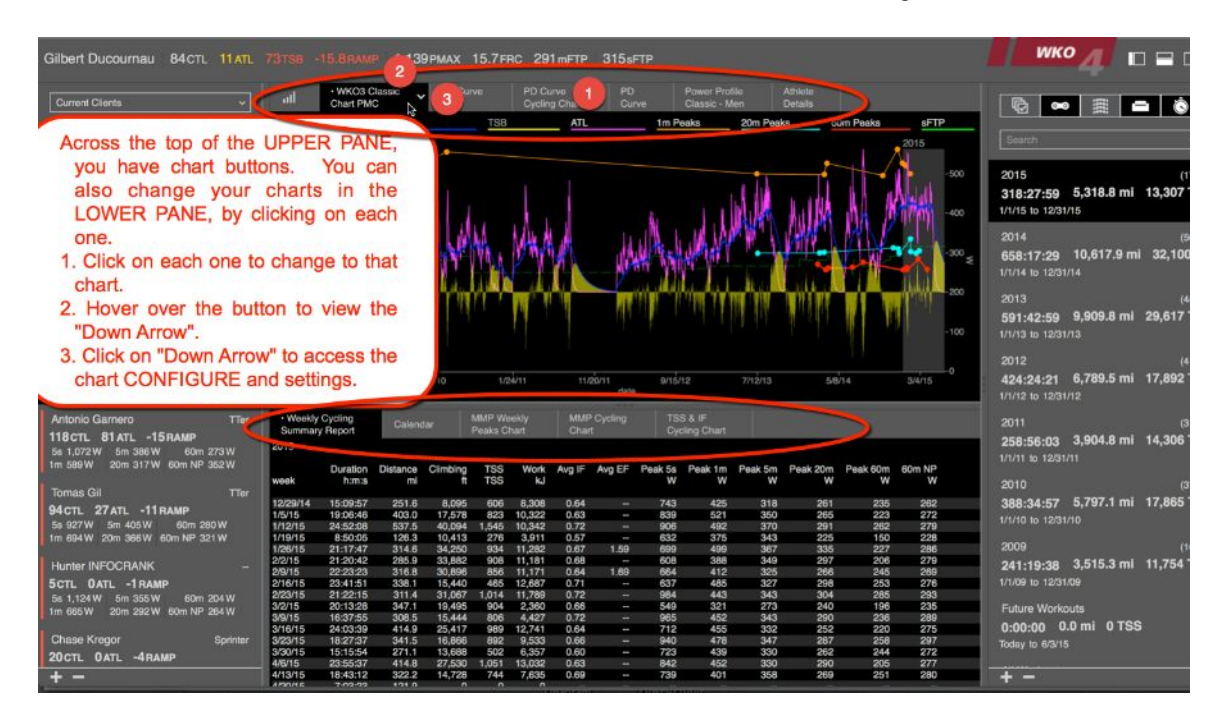

#### Basic Chart Settings and what they mean:

1. TYPE: Chart means it will be a graphical display of the numbers. REPORT means it will display just the numbers that create the chart.

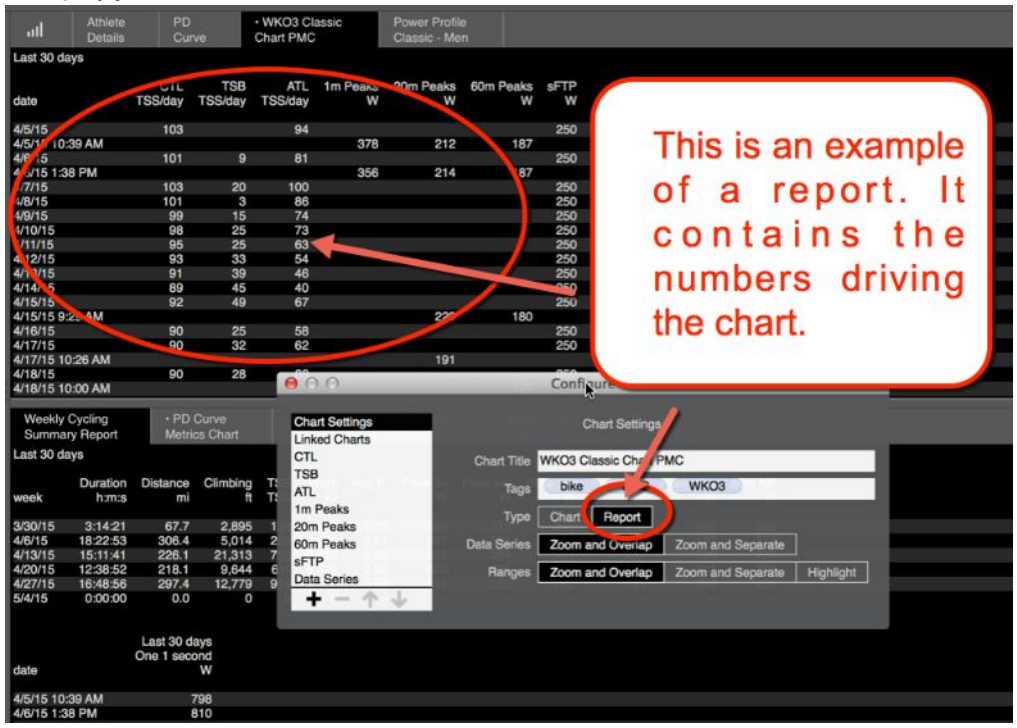

2. DATA SERIES: ZOOM and OVERLAP- This means that you want to put all the data on one chart, and plotting it on top of each other.

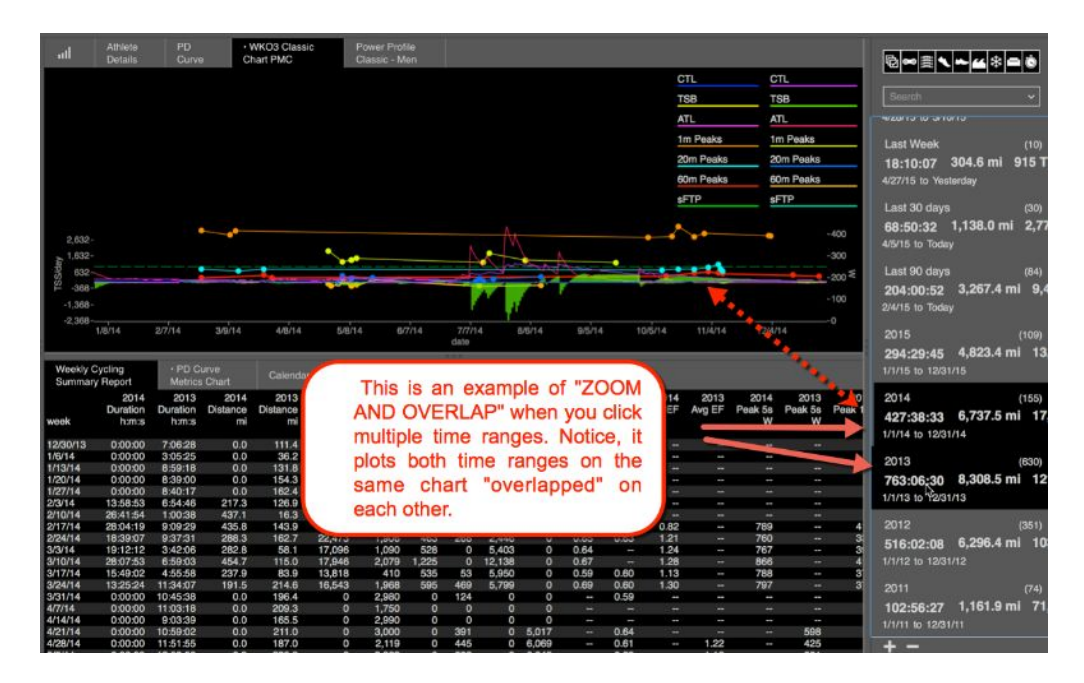

| ull Athlete                                        | PD • WK03 Classic                                       | Power Profile                 |               |                         | Butto                                                           |
|----------------------------------------------------|---------------------------------------------------------|-------------------------------|---------------|-------------------------|-----------------------------------------------------------------|
| > 1 612.                                           | CHAILE MC                                               | Gradobu - miter               |               | СТ. СТ.                 |                                                                 |
| 1,662-<br>SEL -368-                                |                                                         |                               |               |                         | Last Week (10)                                                  |
| -2,368-1/6/14                                      | 2/7/14 3/9/14 4/9/14 5                                  | 8/14 8/7/14 7/7/14            | 8/8/14 9/5/14 | 10/5/14 11/4/14 12/4/14 | 4/27/15 to Yesterday                                            |
| 5                                                  |                                                         | Gate                          |               | TSB TSB                 | Last 30 days (30)<br>68:50:32 1,138.0 mi 2,7<br>4/5/15 to Today |
| 1,632-                                             |                                                         |                               |               |                         | Last 90 days (84)                                               |
| ё́ -308-                                           |                                                         |                               | 1000          |                         | 204:00:52 3,267.4 mi 9,<br>2/4/15 to Today                      |
| <2,388 -<br>1/8/14                                 | "Zoom and Sepan<br>setting. This sepandata so that each | ate" data 77/14<br>arates the | 86/14 95/14   | 10/5/14 11/4/14 12/4/14 | 2015 (109)<br>294:29:45 4,823.4 mi 1<br>1/1/15 to 12/31/15      |
| A 1,632<br>388-<br>52 -388-                        | channel has it's ow                                     | n "Lane".                     |               |                         | 2014 (155)<br>427:38:33 6,737.5 mi 1<br>1/1/14 to 12/31/14      |
| -2,368-                                            | 2/7/14 3/9/14 4/8/14 5/                                 | ana 6/7/14 7/7/14             | 8/6/14 9/5/14 | 10/5/14 11/4/14 12/4/14 | 2013 (630)                                                      |
|                                                    |                                                         |                               |               | 1m Peaks 1m Peaks       | 1/1/13 to 12/31/13                                              |
| 400 <b>*</b> • • • • • • • • • • • • • • • • • • • | *                                                       |                               | ••            |                         | 2012 (351)<br>516:02:08 6,296.4 mi 10                           |
| 100 -<br>0- <u>3/9/14</u>                          | 50/14                                                   | 7/7/14<br>date                | 95/14         | 11/4/14                 | 2011 (74)<br>102:56:27 1,161.9 mi 7<br>1/1/11 to 12/31/11       |
|                                                    |                                                         |                               |               |                         | + -                                                             |

3. ZOOM AND SEPARATE- This means you want to SEPARATE the data into individual lanes.

- 4. RANGES: ZOOM AND OVERLAP- This means that you want ZOOM in on any of the Time ranges you click on. If you COMMAND + "click".
  - a. This is no different than the ZOOM AND SEPARATE screenshot.
- 5. ZOOM AND SEPARATE This will separate each of the different time periods into their own chart.
- 6. HIGHLIGHT- this will display all of the data in your history and "HIGHLIGHT" the background with a gray color when you click on that time range in the RHE.

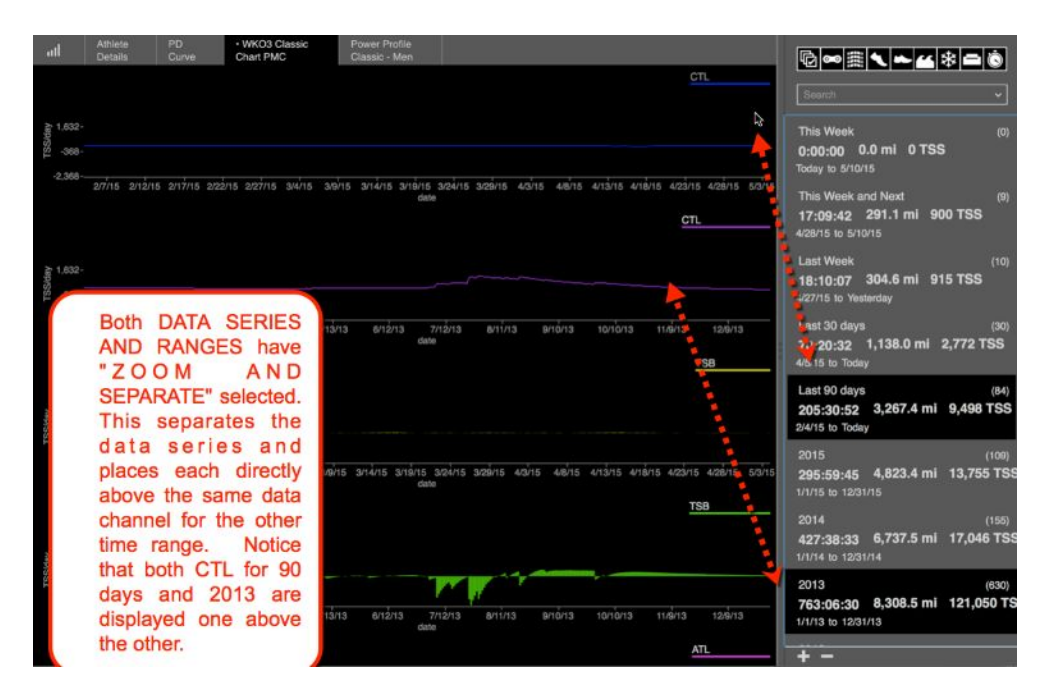

7. BOTH settings: RANGES- ZOOM AND SEPARATE & DATA SERIES –ZOOM AND SEPARATE

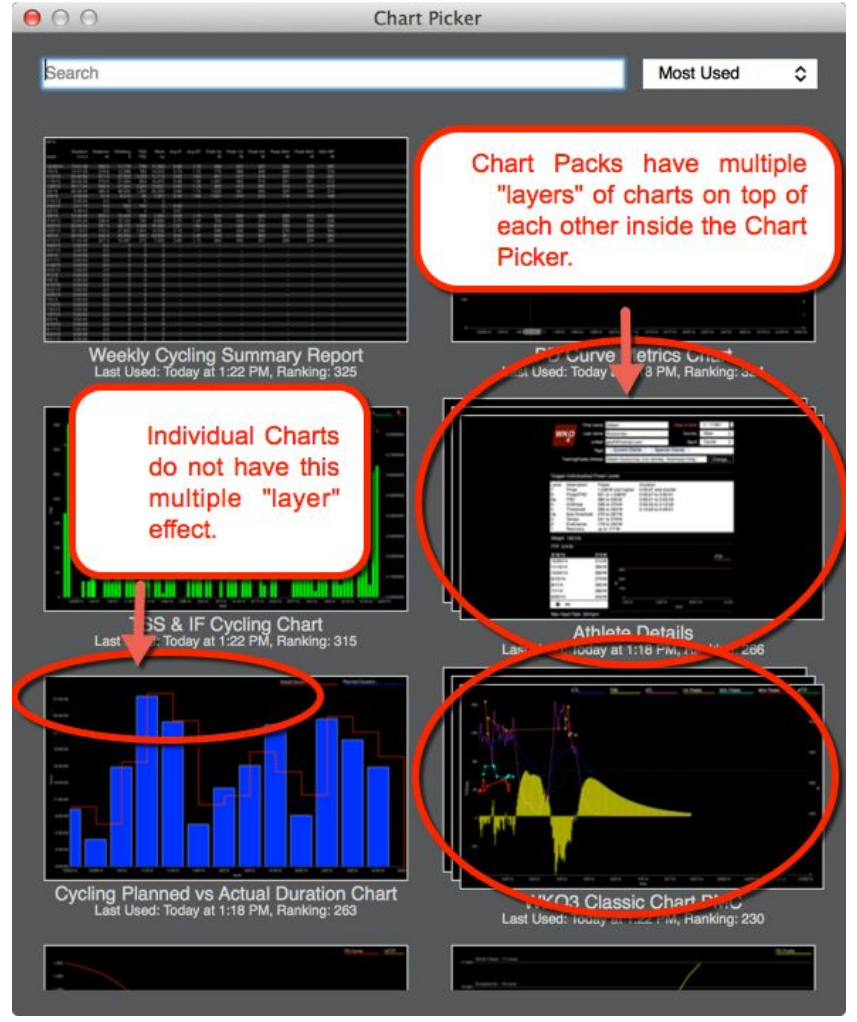

8. LAYOUT: Vertical- This will place charts on top of each other. Horizontal- This will place charts side by side. This is useful when you have Ranges "Zoom and Separate".

#### How to Link "Child" Charts to the "Parent" Chart:

- 1. By clicking the "Down Arrow" you can access the adjustments inside each chart.
- 2. Choose CONFIGURE: Change all the main settings for chart.
- 3. Click on "LINKED CHARTS".
- 4. Click on the "+" button at the bottom of the smaller window on the right to open the "Chart Picker"

| ull 🗸 Athlete<br>Details                                                                                                    | PD<br>Curve                | WKO3 Classic<br>Chart PMC           | 1 20 ofile<br>1 1 2 Men                                      |                                |                      |                  |                  |
|----------------------------------------------------------------------------------------------------|----------------------------|-------------------------------------|--------------------------------------------------------------|--------------------------------|----------------------|------------------|------------------|
|                                                                                                    |                            | CTL                                 | TSB                                                          | ATL                            | 1m Peaks             | 20m Peaks        | 60m Peaks SFTP   |
| 103-                                                                                                    | • •                        | 0                                   | Configur                                                     | e                              |                      | - F              | -350             |
| 83-                                                                                                    | Cha<br>Link                | rt Settings<br>ed Charts 3          |                                                              | Linked Charts                  |                      | $\sim$           | -300             |
| Again Again | CTL<br>TSB<br>ATL          | -                                   | Weekly Cycling Sum<br>PD Curve Metrics C<br>Calendar         | mary Report<br>hart            |                      |                  | -200 g           |
| 23-                                                                                                    | 1m F<br>20m<br>60m         | Peaks<br>Peaks<br>Peaks             | MMP Weekly Peaks<br>MMP Cycling Chart<br>TSS & IF Cycling Ch | Chart                          |                      |                  | -150<br>-100     |
| 3-                                                                                                    | Data<br>Y Ax               | Series<br>is: TSS/day               | 4                                                            |                                |                      |                  |                  |
| 4/5/15 4/7/15                                                                                                    | 4/9/1E <b>+</b>            | $- \uparrow \downarrow$             |                                                              | Gair                           |                      | 4/27/15 4/29/1   | 15 5/1/15 5/3/15 |
| Weekly Cycling<br>Summary Report                                                                                                    |                            |                                     |                                                              |                                | S & IF<br>ling Chart |                  |                  |
|                                                                                                    | 1. By cl<br>adius          | icking the "Do<br>tments inside     | wn Arrow" you c<br>each chart.                               | an access the                  | ver                  | Peak 20 Min Powe | Peak 60 Min NP   |
| 000                                                                                                    | 2. Choo                    | se CONFIGU                          | JRE: Change                                                  | all the main                   |                      |                  |                  |
| 600-                                                                                                    | 3. Click                   | on "LINKED C                        | HARTS".                                                      |                                |                      |                  |                  |
| 500-<br>400-<br>≥                                                                                                    | 4. Click<br>small<br>Picke | on the "+"  <br>er window on<br>er" | button at the t<br>the right to op                           | oottom of the<br>en the "Chart |                      |                  |                  |
| 200-                                                                                                    |                            |                                     |                                                              |                                |                      |                  |                  |

#### Select a Chart to Link to the Parent and SAVE the new Pack:

- 1. After you have clicked on the "+" button, the "Chart Picker" will open.
- 2. Double click on the chart you would like to link.
- 3. To Save this chart to the Pack, then be sure to click on the "Parent" chart Configure down arrow again and then choose "Save to Library".

# Using Charts & Reports: Workout Level

# Charts: Basic Chart Navigation WORKOUT LEVEL

#### **Basic Chart navigation:**

- 1. Across the top of the UPPER PANE, you have chart buttons. You can also change your charts in the LOWER PANE, by clicking on each one.
- 2. Click on each one to change to that chart.
- 3. Hover over the button to view the "Down Arrow".
- 4. Click on "Down Arrow" to access the chart CONFIGURE and settings.

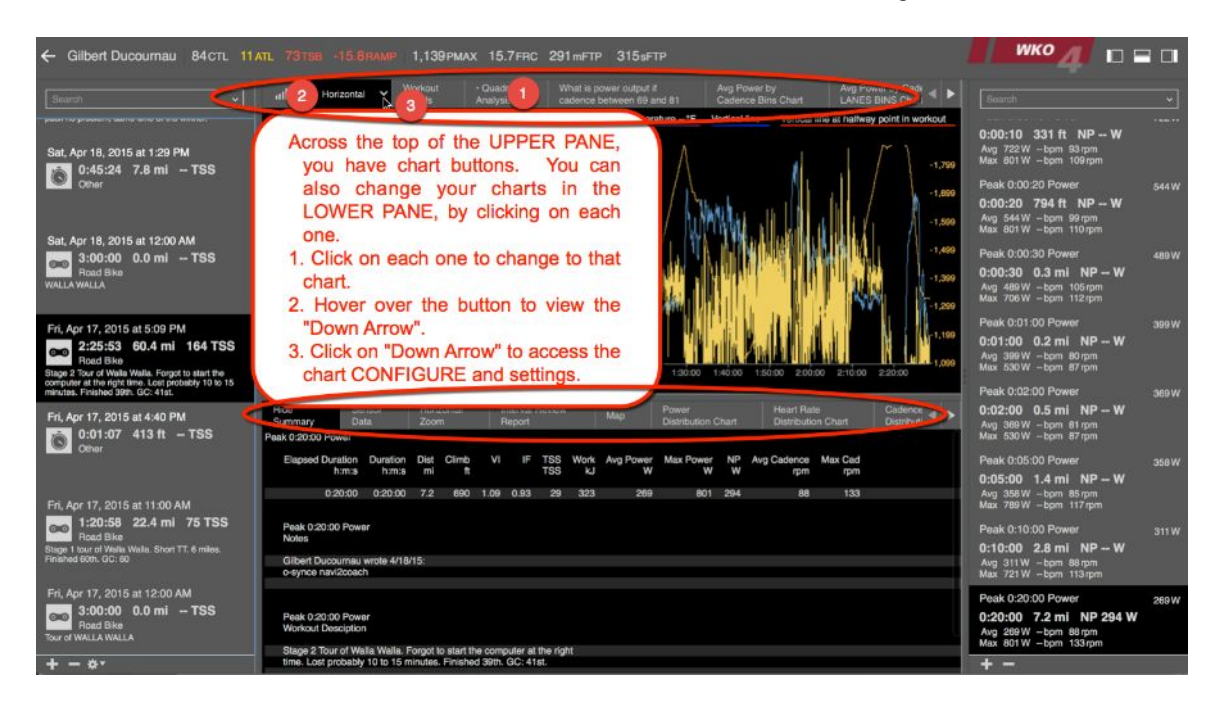

#### How to change the settings inside each the Chart:

- 1. By clicking the "Down Arrow" you can access the adjustments inside each chart.
- 2. CONFIGURE: Change all the main settings for chart.
- 3. EXPORT: Export this chart and send to a friend.
- 4. MAKE A COPY: Make a copy and then make some adjustments for a custom version.
- 5. COPY TO CLIPBOARD: Copy this chart to the clipboard and then paste into an email or document.
- 6. SAVE CHART TO LIBRARY: Save this chart to your "Chart Picker" library to use with other athletes or for future use. NOTE: The small "."(dot) beside the title words of the chart. This means that this chart has changes that have NOT been saved in the library of charts.

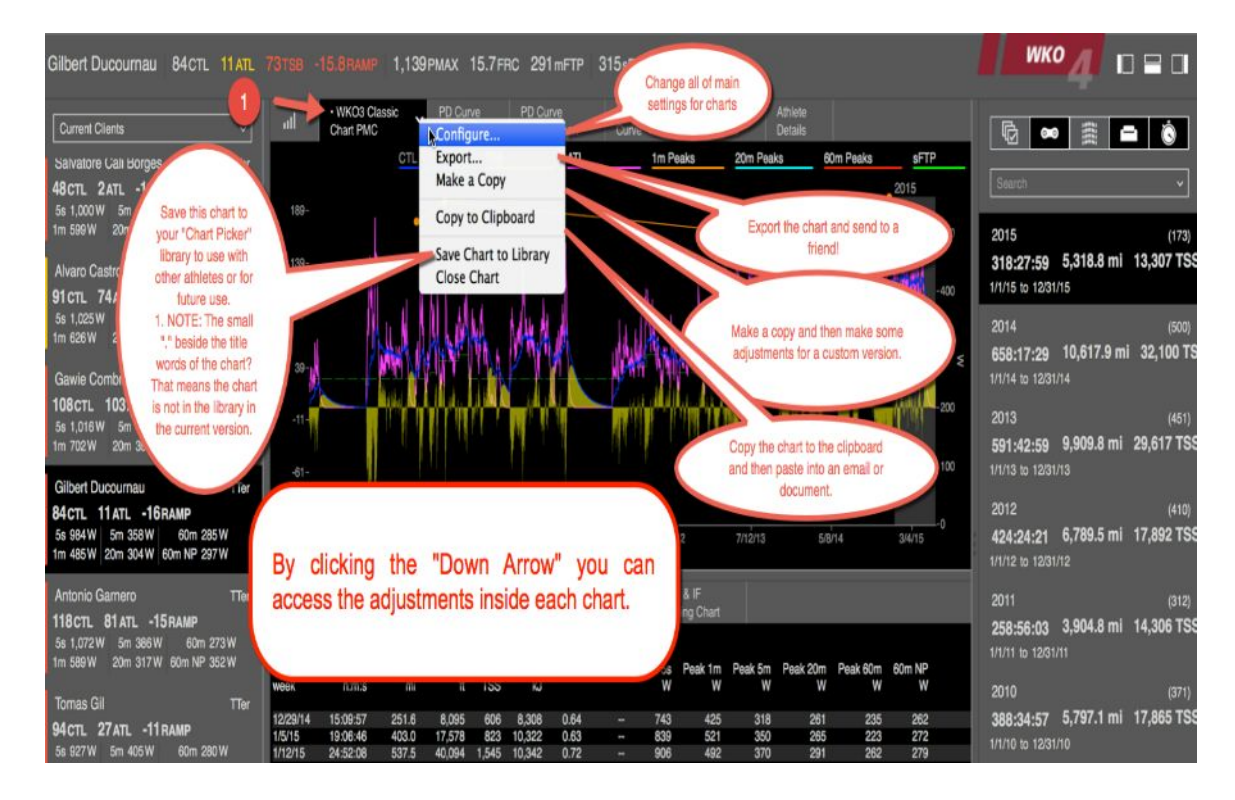
## Chart Picker: Launching and Navigating at Workout level

The Chart Picker is where your library of charts is located. There are many charts inside your library, along with being able to locate new charts from the "Chart Exchange" website. When you build a new chart and save it to your library, WKO4 will take a small screen shot of the chart and place it in your chart picker for future use.

#### To Open a new chart from the Chart Picker: from the WORKOUT LEVEL itself:

- 1. Click on the Athlete you want to view.
- 2. Double Click on that Athlete in order to access the WORKOUT LEVEL.
- 3. Click on the Workout you would like to view.
- 4. Double Click on the Chart Picker icon in either the upper pane. Or if you "hover" over the icon, you can single click on the down arrow that appears and then choose "Chart Picker".

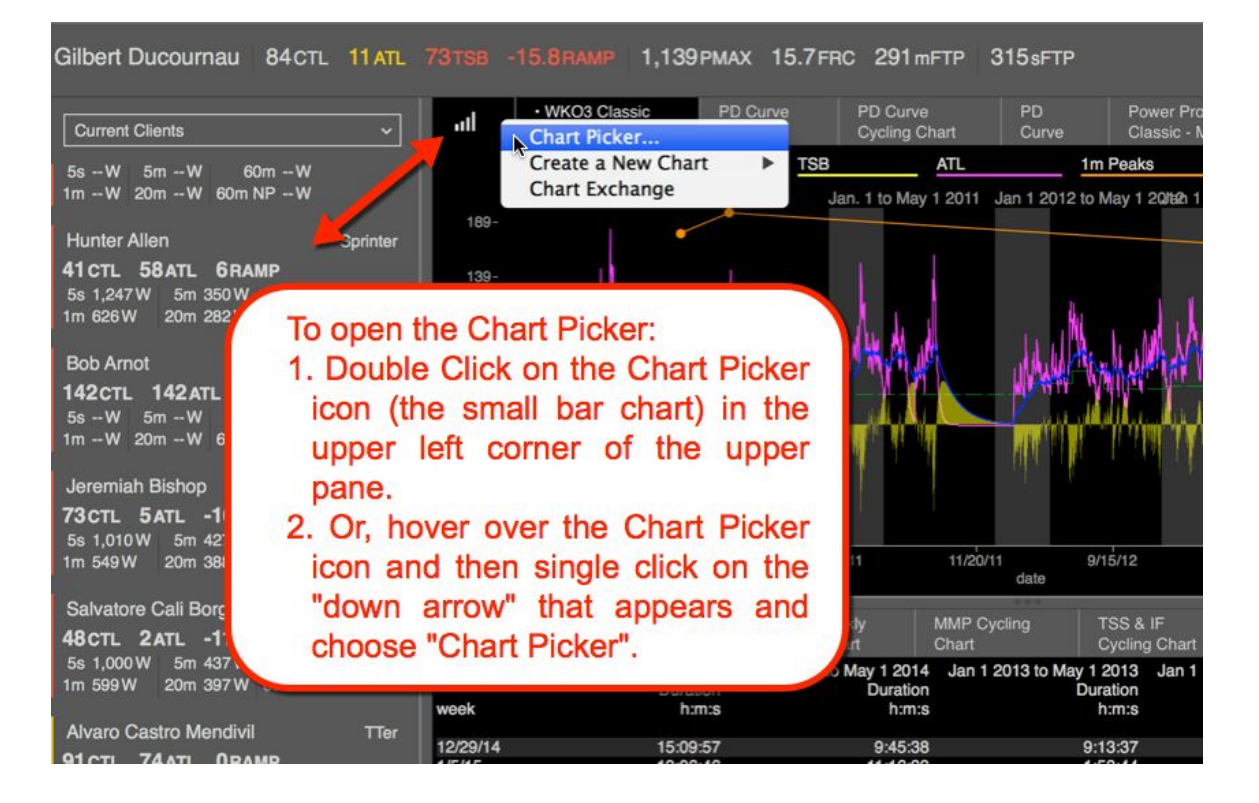

### From here you can:

- 1. SEARCH for a chart using a Keyword, for example: Ride Summary, Speed, balance, Zorro, Etc.
- 2. You can SORT your charts by "Most Used", "Recently Used" and "Alphabetical".
- 3. SCROLL and DOUBLE CLICK on the chart you want to use. Scroll using your mouse or double fingers on your keypad to find the chart you want and then DOUBLE CLICK on the chart to select and open it.

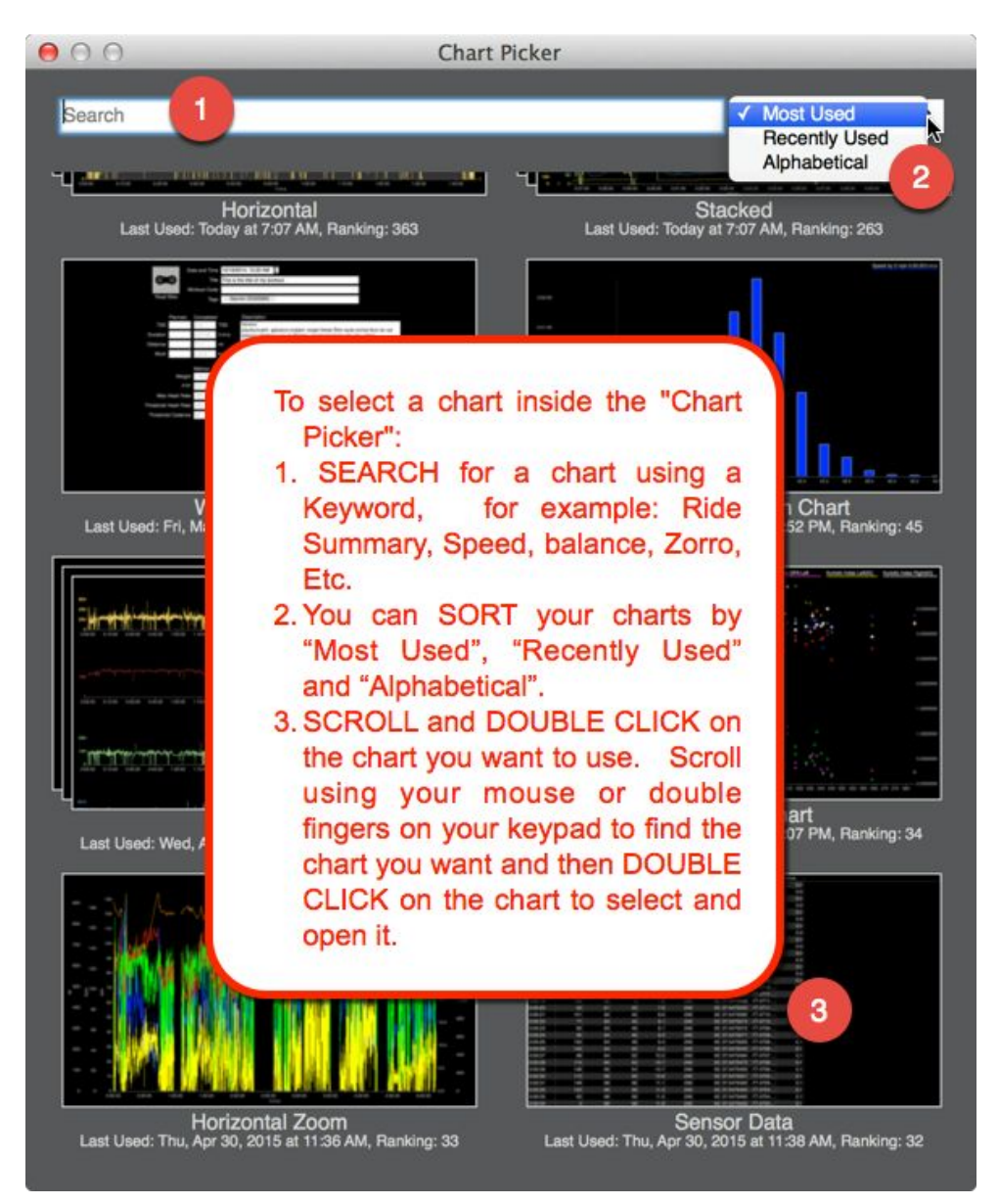

# Building Charts and Using Expressions

## **Building New Charts**

WKO4 is an advanced analytical engine allowing to chart/report any data. Follow the basic steps below to learn how.

#### Introduction to WKO4 Charts and Reports:

- 1. Athlete and Workout Level charts need to be created separately as they report data differently
- 2. All data series can been seen as a chart (visual) or a report (data)
- 3. User can control the Data Series view
  - a. Zoom and Overlap: When selected this will zoom on selected series and when multiple data series are selected, will "overlap" them to show specific relationships of all data
  - b. Zoom and Separate: When selected this will zoom on selected series but when selected will separate the individual data series to show the specific relationship of EACH data series
- 4. User can control the Ranges (time) view
  - a. Zoom and Overlap: When selected this will zoom on selected series and when multiple data series are selected, will "overlap" them by TIME to show specific relationships of all data
  - b. Zoom and Separate: When selected this will zoom on selected series but when selected will separate the individual data series BY TIME to show the specific relationship of EACH data series
  - c. Highlight: When selected, this will NOT ZOOM and show any selected time range WITHIN the full data display

#### How to access the New Chart wizard:

- 1. Open WKO4
- 2. Single Click on desired athlete or workout.
- 3. Click on the down arrow next to the chart picker icon to launch drop down options

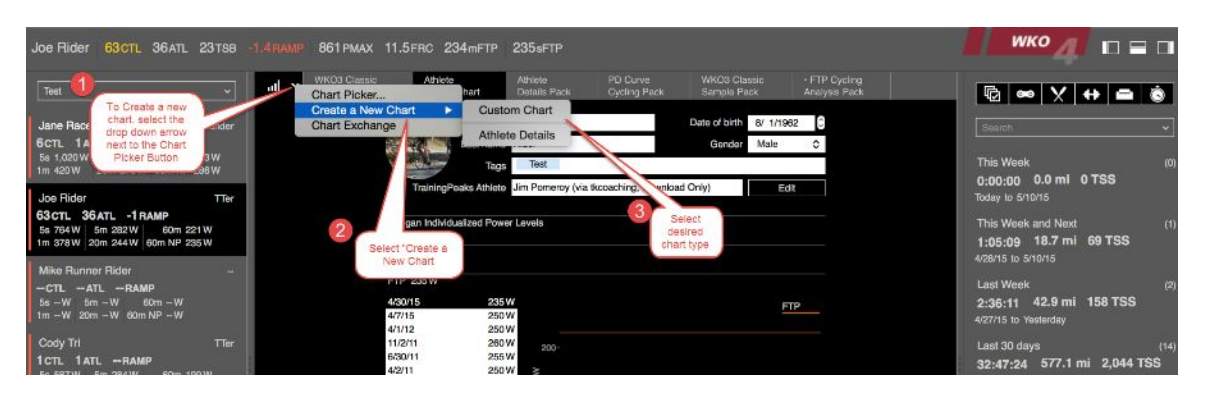

#### Base setup in chart wizard:

- 1. First set up your chart or report basics as laid out below
- 2. In this step, you can set title, tags, select charts or reports, set data formats for data series and time ranges, select layouts and set smoothing

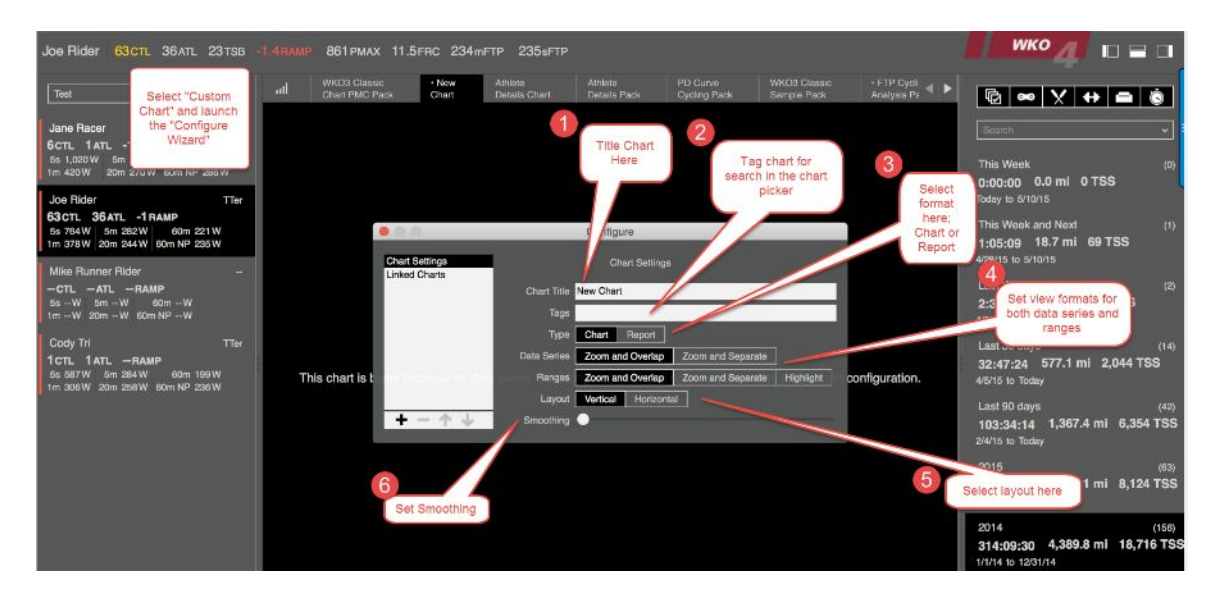

## **Building Your Chart:**

- 1. Click the + sign to add a new data series
- 2. Determine data series formats

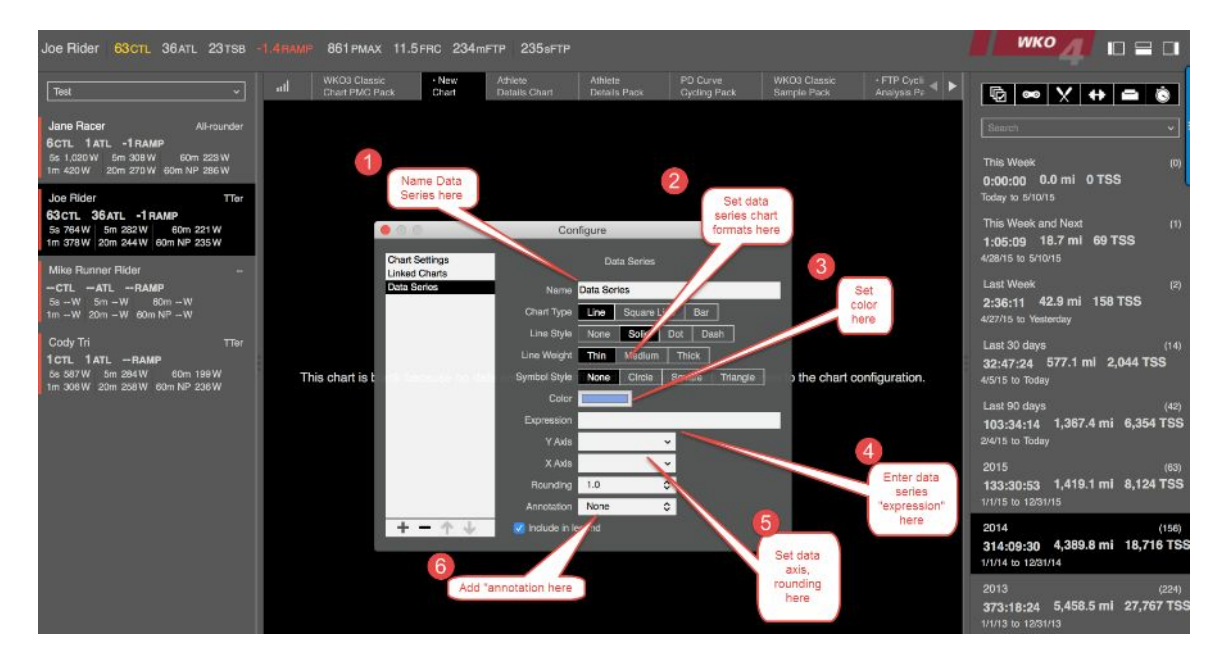

## Using Expressions:

Expressions are named data channels, algorithms or math that allows you to customize your charts

- 1. To access base expression, click on the "Expressions" term
- 2. Select desired expression
- 3. Advanced users can enter, edit and customize expressions using the supplied expressions guide

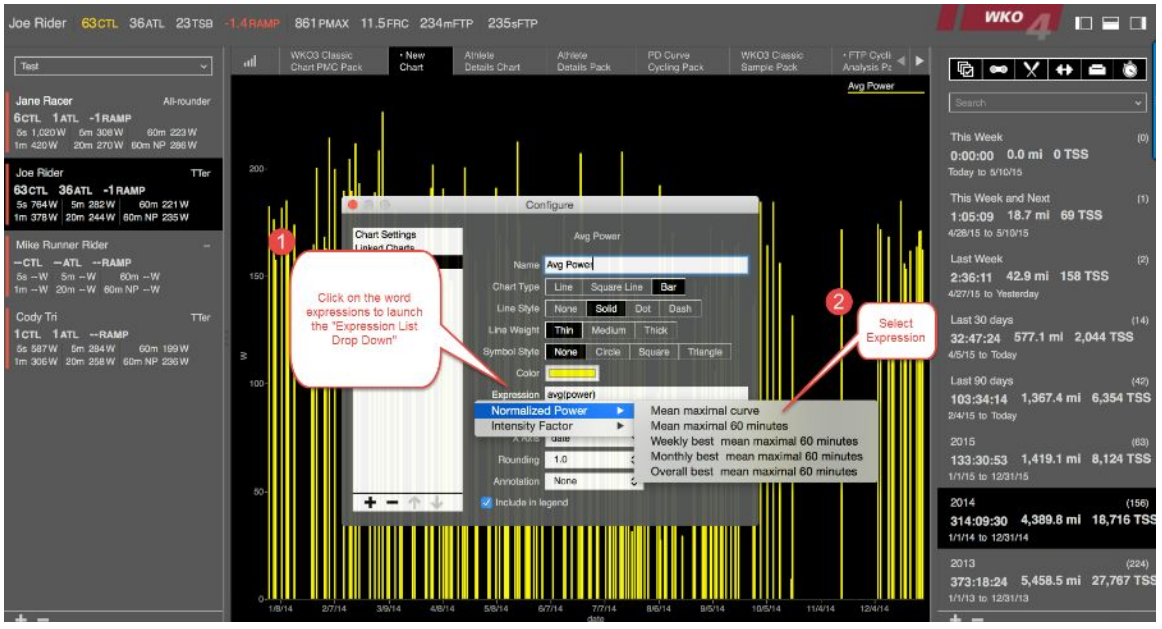

## **Basic Expressions**

|          | présérons                                                                                                    |                                                                                                    |                                                                                                    |                                                                                                    |                                                                                                    |                                                                                                    |                                                                                                    |
|----------|----------------------------------------------------------------------------------------------------|----------------------------------------------------------------------------------------------------|----------------------------------------------------------------------------------------------------|----------------------------------------------------------------------------------------------------|----------------------------------------------------------------------------------------------------|----------------------------------------------------------------------------------------------------|----------------------------------------------------------------------------------------------------|
|          |                                                                                                    |                                                                                                    |                                                                                                    |                                                                                                    |                                                                                                    | [                                                                                                    | MA                                                                                                    |
| L        | Variables for setting Athlete                                                                                                    | Informatio n                                                                                                    |                                                                                                    |                                                                                                    |                                                                                                    |                                                                                                    |                                                                                                    |
| -        | Mané                                                                                                    | Employed                                                                                                    | Acceleta ( de                                                                                                    | Outeut                                                                                                    | Destructure                                                                                                    | éxample                                                                                                    | Quieut                                                                                                    |
|          | Functional Elizeatold Power                                                                                                    | í lje                                                                                                    |                                                                                                    | FCP                                                                                                    | User entered Function # Arreshold Power                                                                                                    |                                                                                                    |                                                                                                    |
| ⊢        | MaxHeart Rate                                                                                                    | Inlin                                                                                                    | -                                                                                                    | bgan                                                                                                    | User entered Maximal Heart Rate                                                                                                    |                                                                                                    |                                                                                                    |
|          | Weight                                                                                                    | พลสูก                                                                                                    | Â                                                                                                    | Its,fon                                                                                                    | User entered Weight in Usukig                                                                                                    |                                                                                                    |                                                                                                    |
|          |                                                                                                    |                                                                                                    |                                                                                                    |                                                                                                    |                                                                                                    |                                                                                                    |                                                                                                    |
| -        | Functions to Track Training A                                                                                                    | Aet ncs                                                                                                    | 10001                                                                                                    | Sec. and                                                                                                    |                                                                                                    |                                                                                                    |                                                                                                    |
| F        | Mane                                                                                                    | Experiessaber                                                                                                    | Apples fo                                                                                                    | Gulgal                                                                                                    | Destription                                                                                                    | Éstample                                                                                                    | Output                                                                                                    |
| Γ        |                                                                                                    |                                                                                                    |                                                                                                    |                                                                                                    | measurement of the pedalog force used to overcome resolance                                                                                                    |                                                                                                    |                                                                                                    |
| -        | Power<br>mean max Power Curve                                                                                                    | power<br>iné aun actioner (                                                                                                    |                                                                                                    | 00205                                                                                                    | b) Power is regorded as walks. (e) Power is regorded as walks. (e) and (e) weak nower out out sof selected time range.                                                                                                    | Power<br>Inearunadoower I                                                                                                    | Power m watts.<br>Mean max Power Curve                                                                                                    |
| 1        |                                                                                                    |                                                                                                    |                                                                                                    |                                                                                                    | Me aurement of max power output for select time, the SSS                                                                                                    |                                                                                                    |                                                                                                    |
| ⊢        | Pelak Power by Fane                                                                                                    | iné ann ac (sowér ,555)                                                                                                    |                                                                                                    | 0020.5                                                                                                    | réprésents séconds, exemple, 1,200 = péaix20 minutes.<br>Réprésents of line strandices à close aux à la thoir strate auto tra                                                                                                    | ineannadpower (200)                                                                                                    | Pe an sower for 20 mm                                                                                                    |
| L        | Monnakred Power                                                                                                    | ( rapower4)*0-25                                                                                                    | A.W                                                                                                    | watta (up)                                                                                                    | pedding force wed to overcome resultance                                                                                                    | IIP                                                                                                    | Normalized power in walls.                                                                                                    |
|          | me an max mormalized Power                                                                                                    | iné annas ( rapówéré, ARRAPÓ 25                                                                                                    |                                                                                                    | ແລແລທິເອງ                                                                                                    | AAAA = Muinters of seconds, example, 3,600 = Peaks 60 Min                                                                                                    | ineainnad, rapowert, 3600/10 Zi                                                                                                    | Pear 60 min Normalized Power in Walls                                                                                                    |
|          |                                                                                                    |                                                                                                    |                                                                                                    |                                                                                                    | the assertment of heart rate activity, typically reported as beats,<br>ner mustle. Heart rate is typically a measurement of                                                                                                    |                                                                                                    |                                                                                                    |
| _        | Hearvale                                                                                                    | he ar Arale                                                                                                    | A.W                                                                                                    | bşan                                                                                                    | cardio valcular stram or tackof                                                                                                    | heartrate                                                                                                    | Neart rate in term                                                                                                    |
|          | Commo                                                                                                    |                                                                                                    |                                                                                                    | L                                                                                                    | Melawreinent of pedalingspeed, typically reported as revolution -                                                                                                    | Change                                                                                                    | Contacto en mun                                                                                                    |
|          |                                                                                                    |                                                                                                    |                                                                                                    | ingfir ör                                                                                                    | measurement of moving speed, typically reported in m/hr or                                                                                                    |                                                                                                    |                                                                                                    |
| -        | Speed                                                                                                    | uper d                                                                                                    |                                                                                                    | San Ar                                                                                                    | 3an/le                                                                                                    | Speed                                                                                                    | Spêêd uu myfur úr tan fir                                                                                                    |
| H        | Internaty Factor<br>Yan Asiliy Index                                                                                                    | u<br>u                                                                                                    | A.W.                                                                                                    | u<br>u                                                                                                    | Relative internaty of a training session<br>It rating of stiress variation in a work:                                                                                                    | u<br>u                                                                                                    | htenstylattern general number, i blastie bass.<br>Varability in semal number, i blastie bass.                                                                                                    |
|          |                                                                                                    |                                                                                                    |                                                                                                    |                                                                                                    | Adjus bid pace reported from OPS, instructeds he changes                                                                                                    |                                                                                                    |                                                                                                    |
|          | Monnabled Graded Pace                                                                                                    | u go                                                                                                    | A.W                                                                                                    | u ģe                                                                                                    | runing coustied lensin                                                                                                    | ugo -                                                                                                    | Normääved pääelii (Miter Xin per imii                                                                                                    |
|          | Sapard Duration                                                                                                    | elapseddoration                                                                                                    | A.W                                                                                                    | luné                                                                                                    | Amount of time etapsed from start to famali of the activity                                                                                                    | elapseddor X.cm                                                                                                    |                                                                                                    |
| -        | Duration<br>Pedang duration                                                                                                    | durātien<br>sēdatusātur Xilān                                                                                                    | A.W<br>A.W                                                                                                    | luiné<br>luiné                                                                                                    | Recording time reported for the device<br>Recorded duration of time sedating within a workow.                                                                                                    | duration<br>pédakisiduration                                                                                                    | Workey, duration in hours, minutes & seconds<br>Pedators duration during workey, in hours, minutes & hours,                                                                                                    |
|          | Distance                                                                                                    | distance                                                                                                    | AW                                                                                                    | ing/Jan                                                                                                    | Distance covered in recorded duration                                                                                                    | del.a.ce                                                                                                    | Oralande in miles de tolonnellers                                                                                                    |
| H        | Stevation<br>Stevation Charge                                                                                                    | elevation<br>elevation                                                                                                    | - W                                                                                                    | 0.6n                                                                                                    | Worksut channel groug the elevision is each recording interval                                                                                                    | elévaluén<br>elévaluén sam                                                                                                    | Stev Alden Alle Schreicher dangenderwählten führt einen<br>foll All den Mahnen Samer die understehen im führt der umstehen                                                                                                    |
|          | an woon charge                                                                                                    | e neversión gann                                                                                                    | ~*                                                                                                    | 15/18                                                                                                    | Constance version gain reported inclin device.<br>Constance version construgion lance. Accountiated ascent, regist.                                                                                                    |                                                                                                    | Instantion which games in operated in 1990 or instant.                                                                                                    |
|          |                                                                                                    |                                                                                                    | 1                                                                                                    |                                                                                                    | te more than elevation change if the range michides some                                                                                                    |                                                                                                    |                                                                                                    |
| H        | Clantang<br>Descending                                                                                                    | Gantang<br>dést kadara                                                                                                    |                                                                                                    | R.fin<br>R.fin                                                                                                    | destending<br>Consistore vertical destending divisive                                                                                                    | Charteng<br>Cost on Carlo                                                                                                    | Constatute ellevition gamed in feet or meter<br>Constatute ellevition toot in (cel or meter                                                                                                    |
| E        | 1200                                                                                                    | vàin                                                                                                    | AW                                                                                                    | 10000                                                                                                    | file speed of revoluon gam                                                                                                    | vàin                                                                                                    |                                                                                                    |
| Г        |                                                                                                    |                                                                                                    |                                                                                                    |                                                                                                    | A raking of aerobic efficiency determined by dividing normalized                                                                                                    |                                                                                                    |                                                                                                    |
| F        | Surgenty                                                                                                    | er                                                                                                    |                                                                                                    |                                                                                                    | power by heart rate                                                                                                    | er .                                                                                                    | Aerobic efficiency expressed as a score, 10 as the basis                                                                                                    |
|          |                                                                                                    |                                                                                                    |                                                                                                    |                                                                                                    | me avme of output-input relationship changes. Unit take place                                                                                                    |                                                                                                    |                                                                                                    |
| -        | Decouping                                                                                                    | şwlır                                                                                                    |                                                                                                    |                                                                                                    | during a worshout or race as a way of determining aerobic fitness.                                                                                                    | pwlir                                                                                                    | 1650                                                                                                    |
| F        | Functions that Track Summa                                                                                                    | tized Metics                                                                                                    |                                                                                                    |                                                                                                    |                                                                                                    |                                                                                                    |                                                                                                    |
|          |                                                                                                    |                                                                                                    | Level                                                                                                    | Standard                                                                                                    |                                                                                                    |                                                                                                    |                                                                                                    |
| -        | Mane                                                                                                    | Expression                                                                                                    | Apples fo                                                                                                    | Quipul                                                                                                    | Destription                                                                                                    | éxamplé                                                                                                    | Output                                                                                                    |
|          |                                                                                                    |                                                                                                    |                                                                                                    |                                                                                                    | A schere of training stress, based of power data, that quantitys<br>workputs based on their relative intensity, duration and frequency.                                                                                                    |                                                                                                    |                                                                                                    |
| L        | framing Stress Score                                                                                                    |                                                                                                    |                                                                                                    | <u>us</u>                                                                                                    | of worstauts                                                                                                    | 12                                                                                                    | framing stressscore for select time range                                                                                                    |
|          |                                                                                                    |                                                                                                    |                                                                                                    |                                                                                                    | A "score" of training stress, based of normalized graded pace, U.A.                                                                                                    |                                                                                                    |                                                                                                    |
|          | Run främmig Stress Scient                                                                                                    | r144                                                                                                    | A.W                                                                                                    | <u>us</u>                                                                                                    | frequency of workputs                                                                                                    | -                                                                                                    | tränningstress för runs för select time ränge                                                                                                    |
|          |                                                                                                    |                                                                                                    |                                                                                                    |                                                                                                    | A 'score' of training stress, based off heartrate, that quantifys                                                                                                    |                                                                                                    |                                                                                                    |
|          | Heart Rate, framma Stress Score                                                                                                    | lintaa.                                                                                                    |                                                                                                    | <b>L</b>                                                                                                    | of workburg, Gased on their relative intensity, duration and frequency<br>of workburg.                                                                                                    | Intaa                                                                                                    | tränningstinkss för runs för setect time ränge                                                                                                    |
|          |                                                                                                    |                                                                                                    |                                                                                                    | _                                                                                                    | folaler day training load, typically ine avoid in comfative training                                                                                                    |                                                                                                    |                                                                                                    |
| -        | franng usad                                                                                                    | u                                                                                                    |                                                                                                    | يدوابدنا                                                                                                    | streas at one p                                                                                                    |                                                                                                    |                                                                                                    |
|          | Criconstant                                                                                                    | curconstant.                                                                                                    |                                                                                                    | war                                                                                                    | Consistive score that represents your long term toterance to a<br>aven reliaive training stress (FAness)                                                                                                    | CRAMERONARY                                                                                                    | CR, score for selected time ratige                                                                                                    |
|          |                                                                                                    |                                                                                                    |                                                                                                    |                                                                                                    | Cumative score that represents your short term toterance to a                                                                                                    |                                                                                                    |                                                                                                    |
| H        | AftConstant                                                                                                    | auconstant                                                                                                    |                                                                                                    | بدوابحنا                                                                                                    | grown refuit oe ferfanning streten (Falogue)<br>(Teo de Carendo belander and Marcold An Delen Montenen and                                                                                                    | (Qua, a Uconstant.)                                                                                                    | All, score for selected time range                                                                                                    |
|          | främnig Stress Batance                                                                                                    | shift(), (), say (), Konstanty-U((say a), Konstanty, (),                                                                                                    |                                                                                                    |                                                                                                    | whith you got yourself through short term (Frishness)                                                                                                    |                                                                                                    | främing stress bälände, 15 wer is 16 safresti                                                                                                    |
|          | fone in framing Gevel                                                                                                    | (anémiévé)                                                                                                    | A.W                                                                                                    | 26                                                                                                    | measurement of the % of time spent in specific worstout levels                                                                                                    | Caméranie vel (Coggiàn Clàssac                                                                                                    | Sets power by training Briefs, by tane                                                                                                    |
| F        | Colculation sto Create Specif                                                                                                    | r Leatrice                                                                                                    |                                                                                                    |                                                                                                    |                                                                                                    |                                                                                                    |                                                                                                    |
| -        | Contraction Sto Create Specifi                                                                                                    | C MEDICS                                                                                                    | Level                                                                                                    | Standard                                                                                                    |                                                                                                    |                                                                                                    |                                                                                                    |
|          | Mané                                                                                                    | Experiesaulor                                                                                                    | Apples fo                                                                                                    | Quipul                                                                                                    | Déstription                                                                                                    | éxample                                                                                                    | Output                                                                                                    |
| $\vdash$ | Muunun<br>Matanyin                                                                                                    | inii<br>inàx                                                                                                    | A.W.                                                                                                    |                                                                                                    | Lowest possible output<br>Highest possible output                                                                                                    | mailpower)<br>maxiletarizate (                                                                                                    | Maximal power for the selected time range<br>Maximum leart rate for the selected time range                                                                                                    |
|          | melar max                                                                                                    | iné à inà:                                                                                                    | A.W                                                                                                    |                                                                                                    | file froed-length subset having the largest average                                                                                                    | inearunadpower 603                                                                                                    | Maximal power over 60 seconds                                                                                                    |
| $\vdash$ | Coloulation at a sector to a sector                                                                                                    | nin e                                                                                                    |                                                                                                    |                                                                                                    |                                                                                                    |                                                                                                    |                                                                                                    |
| -        | cuic atta ion seo Apply to Met.                                                                                                    | AC 5                                                                                                    | Gener                                                                                                    | Standard                                                                                                    |                                                                                                    | 1                                                                                                    |                                                                                                    |
|          | Mané                                                                                                    | ຂົ່ວຫຼາຍ ແລະບໍ່ເ                                                                                                    |                                                                                                    | and the second second se                                                                                                    |                                                                                                    |                                                                                                    |                                                                                                    |
| F        | Jug<br>Suur                                                                                                    |                                                                                                    | Applex16                                                                                                    | Output                                                                                                    | Description                                                                                                    | example                                                                                                    | Résults                                                                                                    |
| 1        | L-MARKED                                                                                                    | 203                                                                                                    | Applex 16                                                                                                    | Output<br>Yar                                                                                                    | Description<br>Returns the Average of a list of Gageted numbers                                                                                                    | észármyelé<br>árojágsészérej                                                                                                    | Accurs.<br>Non age power for select, une range                                                                                                    |
|          | 800                                                                                                    | ang<br>sum<br>ban                                                                                                    | 70016210<br>XW<br>XW<br>XW                                                                                                    | Output<br>Yar<br>Yar<br>Yar                                                                                                    | Destangutori<br>Refumatile Average of a tast of Grigeked numbers<br>Refumatile Sum of a lat of Grigeked numbers<br>Septra Adv Gala by Sum specific bens by S                                                                                                    | Éstamete<br>anglescoler)<br>somførstande)<br>ten(datömde (s)                                                                                                    | Advantas<br>Nonciago pouver (or selectu lume range<br>Fota distance (or selectu o lume range<br>Caberico Vot Asimum dormetro di S                                                                                                    |
|          | 2m<br>Gróss Data Pomts                                                                                                    | 203<br>2011<br>5011<br>601<br>(K.Q                                                                                                    | America IIS<br>AW<br>AW<br>AW                                                                                                    | Output<br>Yar<br>Yar<br>Yar<br>Yar                                                                                                    | Onderstoon<br>Reformatile Joeraage of a laat of Gargeted mombers.<br>Reformatile Som of a laat of Gargeted mombers.<br>Sepratos dat Sep X mageter falt eens by %<br>Cardesian sportmatiks, pelsamitinandroom of data gemis.                                                                                                    | Számető<br>avgisekver)<br>smifássáncé)<br>emicadence (s)<br>(sekver, cadence)                                                                                                    | Annual<br>Annual<br>Annual Sector Sector Sector Sector<br>For a Dublic of Constitution Sector<br>Callende Mail Annual Sector Sector Sector<br>Robu Weinternative Sector Sector Sector Sector Sector<br>Robu Weinternative Sector Sector Sector Sector Sector                                                                                                    |
| F        | 8m<br>Cross Data Points<br>Expertions that Sout Matrice C                                                                                                    | avg<br>xum<br>tem<br>(6.4)<br>olevilotings                                                                                                    | AW<br>AW<br>AW<br>AW                                                                                                    | Qui, şuk<br>Yar<br>Yar<br>Yar                                                                                                    | Gradigation<br>Refunsition Grading of a tot of Graphical numbers.<br>Refunsition Sum of a tot of Graphical numbers.<br>Septration BLID by Sum performance by S<br>Graduata Coordinate's, policies with a Coord BLID genets.                                                                                                    | Solanolo<br>Jugisower)<br>Sundastace)<br>En(cadence, 5)<br>(sower, cadence)                                                                                                    | Anna San San San San San San San San San                                                                                                    |
|          | 2m<br>Gross Data Points<br>Functions that 50 it Metrics C                                                                                                    | ava<br>xun<br>ten<br>(x.su<br>alculations                                                                                                    | Agglera fo<br>AW<br>AW<br>AW<br>AW                                                                                                    | Qui, gui,<br>Yar<br>Yar<br>Yar<br>Yar<br>Si, And Ard                                                                                                    | Onservorum<br>Refumation Revealed of a hall of Langekeet munitions<br>Refumation Revealed of a hall of Langekeet munitions<br>Refumation Revealed of the service of the service<br>Caneturian coordinates, petiamiting criterio of data some                                                                                                    | Stalmete<br>Jagloover)<br>Sandhalack)<br>ban(Ladence (S)<br>(cover, Cadence)                                                                                                    | Reads.<br>Real size power for select, twine raise<br>float a subscription of an anti-<br>alized a data municipation of 3<br>Real the internet two points of power , Cabric e on 37 Arts.                                                                                                    |
|          | 8m<br>Goss Data Points<br>Functions that So it Metrics Co<br>Name                                                                                                    | ang ang ang ang ang ang ang ang ang ang                                                                                                    | Applies fo<br>A.W<br>A.W<br>A.W<br>A.W<br>A.W<br>A.W<br>A.W                                                                                                    | Oolgod<br>Var<br>Var<br>Var<br>Var<br>Slandard<br>Oolgod                                                                                                    | Quadratics<br>Aleman Lie, American de Jask of Ungelset montens.<br>Herman Lie Marcal and of Lagender montens.<br>Singer Aleman Ungelse Kanna Ny<br>Carena an Carena and Santa and Aleman Aleman and Aleman<br>Carena an Carena and Aleman and Aleman and Aleman and Aleman<br>Carena and Carena and Aleman and Aleman and Aleman and Aleman<br>Of Larena and Aleman and Aleman and Aleman and Aleman and Aleman<br>Of Larena and Aleman and Aleman and Aleman and Aleman and Aleman and Aleman<br>Of Larena and Aleman and Aleman and Alem                                                                                                    | Solmste<br>Jogiscuer)<br>vanditulaitet<br>vanditulaitet<br>(souer, Jaarnie)<br>(souer, Jaarnie)                                                                                                    | Anotals<br>Anotals accurs for select une range<br>Cablece Marin Information of S<br>Robuster Marin Information of S<br>Robuster Marin Information S<br>Robuster Marine Selected Select on AT Info<br>Robuster S<br>Robuster S                                                                                                    |
|          | 8m<br>Cross Data Romis<br>Functions that So it Metrics C<br>Mans<br>Grans<br>Grans<br>Grans                                                                                                    | 2008                                                                                                    | Apple's ID<br>AW<br>AW<br>AW<br>AW<br>AW<br>Apple's fo<br>AW                                                                                                    | Ootpot<br>Vär<br>Vär<br>Vär<br>Ständard<br>Ootpot<br>Vär<br>Vär                                                                                                    | Ourservoire<br>Normalite Anazará d'a sua of largeleti nombra.<br>Normalite Anazará<br>Santa Santa d'a largeleti nombra.<br>Santa Jan Santa d'a largeleti form signi soma.<br>Ourse van sociednistika, pelsantikana d'asta genta.<br>Ourservoire<br>Carla la planette dravni.                                                                                                    | Solmats<br>Jangbooker)<br>Jangbooker)<br>Margladanick ()<br>Margladanick ()<br>(Solmats)<br>Solmats)<br>Solmats()<br>Grad Back(Januale () Bay')<br>Grad ()                                                                                                    | Aborts<br>An et all prover for wellets, there is table<br>An et all prover for wellets in the integral<br>Calibred to Data unitative minits, of 5<br>Polis line integral too speen soft yourier, Calibred & on XV Res.<br>Polis line integral too speen soft yourier, Calibred & on XV Res.<br>Polis Soft Soft Soft Soft Soft Soft Soft Soft                                                                                                    |
|          | 8m<br>Crow Data Penna<br>Functions that So It Metrics C<br>Mane<br>Graves<br>Graves<br>Graves<br>Graves                                                                                                    | 2008                                                                                                    | Apple's I's<br>AW<br>AW<br>AW<br>AW<br>AW<br>Apple's I's<br>AW<br>AW                                                                                                    | Ootpot<br>Vär<br>Vär<br>Vär<br>Vär<br>Ständard<br>Ootpot<br>Vär                                                                                                    | Ourscreeben<br>Namma Lie, Anna and Sai And Gungking numbers.<br>Nerman Lie, Anna Galand of Langele annumbers.<br>Signar Jao, Bala Ung Manna and Lie Anna anna anna anna anna anna<br>Signar Jao, Bala Ung Manna anna anna anna anna anna anna<br>Canarata a caonana anna anna anna anna anna ann                                                                                                    | 2:20 mold<br>2005cmert /<br>wmfolubanck ()<br>bmfolubanck ()<br>(cover, clabruce)<br>(cover, clabruce)<br>Cover, clabruce<br>(cover, clabruce)<br>Cover, clabruce<br>()<br>Cover, clabruce<br>()<br>Cove                                                                                                    | Reacts.<br>Real size power for safety, tume rainge<br>flost a studie for an folked nume rainge<br>Calence do a sum montholo of 3<br>Reduite and a sum of the safety of the safety of the safety of the safety<br>Real studies and the safety of the safety of the safety of the safety<br>Real studies and safety of the safety of the safety of the safety of the safety<br>Real safety of the safety of the safety of                                                                                                    |
|          | 8m<br>Cosa Dara Ponta<br>Functions that So It MetricsC<br>Manie<br>Cratest<br>Vali<br>Sart Jaconding                                                                                                    | kog<br>Smi<br>Smi<br>Gruf driftigen<br>ale di driftigen<br>gruf shak<br>Nak                                                                                                    | Applie's IS<br>AW<br>AW<br>AW<br>AW<br>AW<br>Applie's IS<br>AW<br>AW                                                                                                    | Ootpot<br>Vär<br>Vär<br>Vär<br>Ständärd<br>Ootpot<br>Vär<br>Vär                                                                                                    | Ourontote Annual of a table of unperted numbers.<br>Nerman Lie Annual and of unperted numbers.<br>Services and a state of unperted numbers.<br>Services and table support of a state of the services of a state of the services of a state of the services of a state of the services of a state of the services of a state of the services of a state of the services of the services of the servic                                                                                                    | Sciencis<br>JongScovery<br>Ven(Zubenic S)<br>Science ; Samuels<br>Science ; Samuels<br>Car & Scielausance ; Say ')<br>Gast<br>Science ;<br>Science ;<br>S                                                                                                    | Ano 15<br>Ano 26 exempts of a vehicle time rande<br>(Cal Advance) for a vehicle time rande<br>Calledor 40 dammeternehnts of 5<br>Robe, time instruction points of pointer, Calledor on XY Ano<br>Robe time instruction points of pointer, Calledor on XY Ano<br>Roberts<br>Generation and the second point of the second point<br>Roberts<br>Roberts<br>Rob                                                                                                    |
|          | Ben<br>Good Dia Aonto.<br>Functions that So it Metrics C<br>dant<br>Geologic<br>Galant<br>Sort Judmang<br>Sort Ductioning                                                                                                    | kag<br>http://www.second.com/<br>for all calculations<br>for properties<br>for properties<br>for all calculations<br>for all calculations<br>for all calculati                                                                                                    | Apple 2 15<br>AW<br>AW<br>AW<br>AW<br>AW<br>AW<br>AW<br>AW<br>AW                                                                                                    | Ootpot<br>Var<br>Var<br>Var<br>Var<br>Ständerd<br>Ootpot<br>Var<br>Var<br>Var                                                                                                    | Overseles<br>Neuroscie Area de la sub of Graphia inventers.<br>Neuroscie Sonn d'a las del Graphia inventers.<br>Segnado, salt de yral moest de two sy by<br>Careira ar contenisies, pelsanterar accent of asia sonia.<br>Neuroscie de la sub accenter de la sub sonia.<br>Overselet<br>Grant de sub-alt de la sub-<br>cristica pelsanter below.<br>Seta da sub un accenter pelson.                                                                                                    | Sciences<br>JongScover ()<br>Sum(Schutz, 6)<br>Ten(Labence, 5)<br>(Science, Labrice)<br>Sciences<br>Care Jonal (Quanter, 1027)<br>Care Jonal (Quanter, 1027)<br>Care Jonal (Quanter,                                                                                                    | Aportal<br>And algo abover for wellow, hume stande<br>Rode algo abover for wellow, hume stande<br>Rode allow a manuer stande<br>Rode allow and stande work with a stande of the ATV Anne<br>Aportalist<br>Gel allow a default and stande of the algo and algo algo<br>Gel algo algo algo algo<br>Aportalist<br>Gel algo algo algo<br>Aportalist<br>Gel algo algo<br>Aportalist<br>Gel algo algo<br>Aportalist<br>Gel algo algo<br>Aportalist<br>Gel algo algo<br>Aportalist<br>Gel algo<br>Aportalist<br>Gel algo<br>Aportalist<br>Gel algo<br>Aportalist<br>Gel algo<br>Aportalist<br>Aportalist<br>Aportalis                                                                                                    |
|          | Sm<br>Coss Dia fonto.<br>Functions that Sn it Metrics C<br>dans<br>General<br>Seri Aschneng<br>Seri Aschneng                                                                                                    | ing                                                                                                    | 700162-10<br>2.00<br>2.00<br>2.00<br>2.00<br>2.00<br>2.00<br>2.00<br>2.                                                                                                    | Output<br>Yar<br>Yar<br>Yar<br>Yar<br>Yar<br>Standard<br>Output<br>Yar<br>Yar<br>Yar<br>Yar                                                                                                    | Ourservoise<br>Names Lie Anseige S & a hat of Ungelse numbers.<br>Names Lie Anseige S and a fait of Ungelse numbers.<br>Sames autore S and a fait of Ungelse numbers.<br>Carebrahan Experiment C faits of S and<br>Carebrahan Experiment C faits of S and<br>Carebrahan Experiment C faits of S and<br>Carebrahan Experiment C faits of S and<br>Carebrahan Experiment C faits of S and<br>Carebrahan Experiment C faits of S and<br>C faits of S and S and S and S and S and S and S and<br>C faits of S and S and S and S and S and S and S and<br>C faits of S and S and S and S and S and S and S and S and<br>C faits of S and S and S and S and S and S and S and S and S and S and<br>C faits of S and S and S an                                                                                                    | Sources<br>Judgeore ()<br>Minifestance ()<br>Minifestance ()<br>Bear (abarnes, 3)<br>Bear (abarnes, 3)<br>Sources<br>And ()<br>Sources<br>And ()<br>Sources | Anotals<br>Anotal Sourcer for setted. Unite cases<br>for a data of the setted for an anotal<br>Case act of a setted for anotal<br>Case act of a setted for anotal<br>Res. the set and more setted for any setted for AT Ano-<br>Anotals<br>Anotals                                                                                                    |
|          | Sm<br>Gene Data Remu<br>Functions that So it Metrics C<br>Inne<br>General<br>General<br>Sort Summing<br>Sort Originality<br>Functions that Group Metric:                                                                                                    | ing                                                                                                    | Apple a for<br>AW<br>AW<br>AW<br>AW<br>AW<br>Apple a for<br>AW<br>AW<br>AW<br>AW                                                                                                    | Output<br>Yar<br>Yar<br>Yar<br>Yar<br>Sitandard<br>Output<br>Yar<br>Yar<br>Yar                                                                                                    | Ourorodos<br>Normantes Anizarás de la sua of Largel en nombra.<br>Resmantes de la sua de Largel de nombra.<br>Segurada esta de la sua de la sua de la sua de la sua de la sua<br>Segurada esta de la sua de la sua de la sua de la sua de la sua<br>Centra de la sua de la sua dela sua de la sua de la sua de la sua dela sua de la sua de la sua de la sua de la sua de la sua de la sua dela sua dela sua dela sua de la sua de la sua de la sua de la sua de la sua de la sua de la sua dela sua de la sua dela sua de la sua dela sua dela sua                                                                                                    | Sources<br>Judgeown)<br>Sumfabalace()<br>Source(abau())<br>Geowr, cabrue()<br>Geowr, cabrue()                                                                                                    | Anotals<br>Anotals account for united.<br>Inter Japaces for united and anotal<br>Calender Ordianum and entries of 3<br>Robut the internet works of 3<br>Robut the internet works of power, calender on AT Ano-<br>Nexts.<br>Foots.<br>Graduats advanced with one day<br>Power in mellifield from active works of marketade time singly.<br>Robut from identals to ingeral.<br>Robut from identals to ingeral.                                                                                                    |
|          | 8m<br>Coss Data Roma.<br>Functions that So it Metrics C<br>data<br>Casters.<br>Services<br>Services<br>Se                                                                                                    | ing and a set of the set of the s   | Apple a To<br>AW<br>AW<br>AW<br>AW<br>AW<br>Apple a fo<br>AW<br>AW<br>AW<br>AW<br>AW                                                                                                    | Output<br>Yar<br>Yar<br>Yar<br>Yar<br>Sitandard<br>Output<br>Yar<br>Yar<br>Yar<br>Yar<br>Sitandard<br>Output                                                                                                    | Overreiden<br>Reiministe Anzage of a hat of Graphet inventers.<br>Reiministe Anzage of a hat of Graphet inventers.<br>Signar As alt up Signar Book Chen key Signar<br>Caretaan Ledeninuters, petitemiterar Green of aata genute.<br>Overreiden<br>Grafitatis powert ontoor.<br>Grafitatis powert ontoor.<br>Sorts Bitta arts in alzending belar<br>Sorts Bitta arts in alzending belar.                                                                                                    | Sources<br>Judgewer)<br>undfalance()<br>undfalance()<br>undfalance()<br>Sources<br>Gewer Lasmus)<br>Sources<br>Gewer Lasmus)<br>Sources<br>Gewer Lasmus<br>()<br>Sources<br>Last ()<br>Sources<br>Sources<br>Sources<br>Sources                                                                                                    | Autorita<br>Ann alge power for article tune angle<br>float about for article tune angle<br>Ann alge power for article tune angle<br>And tune of the article tune angle<br>Angle tune of the article tune angle<br>Angle tune of the article tune angle<br>Angle tune of the article tune angle<br>Angle tune of the form ador works in unit to be angle<br>and from the state tungers.<br>Na 21 mm of the form ador works in unit to be angle<br>and form the state tungers.<br>Na 21 mm of the form ador works in unit to be angle.<br>Angle tune angle tune angle tune angle.                                                                                                    |
|          | Ben<br>Gene Das Rome<br>Functions that Sort MetricsC<br>dane<br>Graves<br>Sert Schnang<br>Sert Schnang<br>Functions that Gro up Metric:<br>dane                                                                                                    | ing                                                                                                    | Apple a lo<br>Apple a lo<br>Apple a lo<br>Apple a lo<br>Apple a lo<br>Apple a lo<br>Apple a lo                                                                                                    | Outpot                                                                                                    | Outcombes<br>Neuroscie Annual et al de Grande annuelles.<br>Neuroscie Annuelle annuelles<br>Services au de Grande annuelles<br>Caretalas condeniaues, politismiterna durin d'aria pomitis<br>Outcombes<br>Grande al during de Grande annuelles<br>Grande al during de Grande annuelles<br>Grande al during de Grande annuelles<br>Grande al during de Grande annuelles<br>Grande al during de Grande annuelles<br>Grande al during de Grande annuelles                                                                                                    | Sources<br>Judgewer)<br>Judgewer)<br>Sources (J<br>Malitäkenes, 5)<br>Gewerkelbanes, 5)<br>Gewerkelbanes, 5)<br>Gewerkelbanes, 527<br>(J<br>Gewerkelbanes, 527)<br>Gewerkelbanes, 527<br>(J)<br>Sources<br>Sources                                                                                                    | Ano 15<br>Ano 15 events for which there ranke<br>for a double of or which there ranke<br>Calence of Jammid methods of 3<br>Robut the Maxim under method 5<br>Robut the manature general general. Calence on NY Ano-<br>Robuts<br>Robuts<br>Robut                                                                                       |
|          | 8m<br>Gene Data Romu<br>Functions that So it Metrics C<br>dant<br>Genes<br>Sert Successing<br>Sert Orugendag<br>Functions that Gro up Metrics<br>dant<br>War                                                                                                    | ing                                                                                                    | Apples for<br>Apples for<br>Apples for<br>Apples for<br>Apples for<br>Apples for<br>Apples for<br>Apples for<br>Apples for<br>Apples for                                                                                                    | Outpot                                                                                                    | Overendes<br>Networks for a start of ungeled numbers.<br>Networks for and a full ungeled numbers.<br>Signals and ut by model for his systematic<br>Corpusal continues, seturation of data some.<br>Overendes<br>Overendes<br>Corpusal and a start of the systematic<br>Corpusal and the start of the systematic<br>Corpusal and the start of the systematic<br>Corpusal and the start of the systematic<br>Corpusal and the start of the systematic<br>Corpusal and the systematic corpus in the systematic<br>Corpusal and the systematic corpus in the systematic<br>Corpusal and the systematic corpus in the systematic<br>Corpusal and the systematic corpus in the systematic<br>Corpusal and the systematic corpus in the systematic<br>Corpusal and the systematic corpus in the systematic<br>corpus in the systematic corpus in the systematic corpus in the systematic<br>corpus in the systematic corpus in the systematic corpus in the systematic<br>corpus in the systematic corpus in the systematic corpus in the systematic<br>corpus in the systematic corpus in the systematic corpus in the systematic<br>corpus in the systematic corpus in the systematic                                                                                                    | Sources<br>Judgsown ()<br>Judgsown ()<br>Sources ()<br>Sources ()<br>General (Judgsown ()<br>Sources ()<br>Sources ()<br>So                                                                                                    | Anotas<br>Tene a general for antikle sinne single<br>Calende de Jammiter Hons of S<br>Roberts de Jammiter Hons of S<br>Roberts<br>Feets<br>Feets<br>F |
|          | Ben<br>Gene Das Rome<br>Functions that Sort MetricsC<br>Itani<br>Gene and Gene<br>Sert National<br>Sert Deutrania<br>Functions that Gro up Metric<br>Itani<br>War<br>menti                                                                                                    |                                                                                                    | Apple a lo<br>Apple a lo<br>Aw<br>Aw<br>Aw<br>Aw<br>Aw<br>Aw<br>Aw<br>Aw<br>Aw<br>Aw<br>Aw<br>Aw<br>Aw                                                                                                    | Oxyon<br>Yar<br>Yar<br>Yar<br>Yar<br>Suroland<br>Oxyon<br>Yar<br>Yar<br>Yar<br>Sundard<br>Oxyon<br>Yar                                                                                                    | Overseles<br>Resmotte Areas of a last of ungeted numbers.<br>Resmotte areas of a last of ungeted numbers.<br>Signals and ut will model an ungeted ten so for<br>garantic an accordinates, gatameteral colon of data genus.<br>Overseles<br>Gatatus pounde overs.<br>Safets data in according order<br>Safets data in according order<br>Safets d | Sources<br>Subjectors)<br>workshows(s)<br>workshows(s)<br>Sources<br>Sources                                                                                                    | Anotals Anotals Anotal                                                                                                    |
|          | Ben<br>Conso Data Roma<br>Functions that Sort MetricsC<br>Cano<br>Crasses<br>Gran<br>Sert Suchrang<br>Sert Suchrang<br>Functions that Gro up Metrics<br>Cano<br>War<br>Own                                                                                                    | ing                                                                                                    | Accelerated and a constraint of the constraint of the constraint o                                                                                                    | Oxysol<br>Yar<br>Yar<br>Yar<br>Yar<br>Yar<br>Yar<br>Yar<br>Yar<br>Yar<br>Si Jandard<br>Oxysol<br>Yar<br>Yar<br>Yar                                                                                                    | Overseles<br>Neuroscie Seria de la sue d'argetet inventes.<br>Neuroscie Seria d'argetet anumbes.<br>Seria sue de la sue d'argetet anumbes.<br>Seria sue de la sue de la sue de la sue de la sue de la<br>Certa ar secetoria sue, petra mitra active d'assa genta.<br>Overseles<br>Seria da secuele de deni.<br>Seria da secuele de deni.<br>Seria da se un accelerange delse<br>Seria da se un accelerange delse<br>Seria da se un accelerange delse.<br>Seria da se un accelerange delse                                                                                                    | Sources<br>Judgewer)<br>Judgewer)<br>Sources (J<br>Maritabanes)<br>Sources<br>Sources<br>So                                    | Ano 15 Ano 25 Ano 25 An                                                                                                    |
|          | 8m<br>Cose Data Roma.<br>Functions that So it Metrics C<br>Ganto<br>Created.<br>Sort Sudmang<br>Sort Sudmang<br>Functions that Giro up Metric<br>Hane<br>War<br>Metric<br>War<br>Metric                                                                                                    | ing and<br>source and a source and a source an | 200102-10<br>2000<br>2000<br>2000<br>2001<br>200102-10<br>200102-10<br>20010-10<br>20010-10<br>20010-10<br>20010-10<br>20010-10<br>20010-10<br>20010-10<br>20010-10<br>20010-10<br>20010-10<br>20010-10<br>20010-10<br>20010-10<br>20010-10<br>20010-10<br>20010-10<br>20010-10<br>20010-10<br>20010-10<br>20010-10<br>20010-10<br>20000-10<br>2000-10<br>2000-1000-1                                                                            | Outpool<br>Var<br>Var<br>Var<br>Var<br>Standard<br>Outpool<br>Var<br>Var<br>Var<br>Var<br>Var<br>Var<br>Var<br>Var                                                                                                    | Overreices Permitte Area of a skol Graphen someters. Permitte Area of a skol Graphen someters. Permitte Area of a skol Graphen someters. Permitte Area of a skol Graphen someters. Permitte Area of a skol Graphen someters. Permitte Area of a skol Graphen someters. Permitters Area of a skol Graphen someters. Permitters Area of a skol Graphen someters. Permitters Area of a skol Graphen someters. Permitters Area of a skol Graphen someters. Permitters Area of a skol Graphen someters. Permitters Area of a skol Graphen someters. Permitters Area of a skol Graphen someters. Permitters Area of a skol Graphen someters. Permitters Area of a skol Graphen someters. Permitters Area of a skol Graphen someters. Permitters Area of a skol Graphen someter area of a skol Graphen someters. Permitters Area of a skol Graphen someters Area of a skol Graphen someters. Permitters Area of a skol Graphen someter area of a skol Graphen someters. Permitters Area of a skol Graphen someter area of a skol Graphen someters. Permitters Area of a skol Graphen someters area of a skol Graphen someters. Permitters Area of a skol Graphen someters area of a skol Graphen someters. Permitters Area of a skol Graphen someters area of a skol Graphen someters. Permitters Area of a skol Graphen someters area of a skol Graphen someters. Permitters Area of a skol Graphen someters area of a skol Graphen someters. Permitters Area of a skol Graphen someters area of a skol Graphen someters. Permitters Area of a skol Graphen someters area of a skol Graphen someters. Permitters Area of a skol Graphen someters area of a skol Graphen someters. Permitters Area of a skol Graphen someters area of a skol Graphen someters. Permitters Area of a skol Graphen someters area of a skol Graphen someters area of a skol Graphen someters. Permitters Area of a skol Graphen someters area of a skol Graphen someters area of a skol Graphen someters area of a skol Graphen someters area of a skol Graphen someters area of a skol Graphen someters area of a skol Graphen someters area of a skol                                                                                                    | Solmore<br>Judgover)<br>wrdicabec()<br>wrdicabec()<br>wrdicabec()<br>Solmore<br>Solmore                                                                                                    | Abords<br>An address of the set total source strates<br>An address of the set total and strates<br>Calebred of Samma Centre total<br>Calebred of Samma Centre total<br>Calebred of Samma Centre total<br>Foods to in other mark very set total source of Samma<br>Foods to<br>Foods and address of Samma Centre total<br>Foods and total and the day<br>Posit I man Effort from Facture works with set Centre total source<br>Foods and the Samma Centre total<br>Foods and the Samma Centre total<br>Foods and the Samma Centre total<br>Foods and the Samma Centre total<br>Foods and the Samma Centre total<br>Foods and the Samma Centre total<br>Foods and the Samma Centre total and Balance<br>Mark Source set works of these totals and Balance<br>Mark Source set works of these totals and Balance<br>Mark Source set works of these totals and Balance<br>Mark Source set works of these totals and Balance<br>Mark Source set works of these totals and Balance<br>Mark Source set works of these totals and Balance<br>Mark Source set works of these totals and Balance<br>Mark Source set works of the Samma Address<br>Mark Source set works of these totals and Balance<br>Mark Source set works of these totals and Balance<br>Mark Source set works of these tot                                                                                                    |
|          | Ben<br>Coos Das Roma<br>Functions that Sort MetricsC<br>dans<br>Grassas<br>Grassas<br>Grassas<br>Grassas<br>Ser Corasenas<br>Functions that Giro up Metrics<br>dans<br>Wate<br>Mare<br>Day<br>Day                                                                                                    | ing                                                                                                    | 200103-10<br>20010-2000<br>20010-2000<br>200000<br>2000000<br>20000000000                                                                                                    | Quisout<br>Quisout<br>Yar<br>Yar<br>Yar<br>Si Jandard<br>Quisout<br>Yar<br>Yar<br>Yar<br>Yar<br>Yar<br>Yar<br>Yar<br>Yar<br>Yar<br>Yar                                                                                                    | Overendes<br>Namenta Areas d'a aix of Grandson nombre.<br>Arama ta aras de la agrid annutere.<br>Serve ta aras de la agrid annutere.<br>Serve ta aras de la agrid annutere desen d'aras genes.<br>Caranas conteninates, gelsamtere desen d'aras genes.<br>Caranas conteninates, gelsamtere desen d'aras genes.<br>Caranas conteninates, gelsamtere desen d'aras genes.<br>Caranas conteninates de la agrid de la agrid de la a                                                                                                    | Sources<br>Jodgsover)<br>Intelligibules (5)<br>Intelligibules (5)<br>Intel                                                                                                    | Anotals Anotals Anotal                                                                                                    |
|          | 8m<br>Consolute Remu<br>Functions that Sort MetricsCo<br>Cano<br>Casava<br>Gana<br>Sert Jacknows<br>Functions that Group Metrics<br>Cano<br>Remut<br>Remut<br>R | ing control of the second second seco   | 200103-10<br>20010-2000<br>20010-2000<br>200103-2000<br>200103-200<br>200103-200<br>20010-200<br>20010-200<br>20010-200<br>20010-200<br>20000-200<br>20000-200<br>20000-200<br>20000-200<br>20000-200<br>20000-200<br>20000-200<br>20000-200<br>20000-2000-200<br>20000-2000-200<br>20000-2000-2000-200<br>2000-2000-2                                                                                                    | Output<br>Var<br>Var<br>Var<br>Skändland<br>Output<br>Var<br>Var<br>Var<br>Var<br>Var<br>Var<br>Var<br>Var<br>Var<br>Var                                                                                                    | Overveloci<br>Networks (K. 2014)<br>Resource for an and of upgeted numbers.<br>Serverse for and a last of upgeted numbers.<br>Serverse and other serverse and an analysis of a serverse<br>Constraint control of a serverse and a servers.<br>Constraint control of a serverse and a serverse<br>Constraint of a serverse and a serverse and a serverse<br>Constraint of a serverse and a server tools, in the case "verse"<br>fraction used to serverse and a server tools, in the case "verse"<br>fraction used to serverse and a server tools, in the case "verse"<br>fraction used to serverse and a server tools, in the case "verse"<br>fraction used to serverse and a server tools, in the case "verse"<br>fraction used to serverse and by twee tools, in the case "verse"<br>fraction used to serverse and by twee tools, in the case "verse"<br>fraction.                                                                                                    | Sources<br>Judgewer)<br>Wei(Zahers, 5)<br>Gewer, call wird)<br>Crait and Source, 20<br>Crait and Source, 20<br>Ard (in Fallman digener, 50)<br>actor(in Fallman digener, 50)<br>actor(in Fallman digener, 50)<br>acto                                                                                                    | Anota Success for setted, their state<br>for a durate for setted time state<br>(Cale and A an intervention (S 3)<br>Robe, the intervention (S 3)<br>Robe the intervence spent of S 4)<br>Robe the intervence spent of S 400000000000000000000000000000000000                                                                                                    |
|          | 8m<br>Cose Data Roma<br>Functions that So it Metrics C<br>Ganto<br>Crasses<br>Ganto<br>Crasses<br>Sort Sudmang<br>Functions that Giro up Metric<br>Clane<br>War<br>Mar<br>Moreiti<br>War<br>Moreiti<br>War<br>Moreiti<br>Sert<br>Cose Constitute and Cose of the Sort<br>Sort<br>Functions that use or apply P<br>Clant                                                                                                    | ing and in the second second s   | 200103-10<br>2000<br>2000<br>2000<br>2000<br>2000<br>2000<br>2000<br>2                                                                                                    | Quispok<br>Quispok<br>Yar<br>Yar<br>Yar<br>Yar<br>Yar<br>Yar<br>Yar<br>Yar<br>Yar<br>Yar                                                                                                    | Overreiden<br>Reministe Array of 24 akt of Urspitel normbra.<br>Reministe Array of 24 akt of Urspitel normbra.<br>Signata, akt up kniemer 24 akt, spitel<br>Granzan stedeninska, petramtransteinen of 24 akt, som<br>Granzan stedeninska, petramtransteinen of 24 akt, som<br>Granzen of State Stedeninska, petramtransteinen of 24 akt, som<br>Granzen of State Stedeninska, petramtransteinen of 24 akt, som<br>Granzen of State Stedeninska, petramtransteinen of 24 akt, som<br>Granzen of State Stedeninska, petramtransteinen of 24 akt, som<br>Granzen of State Stedeninska, som of 24 akt, som of 24 akt, som<br>Granzen of State Stedeninska, som of 24 akt, som of 24 akt, som of 24 akt, som<br>Granzen of State Stedeninska, som of 24 akt, som of 24 akt, som                                                                                                    | Sources<br>Judgewer)<br>Werfachere(3)<br>Werfachere(3)<br>Sources<br>Sources<br>Sources<br>And (not and (2017)<br>and (particular)<br>Sources<br>Sources<br>Sources<br>Sources<br>Sources<br>Sources                                                                                                    | Anotas<br>Anotas<br>Anotas general for velicit, tune range<br>Catarias Catarian Underschlut di S<br>Rou, the elevant underschlut di S<br>Rou, the elevant underschlut di S<br>Rou, the elevant underschlut di S<br>Anotas<br>Anotas<br>A                                                                                     |
|          | 8m<br>Gaus Das Roma<br>Functions that Sort MetricsC<br>dane<br>Graves<br>Sert Sudmang<br>Sert Sudmang<br>Sert Orser and<br>Functions that Giro up Metric:<br>dane<br>War<br>Month<br>War<br>Doy<br>Functions that are or a pply P<br>Functions that use or a pply P                                                                                                    | ing                                                                                                    | Acceleration<br>Acceleration<br>Accel                                                                                                    | Oxygox<br>Yar<br>Yar<br>Yar<br>Yar<br>Yar<br>Yar<br>Yar<br>Yar<br>Yar<br>Yar                                                                                                    | Overseles<br>Neuroscie Seiner & a la se d'argètet neuroites.<br>Neuroscie Seiner & a la se d'argètet neuroites.<br>Seines au sectementes, petra mitra active d'asta piente.<br>Caratara sectementes, petra mitra active d'asta piente.<br>Caratara sectementes, petra mitra active d'asta piente.<br>Caratara sectementes, petra mitra active de la se pour de la sectemente de la sectemente                                                                                                    | Sources<br>Subjector ()<br>Subjector ()<br>Subject ()<br>Subject ()<br>Subje                                                                                                    | Anotals Anotals Anotal                                                                                                    |
|          | 8m<br>Gene Data Remu.<br>Functions that So it MetricsCC<br>dant<br>Gene and MetricsCC<br>dant<br>Gene and Son and MetricsCC<br>dant<br>Functions that Gro up Metrics<br>dant<br>War<br>Mont<br>War<br>Metrics that Gro up Metrics<br>dant<br>Metrics that are or a pply F<br>fance<br>fenet Duraten Come (M/raj)                                                                                                    | ind and an and an an an an an an an an an an an an an                                                                                                    | Acceleration<br>Acceleration<br>Accel                                                                                                    | Quised.<br>Quised.<br>Yar.<br>Yar.<br>Yar.<br>Yar.<br>Yar.<br>Yar.<br>Yar.<br>Yar                                                                                                    | Overseles<br>Neuroscie Services de la sub of large en inmeters.<br>Neuroscie Services de la sub of large en inmeters.<br>Neuroscie Services de la sub of large en internets.<br>Services au contentiones, sets uniteration of data service.<br>Overseles<br>Carlanda de la sub official de la sub official services<br>Carlanda de la sub official de la sub official de la sub-<br>carla data de la sub official de la sub official de la sub-<br>carla data de la sub official de la sub official de la sub-<br>carla data de la sub official de la sub official de la sub-<br>carla data de la sub official de la sub official de la sub-<br>ficial data de la sub official de la sub official de la sub-<br>la de la sub official de la sub official de la sub-<br>data de la sub official de la sub official de la sub-<br>ficial de la sub official de la sub official de la sub-<br>inection.<br>Intercher de la sub official de la sub official de la material poort<br>forder on official de la sub official de la material poort<br>forder on official de la sub official de la material poort<br>forder on official de la sub official de la material poort<br>forder on official de la sub official de la material poort<br>forder on official de la sub official de la material poort<br>forder on official de la sub official de la sub official de la sub official de la sub-                                                                                                    | Solinese<br>Judgewer)<br>werfschafte (J<br>Werfschafter (J<br>Solinese<br>Gewer Lean Hei)<br>Solinese<br>Gewer Lean Hei<br>Heit (J<br>Heit (J<br>Heit (H))<br>Solinese<br>Heit (H)<br>Solinese<br>Heit (H)<br>Solinese<br>Heit (H)<br>Solinese<br>Heit (H)<br>Heit (H)<br>Heit (H)<br>Heit (H)<br>Solinese<br>Heit (H)<br>Heit (H)<br>Solinese<br>Heit (H)<br>Solinese<br>Heit (H)<br>Solinese<br>Solinese<br>Heit (H)<br>Solinese<br>Heit (H)<br>Solinese<br>Heit (H)<br>Solinese<br>Solinese<br>Heit (H)<br>Solinese<br>Solinese<br>Soli                                                                                                    | Anota is a constrained of a set total to an a constrained of a set total and a constrained of a set total and a constrained of a set total a constrained of a set total a set total a constrained of total and a constrained of total and constrained of total and a constrained of total and const                                                                                                    |
|          | 8m<br>Conso Data Roma<br>Functions that Sort MetricsC<br>Class<br>Casa as a series of the series of the series<br>Casa as a series of the series of the series<br>Sert Deutsman as a series of the series<br>Casa as a series of the series of the series<br>Day<br>Functions that use or a paper P<br>Casa as a series of the series of the series<br>Day<br>Power Duration Comer Oxfsig<br>Power Duration Comer Oxfsig<br>Power Duration Comer Oxfsig                                                                                                    | ing and and and and and and and and and and                                                                                                    | 200102-10<br>200102-10<br>200102-2000<br>200102-2000<br>20010-2000<br>20010-2000<br>20010-2000<br>20010-2000<br>20010-2000<br>20010-2000<br>20010-2000<br>2000                                                                                                    | Quis politic<br>Variant<br>Varianto<br>Varianto<br>Varianto<br>Vata<br>Varianto<br>Varianto<br>Varianto<br>Varianto<br>Varianto<br>Varianto<br>Variant | Overreiden<br>Resmit Le Arzage of a hat of Graphet inventers.<br>Resmit Le Arzage of a hat of Graphet inventers.<br>Resmit Le Arzage of a hat of Graphet inventers.<br>Segments and a set of the anglet inventers.<br>Segments and a set of the anglet inventers of a segment.<br>Catalog and the anglet inventers of a segment.<br>Catalog and the anglet inventers of a segment of a segment of a se                                                                                                    | Sources<br>Judgeover;<br>Instantion, 24<br>Sources<br>Sources<br>So                                                                                                    | Anotability of a velocity time range<br>(and a source for velocity time range<br>Categor de las in more method of 3<br>Root, the interactive spentral of polymer, Categor de in XY June<br>Roots.<br>Roots.<br>Roo                                                                                       |
|          | 8m<br>Cons Dat Roma<br>Functions that So it Metrics C<br>Cano base Roma<br>Graves A<br>Graves A<br>Graves A<br>Graves A<br>Functions that Gin up Metrics<br>Cano<br>Functions that Gin up Metrics<br>Cano<br>News<br>Cory<br>Functions that are or a pply P<br>Functions that use or a pply P<br>Cano<br>Rever Datasen Core (What<br>Rever Datasen Core (What                                                                                                    | ing                                                                                                    | 10006116<br>XW<br>XW<br>XW<br>XW<br>XW<br>XW<br>XW<br>XW<br>XW<br>XW<br>XW<br>XW<br>XW                                                                                                    | Oragoti<br>Var<br>Var<br>Sandard<br>Gandard<br>Var<br>Var<br>Var<br>Var<br>Var<br>Var<br>Var<br>Var<br>Var<br>Var                                                                                                    | Overendes<br>Neuroscie Services de la sub of largetet remeters.<br>Resmuscie Area gain de la sub of largetet remeters.<br>Resmuscie Area gain de la sub of largetet remeters.<br>Services au contentius petrometers de sub genes.<br>Overendes<br>Version de la sub-remeters de la sub offen de sub genes.<br>Services de la sub-remeters de la sub offen de la sub-remeters<br>and la service au contention de sub genes.<br>Services de la sub-remeters de la sub offen de la sub-remeters<br>mentos.<br>Restando de la service da la sub et coste, en tracada "servic<br>mentos".<br>Na de la sub-remeter da la sub et coste, en tracada "servic".<br>Restando de la segreter da la sub et coste, en tracada "servic".<br>Restando de la segreter da la sub et coste, en tracada "servic".<br>Na deretado en segreter da la sub et coste, en tracada "servic".<br>Na deretado en segreter da la sub et coste, en tracada "servic".<br>Na deretado en segreter da la sub et coste, en tracada "servic".<br>Na deretado en segreter da la sub et coste, en tracada "servic".                                                                                                    | Sources<br>Subjector ()<br>Wei(Salence', 5)<br>Source (Sale ()<br>Sale ()<br>Sale ()                                           | Ano bis<br>Ano bis down for which, there ranks<br>(Cale add a for which there ranks<br>Cale add a for minister which is d's<br>Robe, the instruction points of points, Cale is d's in the<br>Robe the instruction points of points, Cale is d's inter-<br>Robe the instruction points of points, Cale is d's inter-<br>Robe the instruction points of points, Cale is d's inter-<br>Robe the instruction of the add<br>Robe the instruction of the instru-<br>rest instruction of the instruction is mark Cale there are ge-<br>points from too which there are get and Cale<br>Notes points are which of there are get and Cale<br>Notes points are which of there are get and Cale<br>Notes points are which of there are get and Cale<br>Notes Down and Cale instruction<br>Robe the add on Cale in the are are get and Cale<br>Notes Down and Cale instruction<br>Robe the add on Cale in the area get and Cale<br>Notes Down and Cale instruction<br>Robe the add on Cale instruction<br>Robe the add on Robe the add on Robe the add on Robe the add on Robe the add                                                                                                    |
|          | Sm<br>Gene Data Remu.<br>Functions that So it Metrics C<br>Tanto<br>Gene Data Remu.<br>Gene Data Science (Science)<br>Functions that Gro up Metric<br>Part<br>Part Constitut Gro up Metric<br>Part<br>Part Science (Science)<br>Part<br>Functions that use or a pply P<br>Fant<br>Part Databer Come (Methia)<br>Perfor Databer Come (Methia)<br>Perfor Databer Come (Methia)                                                                                                    | and Anno Anno Anno Anno Anno Anno Anno An                                                                                                    | 10006-10<br>XW<br>XW<br>XW<br>XW<br>XW<br>XW<br>XW<br>XW<br>XW<br>XW                                                                                                    | 0 desot<br>Var<br>Var<br>Var<br>Var<br>Sanaba<br>Oesot<br>Var<br>Var<br>Var<br>Var<br>Var<br>Var<br>Var<br>Var                                                                                                    | Overseles<br>Resmute Areas of a stud of used on unders.<br>Resmute Second a last of organised numbers.<br>Second a last of used of numbers.<br>Second and a last of used on unders.<br>Second and a last of used on the last second<br>of a last second of a last second of a last second<br>of a last second of organised of a last second<br>of a last second of organised of a last second<br>of a last second of organised of a last second<br>of a last second of organised of a last second<br>of a last second of organised of a last second<br>of a last second of a last second of a last second<br>of a last second of a last second of a last second<br>of a last second of a last second of a last second<br>of a last second of a last second of a last second<br>of a last second of a last second of a last second<br>of a last second of a last second of a last second<br>of a last second of a last second of a last second<br>of a last second of a last second of a last second<br>of a last second of a last second of a last second<br>of a last second of a last second of a last second<br>of a last second of a last second of a last second<br>of a last second of a last second of a last second<br>of a last second of a last second of a last second<br>of a last second of a last second of a last second of a last second<br>of a last second of a last second of a last second of a last second<br>of a last second of a last second of a last second of a last second<br>of a last second of a last second of a last second of a last second<br>of a last second of a last second of a last second of a last second<br>of a last second of a last second of a last second of a last second<br>of a last second of a last second of a last second of a last second of a last second<br>of a last second of a last second of a last second of a last second<br>of a last second of a last second of a last second of a last second<br>of last second of last second of last second of last second<br>of last second of last second of last second of last second<br>of last second of last second of last second of last second<br>of last second of last second of last second of last second of last second                                                                                     | Solmore<br>Judgover, J<br>writeshanes (J<br>writeshanes, J<br>Solmore<br>Solmore<br>Sol                                                                                                    | Ano 28 power for vetet twe range<br>for a assure for vetet twe range<br>Catego a baum information of 3<br>Rou, the interaction sent of 3<br>Rou, the interaction sent of 3<br>Rou, the interaction sent of power, Catego and ATA in<br>Rou, the interaction sent of power, Catego and ATA in<br>Power interaction sent of power, Catego and ATA in<br>Power interaction sent of power, Catego and ATA in<br>Power interaction sent of power, Catego and ATA in<br>Power interaction sent of power interaction in the Catego and ATA<br>Power interaction sent works in the Catego and ATA in<br>Power interaction sent of the sent of the sent of the sent of the sent<br>Power interaction sent of the sent of the sent of the sent of the sent<br>Power Devices and the sent of the sent of the sent of the sent<br>Power Devices and the period of the works and the sent<br>Power Devices and the sent of the sent of the sent of the<br>Power Devices and the sent of the sent of the sent of the<br>Power Devices and the sent of the sent of the sent of the<br>Power Devices and the sent of the sent of the sent of the<br>Power Devices and the sent of the sent of the sent of the<br>Power Devices and the sent of the sent of the sent of the<br>Power Devices and the sent of the sent of the sent of the<br>Power Devices and the sent of the sent of the sent of the<br>Power Devices and the sent of the sent of the sent of the<br>Power Devices and the sent of the sent of the sent of the<br>Power Devices and the sent of the sent of the sent o                                                                                                    |
|          | 8m<br>Conso Data Roma<br>Functions that Sort MetricsC<br>dans<br>Grassask<br>Grassask<br>Sert Ischnang<br>Sert Orserman<br>Functions that Giro up Metric:<br>dans<br>War<br>mounts<br>War<br>Day<br>Functions that Giro up Metric:<br>dans<br>War<br>mounts<br>West<br>Day<br>Functions that use or a pply F<br>dans<br>Penser Datasen Conve (with)<br>Neuro Datasen Conve (with)<br>Neuro Datasen Conve (with)<br>meanes a functional function before<br>Anan                                                                                                    | ind                                                                                                    | Looke La<br>Am<br>Am                                                                                                    | 0 dock<br>Var<br>Var<br>Var<br>Var<br>Sandba<br>Occose<br>Var<br>Var<br>Var<br>Var<br>Sandba<br>Occose<br>Var<br>Var<br>Var<br>Sandba<br>Occose<br>Var<br>Var<br>Var<br>Var<br>Var<br>Var<br>Var<br>Var                                                                                                    | Overseles<br>Neuroscie Services de la alta de la signitie nombra.<br>Neuroscie Services de la alta de la signitie nombra.<br>Services au sectementes, pels antivas de la signitie au<br>Carta an secuelmontes, pels antivas de la signitie au<br>Carta an secuelmontes, pels antivas de la signitie au<br>Carta an secuelmontes, pels antivas de la signitie au<br>Carta an secuelmontes, pels antivas de la signitie au<br>Carta an secuelmontes, pels antivas de la signitie au<br>Carta antipelar de la signitie al signitie au<br>Carta antipelar de la signitie al signitie au<br>Carta antipelar de la signitie al signitie al signities antipelar<br>Carta antipelar de la signities de la signities antipelar<br>Carta al la signities de la signities de la signities antipelar<br>Carta al la signities de la signities de la signities de la signities<br>montalis.<br>Inclusion aud la signities de la signities de las montales and signities<br>functions and la signities de la signities de las montales and signities<br>functions and la signities de la signities de las montales and signities<br>functions and la signities de la signities de las materia al power<br>forder de voor examples de la signities de las materias al power<br>forder. De la signities de la signities de las materias al power<br>forder. De la signities de la signities de las materias al power<br>forder. De las de las de las de las de las de las de las de las de las de las de<br>las antipelar de las de las de las de las de las de las de las de<br>las antipelar de las de las de las de las de las de las de las de las de las de<br>las antipelar de las de las de las de las de las de las de las de<br>las antipelar de las de las de las de las de las de las de las de las de las de las de<br>las de las de las de las de las de las de las de las de las de las de las de las de las de las de las de<br>las de las de las de las de las de las de las de las de las de las de las de las de las de las de las de las de las de las de las de las de las de las de las de las de las de las de las de las de las de las de las de las de las de las de las de las de las de las de las de las d                                                                                                    | Sources<br>Subjector ()<br>Subjector ()<br>Subject                                                                                                    | Anotab<br>Anotab<br>Anotab access for selected time range<br>Cablese do acum incoments of 3<br>Root, the acument of acuments of 3<br>Root, the acument of acuments of acuments of acuments<br>Root, the acument of acuments of acuments of acument of acuments of acuments of                                                                                                    |
|          | Sm<br>Conso Data Roma<br>Functions that So it Metrics C<br>Panet in State So it Metrics C<br>Panet in State So it Metrics C<br>Panet So it So it So it So it So it So<br>Functions that Group Metrics<br>Cane<br>War<br>Mar<br>Metrics that Group Metrics<br>Day<br>Functions that use or a pply P<br>Panet<br>Power Darates Cane (MrSg)<br>Power Darates Cane (MrSg)                                                                                                    | ind and a second second   | 1000001 (0<br>3.00<br>3.00<br>3.00<br>3.00<br>4.00<br>4.00<br>3.00<br>3.00 | 0.0000<br>Var<br>Var<br>Var<br>Sandbad<br>Orosoft<br>Var<br>Var<br>Var<br>Var<br>Sandbad<br>Orosoft<br>Var<br>Sandbad<br>Orosoft<br>Var<br>Sandbad<br>Orosoft<br>Var<br>Var<br>Sandbad<br>Orosoft<br>Var<br>Var<br>Sandbad<br>Orosoft<br>Var<br>Var<br>Sandbad<br>Orosoft<br>Var<br>Var<br>Sandbad<br>Orosoft<br>Var<br>Var<br>Var<br>Sandbad<br>Orosoft<br>Var<br>Var<br>Sandbad<br>Orosoft<br>Var<br>Var<br>Sandbad<br>Orosoft<br>Var<br>Var<br>Sandbad<br>Orosoft<br>Var<br>Var<br>Var<br>Var<br>Sandbad<br>Orosoft<br>Var<br>Var<br>Var<br>Var<br>Var<br>Var<br>Var<br>Var<br>Var<br>Var                                                                                                    | Overseles<br>Neuroscie Services d'a alta de l'argèste mentera.<br>Neuroscie Services d'a alta de l'argèste mentera.<br>Services au concentrates de la mentera.<br>Services au concentrates, pels un terrate de la diagnation d'arte geneta.<br>Certante pelantes de la menteral de la diagnation d'arte geneta.<br>Certante pelantes de la diagnation de la diagnatione de la diagnatione de la diagnatione de la diagnatione de la diagnatione de la diagnatione de la diagnatione de la diagnatione de la diagnatione de la diagnatione de la diagnatione de la diagnatione de la diadnatione de la diaddiagnatione de l                                                                                                    | Solinese<br>Judgeown ()<br>windfoldered ()<br>Solinese<br>George Case (e)<br>Solinese<br>George Case (e)<br>Solinese<br>George Case (e)<br>Solinese<br>And (e) June ( of Sol<br>Solinese<br>Solinese<br>Soli                                                                                                    | Ano by even for which the ranke<br>for a durater for which the ranke<br>Cale and a durater for which the ranke<br>Cale and a durater which of 3<br>Robe, the internet which of 3<br>Robe, the internet which of 3<br>Robe, the internet which of 3<br>Robe, the internet which of 3<br>Robe, the internet which a durate of a durater of a durater<br>Robe, the internet which a durate of a durater of a durater<br>Robe, the internet which a durater of a durater of a durater<br>Robe, the internet which a durate of a durater of a durater<br>Robe, the internet of the durater of a durater of a durater<br>Robe, the internet of the durater of a durater of durater<br>Robe, the internet of the durater of durater of durater of durater of durater of durater of durater<br>Robe, the internet of the durater of durater of dur                                                                                                    |

# **Sharing and Exchanging Charts**

WKO4 User Guide

# **Exporting Charts and Chart Packs**

WKO4 is an advanced analytical engine allowing to chart/report any data. Once charts are created, they can be exported and exchanged with any other WKO4 user. Follow the basic steps below to learn how.

### **Exporting Charts:**

- 1. Athlete and workout level charts can be exported following the same process
- 2. Click the down arrow located to the right of the chart name to launch the config drop down
- 3. Select "Export" option to launch Export Wizard

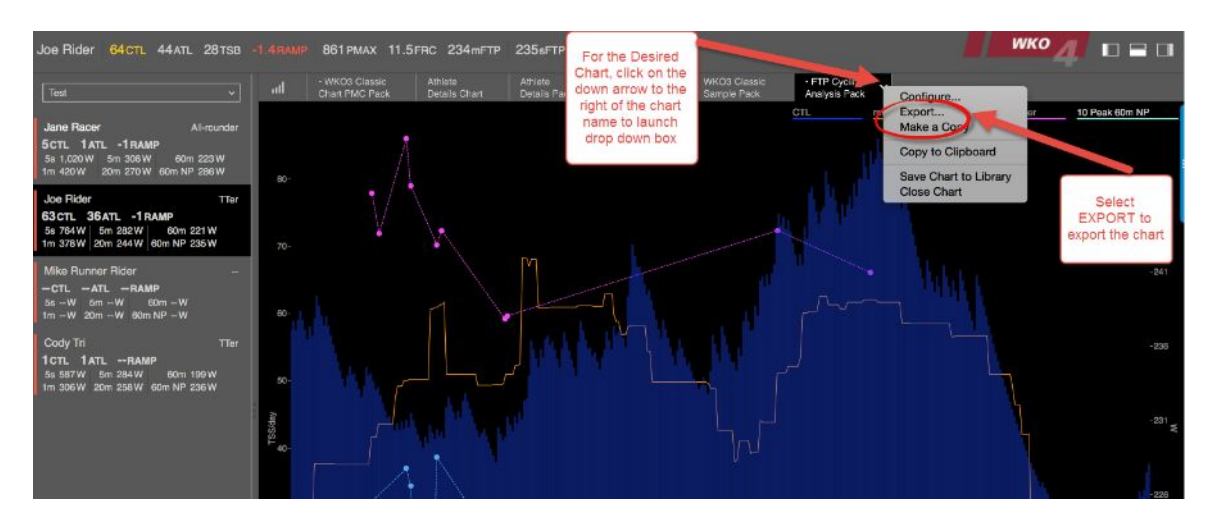

4. Review export options and target locations, click Export to export the file.

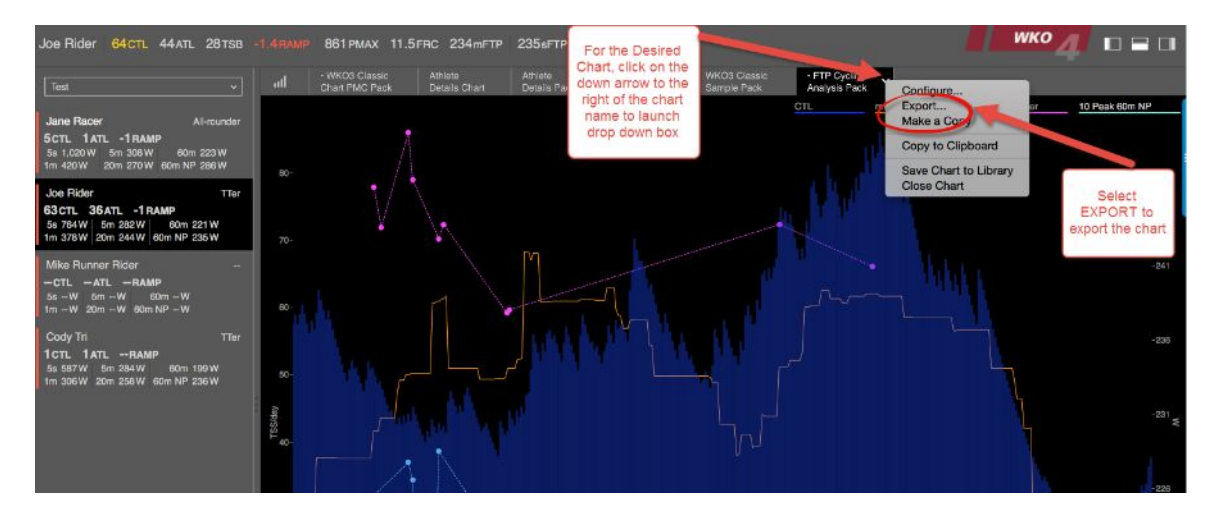

## **Exporting Chart Packs:**

- 1. Athlete and workout level CHART PACKS can be exported following the same process
- 2. Click the down arrow located to the right of the chart name to launch the config drop down.
- 3. Select "Export" option to launch Export Wizard

# WKO4 User Guide

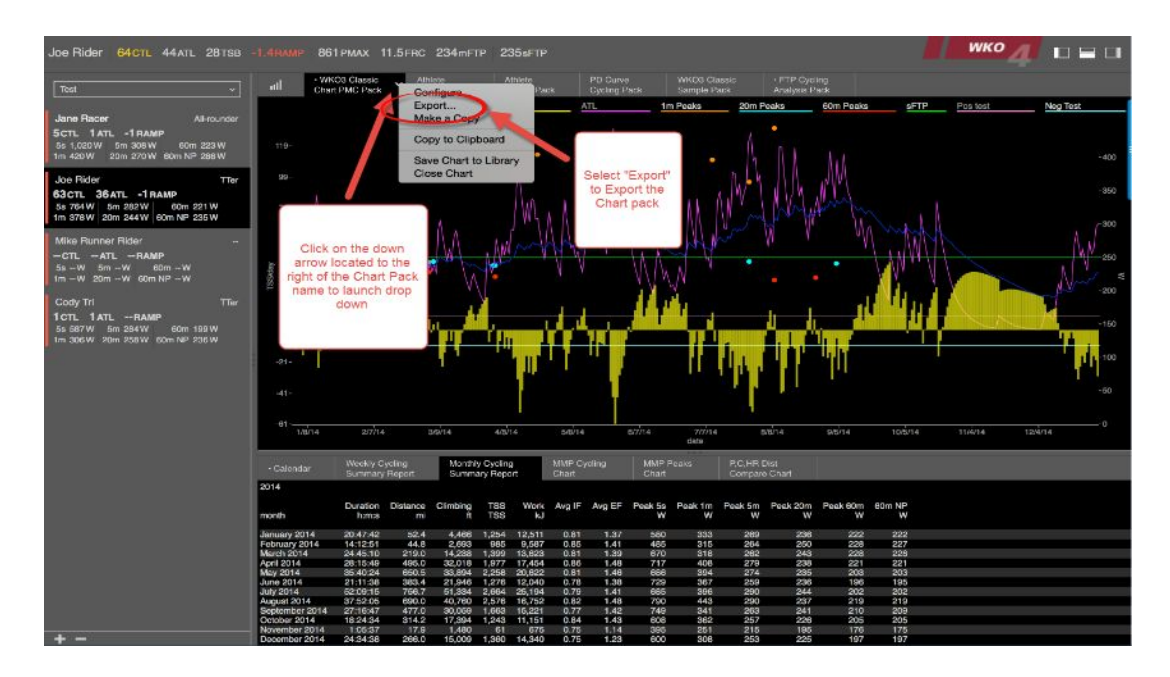

4. Review export options and target locations, click Export to export the zip file.

## **Importing Charts and Chart Packs**

WKO4 is an advanced analytical engine allowing to chart/report any data. Once charts are created, they can be exported and exchanged with any other WKO4 user. Follow the basic steps below to learn how.

#### Importing Charts & Chart Packs:

- 1. Store "exchanged files or zip folder in easily accessed location
- 2. Drag and drop selected file / folder over WKO4 and release
- 3. Chart or Chart pack will open and display

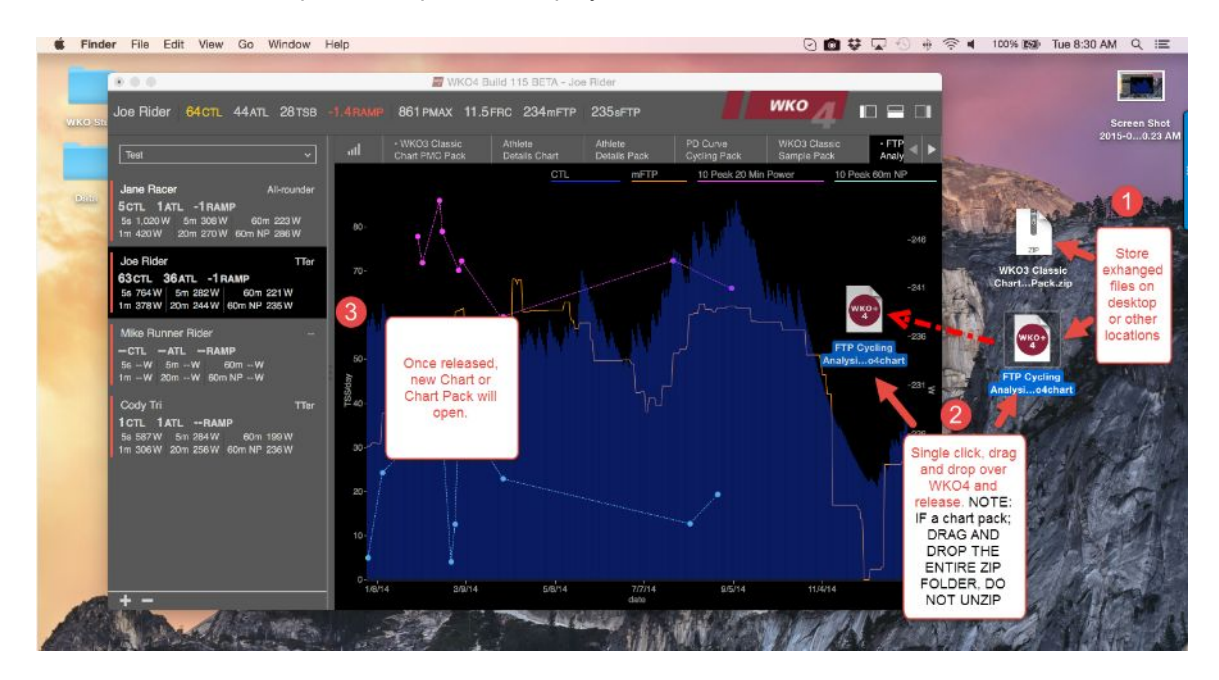

4. If you already have the chart or chart pack, a pop up box will warn you and give options to proceed

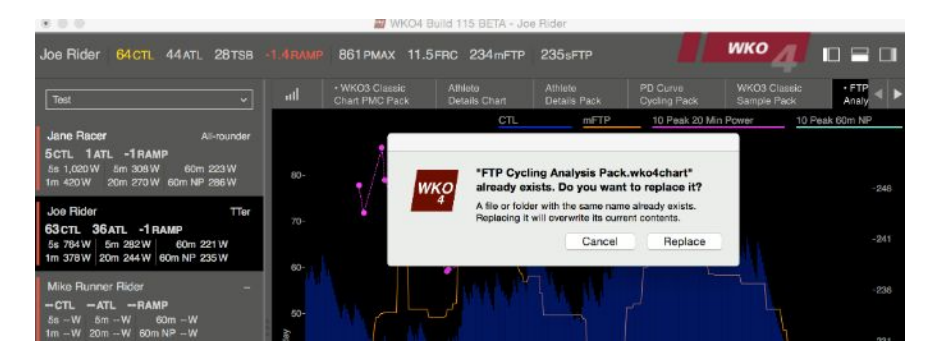

# **How-To Guides**

# Find, Compress, and Export Your Log

Reviewing syncing information and/or troubleshooting issues may require you to access and export your log.

### To Access your Log File: First Open WKO4

- 1. Click on Help in the Mac Top bar
- 2. Select Locations to launch drop down
- 3. Click on Log File to launch finder and view log

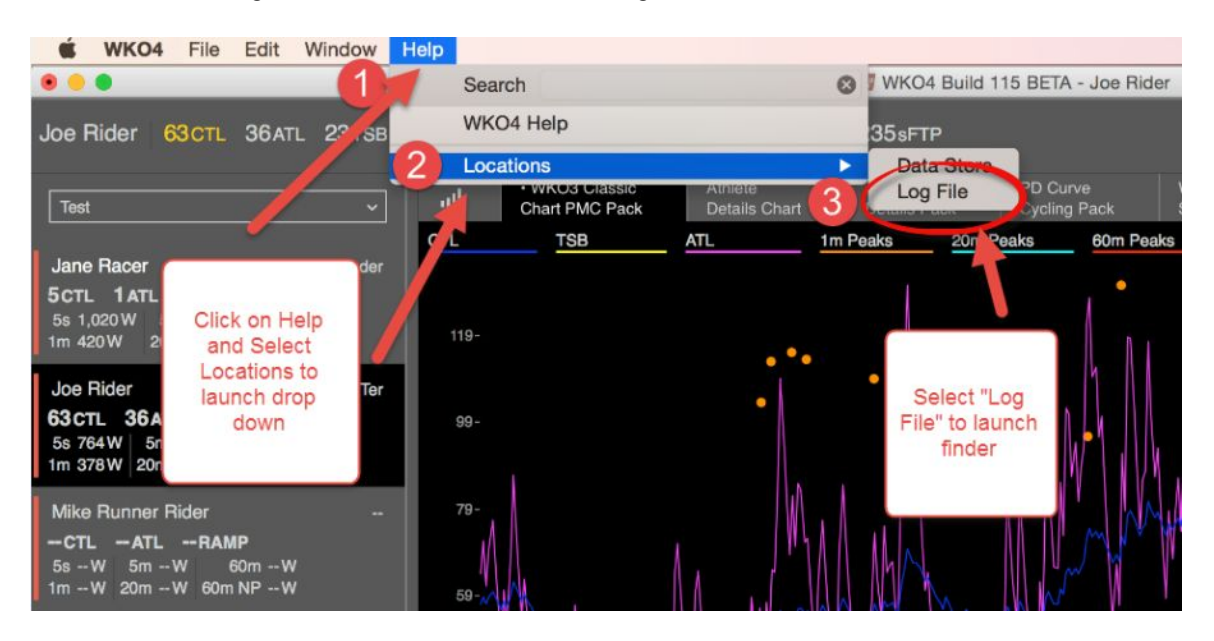

## To Compress and Save log:

- 1. Control Click on "wko4.log" file
- 2. Select Compress "wko4.log
- 3. Copy and paste or drag and drop resulting compressed zip folder to desktop or email

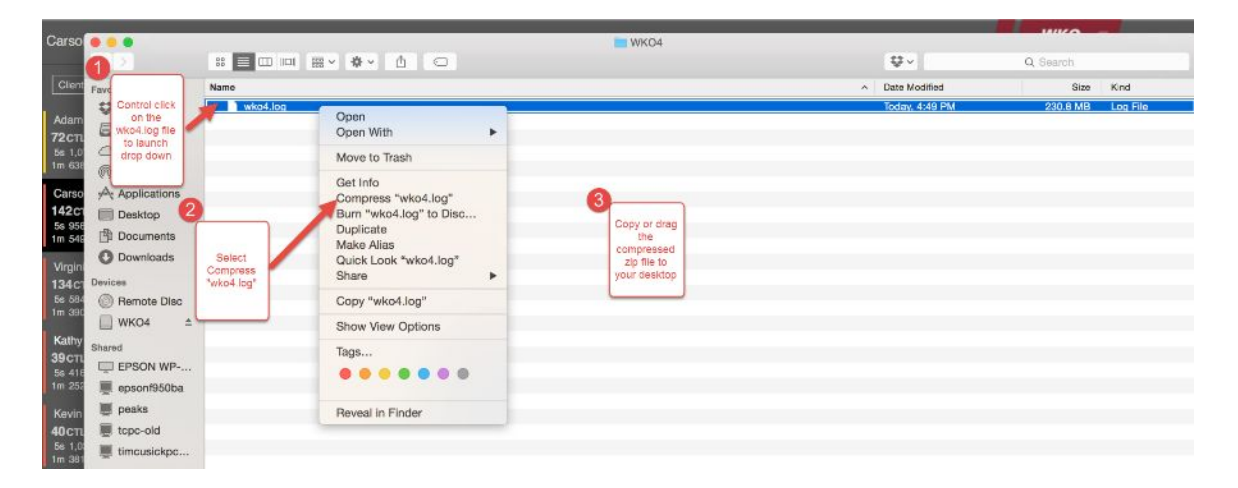

## How to Fix Bad Data

#### How to find the suspected bad data

- 1. Review the Mean Maximum Power Curve or Power Duration (PD) Curve to see if there are very high wattages.
- 2. IF your "phenotype" does not show up in the Athlete list.
- 3. If your FTP is not calculated and only dashes are displayed.

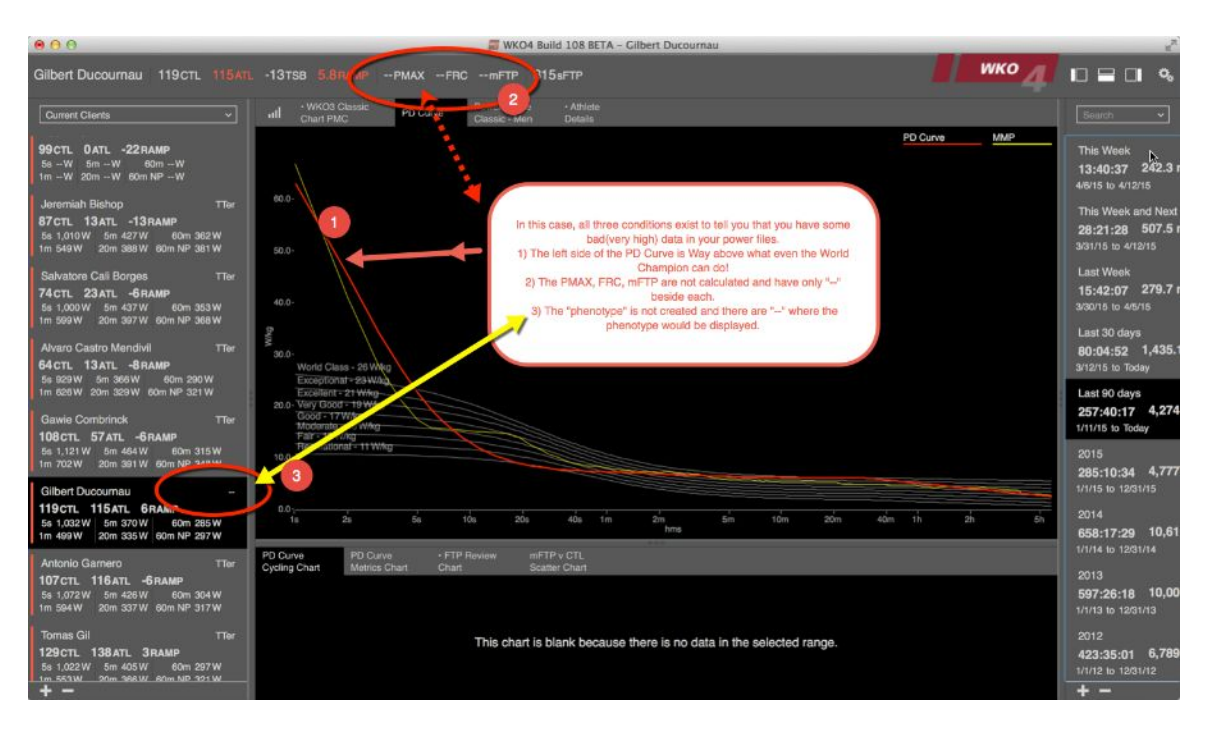

Once you have determined you have bad data, you must pinpoint its location to the exact ride(s) it might have happened during:

- 1. Open your Weekly Cycling Summary report. This should be one of the reports in the lower window pane of the WKO+ 3.0 PMC Classic Pack of charts.
- 2. Click on the "Down arrow" to Configure the Report.

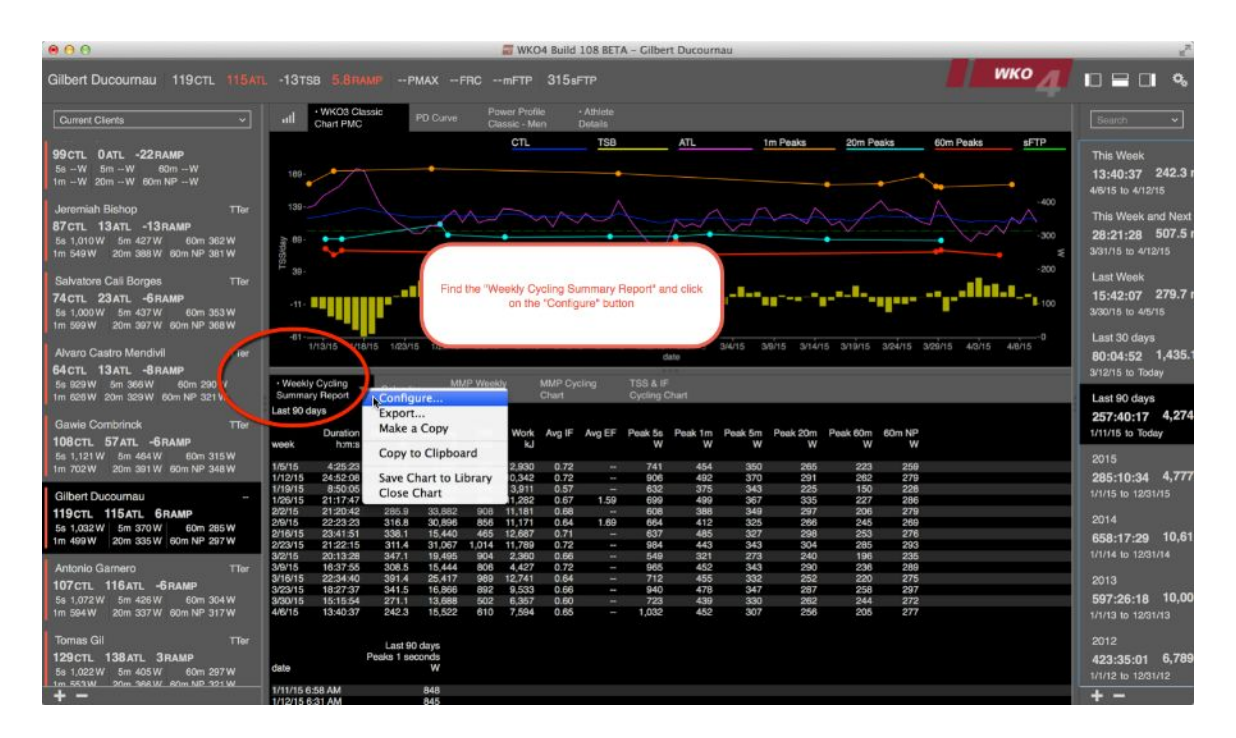

Add in a new DATA Series to help pinpoint the file with the bad data:

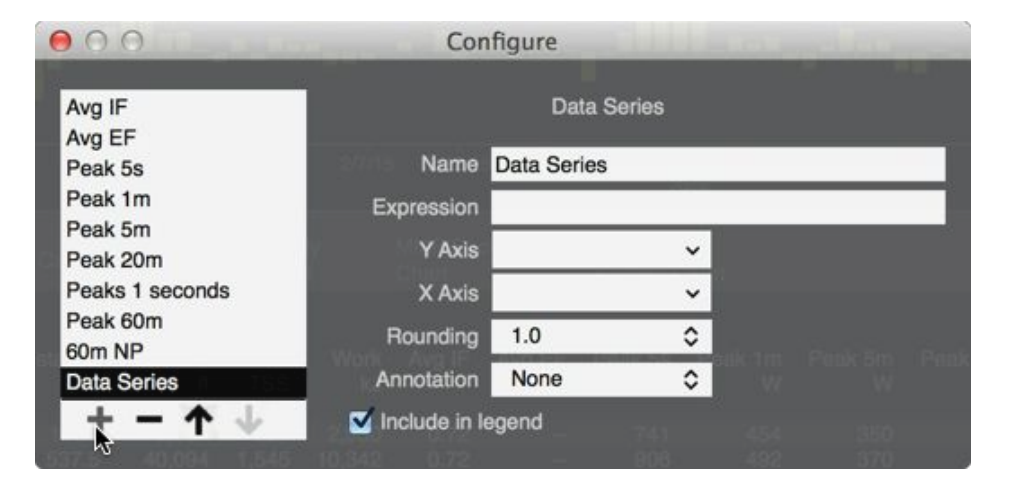

## Chart PEAK 1 second power by Day:

- 1. Under "Name" type Peak 1 second Power by Day"
- 2. In the Expression, copy and paste this expression  $\rightarrow$  (meanmax(power,1))
- 3. The Y-Axis should be "W" for watts
- 4. The X-Axis should be "Date"

| 00                  | Cor          | figure      | Guide     | 12.000 | 1.000 |  |
|---------------------|--------------|-------------|-----------|--------|-------|--|
| Climbing            |              | Peaks 1     | seconds   |        |       |  |
| Work                | Name         | Peaks 1 sec | onds      |        |       |  |
| Avg IF              | Expression   | (meanmax(   | power,1)) |        |       |  |
| Avg EF<br>Peak 5s   | Y Axis       | w           | ~         |        |       |  |
| Peak 1m             | X Axis       | date        | ~         |        |       |  |
| Peak 5m<br>Peak 20m | Rounding     | 1.0         | 0         |        |       |  |
| Peaks 1 seconds     | Annotation   | None        | \$        |        |       |  |
| + - + 4             | Include in l | egend       | 741       |        |       |  |

## Find your Bad data:

- 1. Now, you should have a column of data below the other metrics that list the date and then the Peak 1 second power beside it.
- 2. Scroll down through the date ranges and find any dates that have very high wattages.
- 3. Write down these dates, so you will be able to remember them when you are moving through the workouts to find the data.

| N             | <ul> <li>Weekly Cycling</li> </ul> | Calendar  | MMP Weekly  | MMP Cycling     |  |  |
|---------------|------------------------------------|-----------|-------------|-----------------|--|--|
| N             | Summary Report                     | Galeridai | Peaks Chart | Chart           |  |  |
|               | 3/17/15 12:00 AM                   | 449       |             |                 |  |  |
|               | 3/18/15 4:31 PM                    | 618       |             |                 |  |  |
| Iler          | 3/19/15 12:00 AM                   | 377       |             |                 |  |  |
|               | 3/20/15 12:00 AM                   | 696       |             |                 |  |  |
| 514/          | 3/21/15 12:00 AM                   | 462       |             |                 |  |  |
| 5 VV          | 3/22/15 12:00 AM                   | 716       |             |                 |  |  |
| 3 VV          | 3/24/15 12:00 AM                   | 730       |             |                 |  |  |
|               | 3/25/15 12:00 AM                   | 1,076     |             |                 |  |  |
|               | 3/26/15 12:00 AM                   | 419       |             |                 |  |  |
| 167764        | 3/27/15 12:00 AM                   | 983       | Your new    | column          |  |  |
|               | 3/28/15 9:17 AM                    | 247       | s here.     |                 |  |  |
| 5W            | 3/28/15 5:51 PM                    | 940       | And the D   | od Data         |  |  |
| 7 W           | 3/29/15 8:31 AM                    | 744       | au Dala     |                 |  |  |
|               | 3/30/15 12:00 AM                   | 377       | file is us  | file is usually |  |  |
| 10000         | 4/2/15 12:00 AM                    | 578       | obvio       | us.             |  |  |
| Iler          | 4/2/15 2:58 PM                     | 322       |             |                 |  |  |
|               | 4/3/15 12:00 AM                    | 615       |             |                 |  |  |
| 4.W/          | 4/4/15 12:00 AM                    | 525       |             |                 |  |  |
| T VV<br>7 \A/ | 4/5/15 11:41 AM                    | 827       |             |                 |  |  |
| V VV          | 4/6/15 12:00 AM                    | 401       |             |                 |  |  |
|               | 4/7/15 12:00 AM                    | 873       |             |                 |  |  |
| TTer          | 4/8/15 12:00 AM                    | 783       |             |                 |  |  |
|               | 4/8/15 5:11 PM                     | 533       | 1           |                 |  |  |
| 10000         | 4/9/15 12:00 AM                    | 4,001     |             |                 |  |  |
| 7 W           |                                    |           |             |                 |  |  |
| 1 W           |                                    |           |             |                 |  |  |
| 1.W           |                                    |           |             |                 |  |  |

WKO4 User Guide

## LOCATE FILE AND EXACT BAD DATA POINT:

- 1. Double Click on Your name in the Left Hand Explorer(LHE)Select desired Time Range by Single Clicking to open the WORKOUT LEVEL
- 2. Scroll to the data of the bad data
- 3. Click on the Date and open the "Horizontal" graph. Put the "SENSOR DATA" report in the bottom pace.
- 4. Look for the large SPIKE in Power in the file> should be obvious tall yellow spike.
- 5. Click on the large Spike in the Upper "Horizontal" pane.
- 6. This will help you pinpoint it in the "SENSOR DATA" Report below.

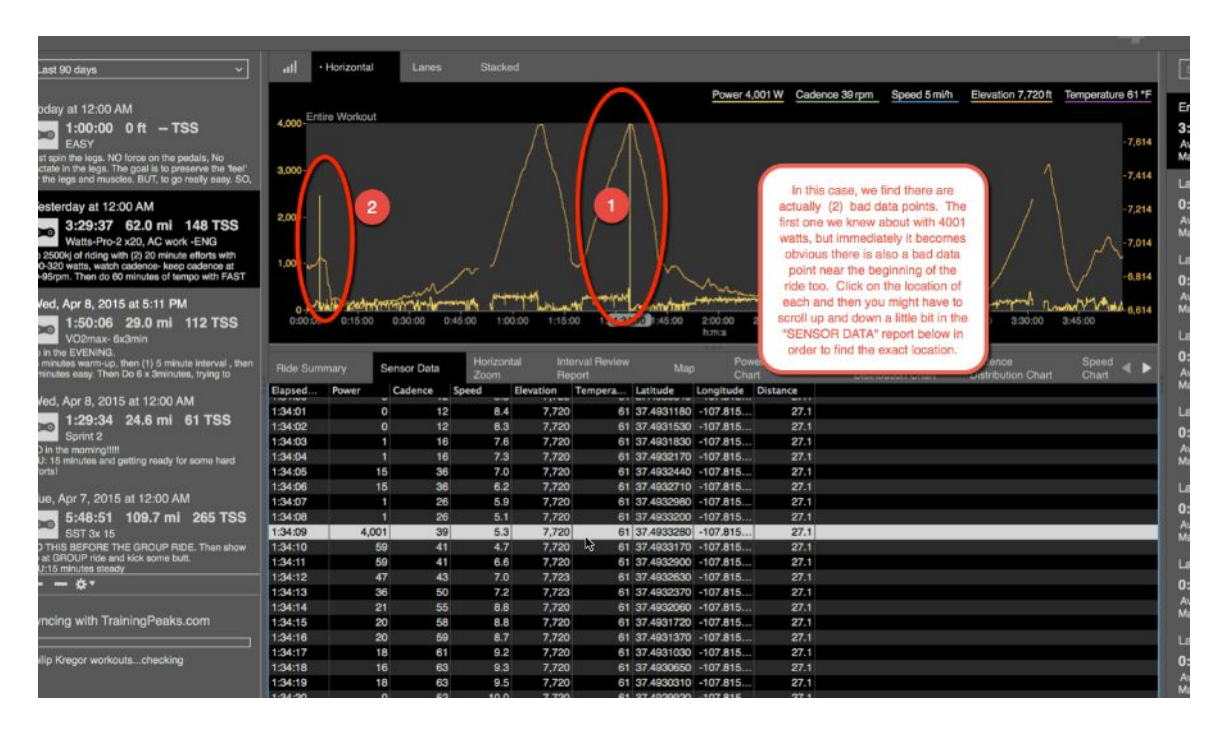

## CORRECT BAD DATA POINT

- 1. To Correct the bad data point, simply "DOUBLE CLICK" directly on the bad data CELL and then put in whichever data you want to insert here.
- 2. In this example, it is probably best to just add in a "Zero".

| nen  | Ride Sum                                                                                                    | mary S | ensor Data             | Horizon                  | tal Inte  | erval Review |  |  |  |
|------|----------------------------------------------------------------------------------------------------|--------|------------------------|--------------------------|-----------|--------------|--|--|--|
|      |                                                                                                    |        |                        | Zoom                     | He        | port         |  |  |  |
|      | Elapsed                                                                                                    | Power  | Cadence                | Speed                    | Elevation | Tempera      |  |  |  |
|      | 1:34:01                                                                                                    | 0      | 12                     | 8.4                      | 7,720     | 61           |  |  |  |
|      | 1:34:02                                                                                                    | 0      | 12                     | 8.3                      | 7,720     | 61           |  |  |  |
|      | 1:34:03                                                                                                    | 1      |                        |                          | 2         | 61           |  |  |  |
|      | 1:34:04                                                                                                    | 1      |                        |                          |           | 61           |  |  |  |
|      | 1:34:05                                                                                                    | 15     |                        |                          |           | 61           |  |  |  |
|      | 1:34:06                                                                                                    | 15     | Double click on the co |                          |           | 61           |  |  |  |
| 2    | 1:34:07                                                                                                    | 1      | Doub                   | bodble click on the cell |           |              |  |  |  |
| S    | 1:34:08                                                                                                    | 1      | and                    | then input               | what      | 61           |  |  |  |
|      | 1:34:09                                                                                                    | οŢ     | data                   | a you want               | there.    | 61           |  |  |  |
| N    | 1:34:10                                                                                                    | 59     |                        |                          |           | 61           |  |  |  |
|      | 1:34:11                                                                                                    | 59     |                        |                          |           | 61           |  |  |  |
|      | 1:34:12                                                                                                    | 47     |                        |                          | 4         | 61           |  |  |  |
|      | 1:34:13                                                                                                    | 36     | 50                     | 7.2                      | 7,723     | 61           |  |  |  |
|      | 1:34:14                                                                                                    | 21     | 55                     | 8.8                      | 7,720     | 61           |  |  |  |
|      | 1:34:15                                                                                                    | 20     | 58                     | 8.8                      | 7,720     | 61           |  |  |  |
|      | 1:34:16                                                                                                    | 20     | 59                     | 8.7                      | 7,720     | 61           |  |  |  |
| ar.  | 1:34:17                                                                                                    | 18     | 61                     | 9.2                      | 7,720     | 61           |  |  |  |
| ю,   | 1:34:18                                                                                                    | 16     | 63                     | 9.3                      | 7,720     | 61           |  |  |  |
| 1000 | and the second second se |        |                        |                          |           |              |  |  |  |

3. Now, repeat the above steps for any remaining data points you might have.

#### Check to see if you have cleared all the bad data

- 1. Click the "LEFT ARROW" in the top of the screen (left hand corner beside your name) to navigate back to the ATHLETE LEVEL.
- 2. If everything is fixed and you don't have any more bad data points then review your PD/MMP Curve and you should also have a "Phenotype" and "PMAX and FRC " now as well.

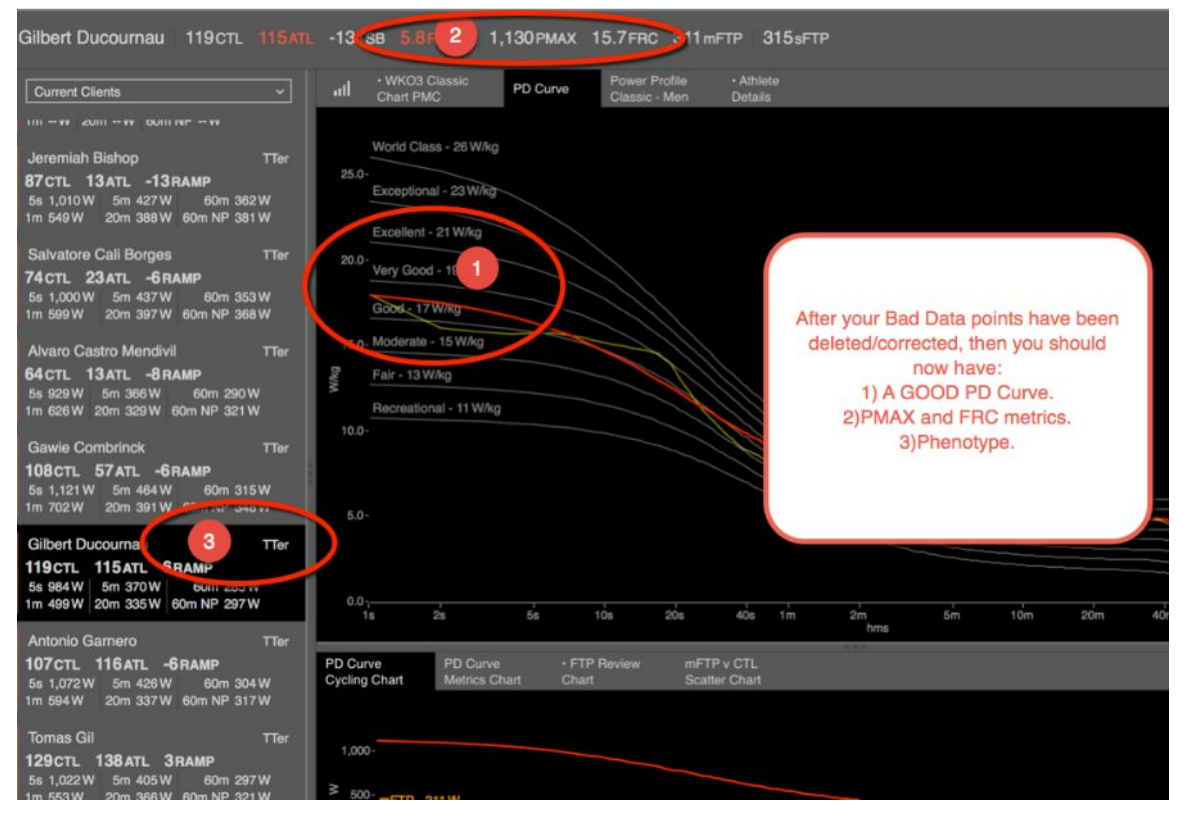

## How to Load Data from Device

### Loading from Garmin Devices:

- 1. Using Garmin approved USB cord, plug device into computer
- 2. Download wizard will appear in a few seconds
- 3. Select athlete to Import to
- 4. Click Import to begin

|          | WKO3 Classic<br>Chart PMC Pack | Athlete<br>Details Pack     | PD Curve Cycling Pack                          | FTP Cycli     Analysis Pa           | ng<br>ack                            |           |                                                                        |      |
|----------|--------------------------------|-----------------------------|------------------------------------------------|-------------------------------------|--------------------------------------|-----------|------------------------------------------------------------------------|------|
|          |                                | CTL                         | TSB                                            | ATL                                 | 1m Peaks                             | 20m Peaks | 60m Peaks                                                              | sFTP |
| _        |                                | • • •                       | Import fro                                     | m Garmin Dev                        | vice                                 |           |                                                                        | 30   |
|          |                                | A Garmin ED<br>Please choos | GE800 with unit ID 3<br>e the athlete for this | 871835472 is att<br>device and then | ached to your con<br>click Import to | iputer.   |                                                                        | -25  |
| <b>-</b> |                                | automatically               | import new files.                              | VKO4                                | 0                                    |           | Click the Arrow<br>symbol to open<br>your Athlete<br>Selections select | -20  |
| -        |                                |                             | Cancel                                         |                                     |                                      |           | the desired athlete<br>to load to and click<br>Import                  | -15  |
|          |                                |                             |                                                |                                     |                                      |           |                                                                        | -10  |
|          |                                |                             |                                                |                                     |                                      |           |                                                                        | -50  |

#### Download from other Devices using Device Agent:

- Install the software that came with your device, as this is what contains the drivers (small packets of software that allow your computer to "talk" to your device). Do not run the manufacturers software when trying to download from your Device to WKO+, but it does need to be installed on the same computer as WKO+
- 2. Close all other training related software
- 3. Open Device Agent
- 4. Connect the download cable or wireless dongle to your computer
- 5. Select the correct Training Device Type and Training Device Port (the correct port will have text mentioning "USB", "Serial", or both, in parenthesis off to the right of the com number; or it will default to the correct one that cannot be changed) at the top of the Device Agent
- 6. Connect your device and turn it on
- 7. Click "Download from Device" (or "Open Files") in the upper right hand corner
- 8. Once the files have been extracted from the device, they will be listed by date in the Download Window. Select the location you wish to send the downloaded files to by clicking on the icon within the Save To column. Once you have selected the desired Save To destination, click the Save button in the lower right hand corner

Once you have downloaded the data, you will get something similar to the picture below:

| DA Tr | ainir                      | ngPeaks        | s Device    | Agent 3.0       |                    |                      |          |       |         | 12       |                 |          |                        |
|-------|----------------------------|----------------|-------------|-----------------|--------------------|----------------------|----------|-------|---------|----------|-----------------|----------|------------------------|
| File  | He                         | elp            |             |                 |                    |                      |          |       |         |          |                 |          |                        |
| Usen  | name                       | e: teste       | er 40 coact | hed 🔻 Device: G | armin Edge 500/510 | • Se                 | ttings   | Erase | Browse: | E:/      | •               |          | Open Files             |
|       | TRAININGPEAKS Device Agent |                |             |                 |                    |                      |          |       |         |          |                 |          |                        |
| Selec | t: <u>A</u>                | <u>II None</u> | E           |                 |                    |                      |          |       |         |          |                 | Double-  | click activity to edit |
|       |                            | Si             | ave To      | Username        | Device             | Date and Time        | Duration | 1     | Sport   | Channels | Carryin EDCEE00 | Comment  |                        |
| /     | V                          |                | TP          | tester40coached | Garmin EDGE500     | 8/4/2013 5:55:40 PM  | 01:23:13 | Bike  |         | HSADGT   | Garmin EDGE500  |          |                        |
| /     |                            |                | TP          | tester40coached | Garmin EDGE500     | 8/4/2013 11:03:04 AM | 01:14:12 | Bike  |         | HSADGT   | Garmin EDGE500  |          |                        |
| 1     |                            |                | TP          | tester40coached | Garmin EDGE500     | 8/3/2013 10:23:19 AM | 01:36:06 | Bike  |         | HSADGT   | Garmin EDGE500  | <u> </u> | - Col                  |
| 1     |                            |                | TP          | tester40coached | Garmin EDGE500     | 8/2/2013 4:14:29 PM  | 02:10:14 | Bike  |         | HSADGT   | Garmin EDGE500  | 6        | 7                      |
| 1     |                            |                | TP          | tester40coached | Garmin EDGE500     | 8/1/2013 12:05:12 PM | 00:46:30 | Bike  |         | HSADGT   | Garmin EDGE500  |          | _                      |
| 1     | V                          | 1              | TP          | tester40coached | Garmin EDGE500     | 7/31/2013 7:33:11 AM | 01:56:55 | Bike  |         | HSADGT   | Garmin EDGE500  |          |                        |
| 1     |                            | 1              | TP          | tester40coached | Garmin EDGE500     | 7/22/2013 6:54:47 AM | 11:54:51 | Bike  |         | HSADGT   | Garmin EDGE500  |          |                        |
| 1     | V                          | 0              | TP          | tester40coached | Garmin EDGE500     | 7/21/2013 1:02:48 PM | 01:03:27 | Bike  |         | HSADGT   | Garmin EDGE500  |          |                        |
| 1     |                            |                | Disk 🦯      | tester40coached | Garmin EDGE500     | 7/20/2013 9:40:56 AM | 03:21:28 | Bike  |         | HSADGT   | Garmin EDGE500  |          |                        |
|       |                            |                | Disk<br>Wm  |                 |                    |                      |          |       |         |          | _               | -        |                        |
| 1     | ٦                          | -              | Tr0         |                 | 3                  |                      |          |       |         |          | 5               | 100      |                        |
| Ļ.    |                            |                | 1           |                 |                    |                      |          |       |         | 4        |                 | -        |                        |
|       |                            | 2              |             | ]               |                    |                      |          |       |         |          | Clasr           |          | Save                   |
|       |                            | Login          |             | J               |                    |                      |          |       |         |          | Clear           |          | June                   |
|       |                            |                |             |                 |                    |                      |          |       |         |          |                 |          | d                      |

- 1. Pencil Icon: this indicates that you can edit information for that specific workout.
- 2. Check Box: check the box for the workouts you want included when you save the data. Un-check it if you want to leave that workout alone and not send it when you click "Save".
- 3. Save to: There are three places you can save workouts to, TrainingPeaks.com, WKO+, and to a file. Click on the icon to change the selection. In this example, all workouts will be saved to TrainingPeaks. You can have different workouts saved to different places. For example, you can send the first workout to TrainingPeaks.com, the second one to WKO+, or save one of them to file.
- 4. Clear: will clear the list of workouts.
- 5. Save: will save your workouts to where ever you choose (see #3 above).
- 6. Comment: double-click on this column to add a comment to that workout
- 7. "Double-click activity to edit": Some workouts can be changed, just double click on the information to make changes. For example, if the 2nd workout should be added to a different date, just double-click on the date field and you will be able to change the date.
- 8. Once you have everything as you want, click "Save" and the workouts will be saved. If you are saving to TrainingPeaks.com, a "username" will show up after you change the "save to" to TrainingPeaks.com. You can select which userID you want to save the workout to.

## Saving Workouts to Different Locations:

- You can send device data files to the following places from Device Agent v3.0:
  - o TrainingPeaks.com online account
  - o WKO+ 3.0 or WKO4
  - o Disk (i.e., your computer's hard drive)

| TrainingPeaks Device Agent 3.0                                                               |                               |
|----------------------------------------------------------------------------------------------|-------------------------------|
| File Help                                                                                    |                               |
| Username: tester40coached ▼ Device: Garmin Edge 500/510 ▼ Settings Erase Browse: E:/ ▼       | Open Files                    |
| TRAININGPEAKS Device Agent                                                                   |                               |
| Select: <u>All None</u>                                                                      | Double-click activity to edit |
| Save To Username Device Date and Time Duration Sport Channels                                | Comment                       |
| 🖍 🔲 🏧 tester40coached Garmin EDGE500 8/4/2013 5:55:40 PM 01:23:13 Bike HSADGT Garmin EDGE500 |                               |
| 🖉 🔲 🤤 💦 Garmin EDGE500 8/4/2013 11:03:04 AM 01:14:12 Bike HSADGT Garmin EDGE500              |                               |
| Carmin EDGE500                                                                               |                               |
| Click here for<br>drop-down box<br>to select save<br>location                                |                               |
| Login                                                                                        | Save                          |
|                                                                                              | al                            |

- After you download from your training device, there will be a column called "Save to". Click on the icon for each workout and you will have an option to select where the file should go. You set the default location (file...options...save to...), but locations can be changed per workout.
- Please note, regardless of what your default "save to" setting is, if you open the Device Agent from WKO+, all your files will default to be saved to WKO+. You can still manually change the "save to" location as mentioned above.
- Device Agent v3.0 always will "save to disk" despite your "save to" settings, the files are stored in the following file path locations, depending on what version of Windows you are using.

## Adding a Workout File to Device Agent:

You can add a file to the Device Agent, and then either upload it to TrainingPeaks or into WKO+. This works the same way as saving with a workout that came from a Device. The only difference is how you get it into Device Agent.

- 1. Open the Device Agent. Make the window small on your screen.
- 2. Open a Window Explorer window.
- 3. Go to the folder where you have the file you want to add located.
- 4. Make that Window Explorer small, so that you can see both windows on your screen at the same time.
- 5. Drag-and-drop the file from the folder location onto the Device Agent.
- 6. Now you have the file added and can be saved to WKO+ or TrainingPeaks.com at this point.

## How to adjust your functional threshold power (FTP)

Managing your FTP is critical to making sure your Training Stress Score is correct for each workout, along with also determining the correct training zones for your workouts. Anytime that your FTP moves up or down, you should change this setting inside your ATHLETE DETAILS page, under the FTP setting.

## To access your FTP settings:

- 1. Open WKO4
- 2. Click on the Athlete you want to manage.
- 3. Click on the ATHLETE DETAILS button at the top of the upper pane.
- 4. Select the athlete you want in the LHE.
- 5. Click on the "Athlete Details" button at top of upper pane.
- 6. Hover over the words "FTP".
- 7. Click "SHOW".

| Scott Tucker 77 CTL 72 ATL -6 TSB 0.0 RAMP | 555PMAX 10.1FRC 271mFTP                                  | 270sFTP                                  |               |
|--------------------------------------------|----------------------------------------------------------|------------------------------------------|---------------|
| Current Clients ~                          | CO3 Classic    Power Profile art PMC Pack  Classic - Men | PD Curve · Athlete 2<br>Pack Details     |               |
| 59                                         | First name                                               | Scott Date of birth                      | 5/ 9/1960     |
| 1.Select the athlete your                  | WKO Last name                                            | Fucker Gender                            | Male 🗘        |
| 3 want in the LHE.                         | Tags                                                     | Current Clients                          |               |
| 2.Click on the "Athlete                    | TrainingPeaks Athlete                                    | Scott Tucker (via rexmba, Download Only) | Edit          |
| Details" button at top of<br>upper pane.   | Coggan Individualized Power                              | Lovels                                   |               |
| 3.Hover over the words "FTP".              | 3 FTP 270W 4                                             |                                          |               |
| 4.Click "SHOW".                            | 5/1/15 270W                                              | i i i i i i i i i i i i i i i i i i i    | FTP           |
| 5                                          | 2/15/15 260W                                             |                                          |               |
| Im                                         | 12/20/14 240W                                            | 200                                      |               |
| Scott Tucker                               | 8/1/14 270W                                              | *                                        |               |
|                                            | 6/15/14 255W                                             | 100-                                     |               |
| 5s 529 W 5m 320 W 60m 237 W                | 2/15/14 225W                                             |                                          |               |
| 1m 392W 20m 262W 60m NP 273W               | 12/30/13 255W                                            | 5/13/13 9/10/13 1/8/14 5/8/14 9/5/14     | 1/3/15 5/3/15 |
| Miguel Ubeto TTer                          | + -                                                      | date                                     |               |

- 8. When you want to change your FTP, then simply push the "+" button and it will add in a new date at the top, called "TODAY".
- 9. Double Click on the word "Today" and then edit the date however you want.

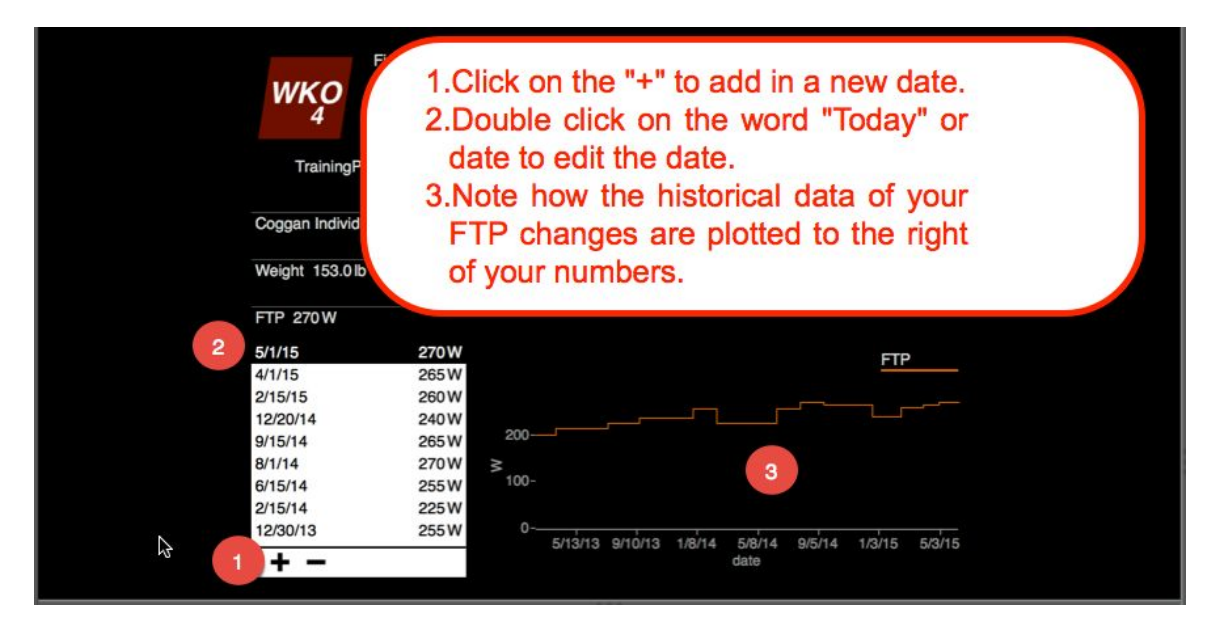

- 10. When you have multiple time periods in your FTP history, the data from that specific date to the next date will associate all the data in your ride history with that FTP.
- 11. For Example, from 2-15-2015 to 3-31-2015, all data has a FTP of 260W associated with it. From 4-1-2015 to 4-30-2015 has all data associated as 265W. And then from 5-1-2015 FORWARD, all data will be associated with 270W.

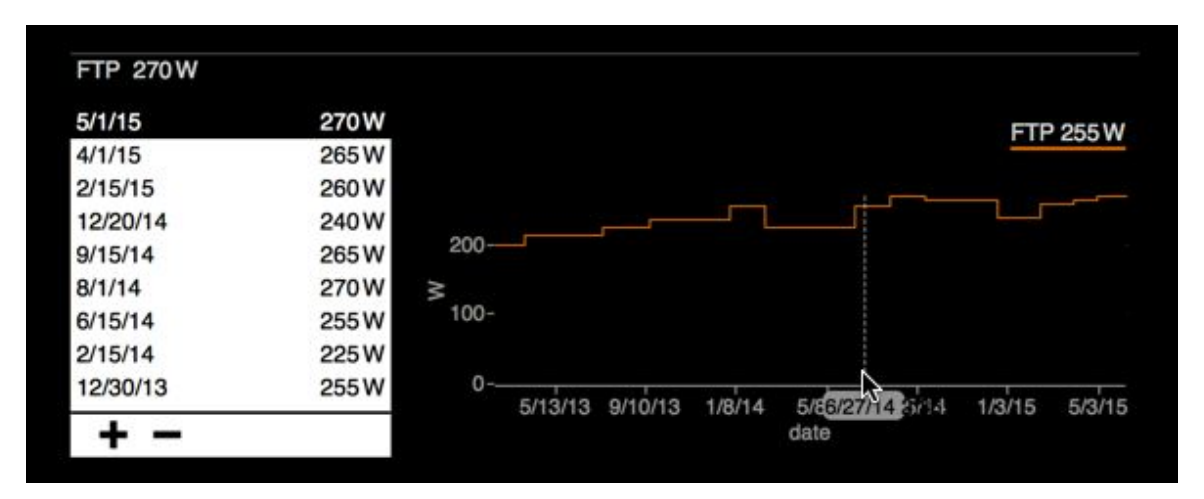